# Betriebsanleitung **Dosimag Modbus RS485**

Magnetisch-induktives Durchflussmessgerät

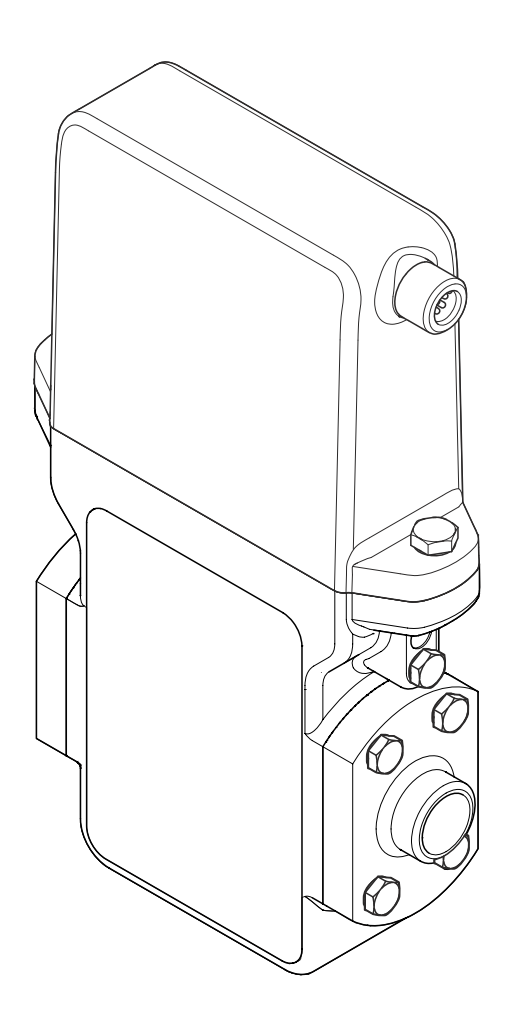

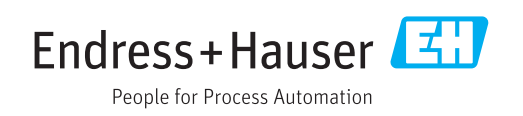

- Dokument so aufbewahren, dass das Dokument bei Arbeiten am und mit dem Gerät jederzeit verfügbar ist.
- Um eine Gefährdung für Personen oder die Anlage zu vermeiden: Kapitel "Grundlegende Sicherheitshinweise" sowie alle anderen, arbeitsspezifischen Sicherheitshinweise im Dokument sorgfältig lesen.
- Der Hersteller behält sich vor, technische Daten ohne spezielle Ankündigung dem entwicklungstechnischen Fortschritt anzupassen. Über die Aktualität und eventuelle Erweiterungen dieser Anleitung gibt Ihre Endress+Hauser Vertriebszentrale Auskunft.

# Inhaltsverzeichnis

| 1                                                            | Hinweise zum Dokument                                                                                                    | 5                                                                                |  |  |
|--------------------------------------------------------------|----------------------------------------------------------------------------------------------------|----------------------------------------------------------------------------------|--|--|
| 1.1<br>1.2                                                   | DokumentfunktionVerwendete Symbole1.2.1Warnhinweissymbole                                                                                                    | 5<br>5<br>5                                                                      |  |  |
| 1.3                                                          | <ol> <li>1.2.2 Elektrische Symbole</li> <li>1.2.3 Symbole für Informationstypen</li> <li>1.2.4 Symbole in Grafiken</li> <li>Dokumentation</li> </ol>                                                                                                    | 5<br>5<br>6<br>6                                                                 |  |  |
|                                                              | <ul><li>1.3.1 Standarddokumentation</li><li>1.3.2 Geräteabhängige Zusatzdokumenta-<br/>tion</li></ul>                                                                                                    | 7<br>7                                                                           |  |  |
| 1.4                                                          | Eingetragene Marken                                                                                                    | 7                                                                                |  |  |
| 2                                                            | Grundlegende Sicherheitshin-                                                                                                    |                                                                                  |  |  |
|                                                              | weise                                                                                                    | 8                                                                                |  |  |
| 2.1<br>2.2                                                   | Anforderungen an das Personal Bestimmungsgemäße Verwendung                                                                                                    | 8<br>8                                                                           |  |  |
| 2.3                                                          | Arbeitssicherheit                                                                                                    | 9                                                                                |  |  |
| 2.4                                                          | Betriebssicherheit                                                                                                    | 9                                                                                |  |  |
| 2.5                                                          | IT-Sicherheit                                                                                                    | 9<br>10                                                                          |  |  |
| 3                                                            | Produktbeschreibung 1                                                                                                    | 1                                                                                |  |  |
| 3.1                                                          | Produktaufbau 1                                                                                                    | 11                                                                               |  |  |
| 4                                                            | Warenannahme und Produktidenti-                                                                                                    |                                                                                  |  |  |
|                                                              | fizierung 1                                                                                                    | 2                                                                                |  |  |
| 4.1                                                          | Warenannahme 1                                                                                                    | 12                                                                               |  |  |
| 4.2                                                          | Produktidentifizierung     1       (12) 1     Mossaufnehmer-Typonschild                                                                                                    | 12                                                                               |  |  |
|                                                              | 4.2.2 Symbole auf Messgerät 1                                                                                                    | 14                                                                               |  |  |
| 5                                                            | Lagerung und Transport 1                                                                                                    | .5                                                                               |  |  |
| 5.1                                                          | Lagerbedingungen 1                                                                                                    | 15                                                                               |  |  |
| 5.2                                                          | Produkt transportieren 1                                                                                                    |                                                                                  |  |  |
| г.<br>г. о                                                   | Produkt transportieren                                                                                                    | 15                                                                               |  |  |
| 5.3                                                          | Produkt transportieren    1      Verpackungsentsorgung    1                                                                                                    | 15<br>15                                                                         |  |  |
| 5.3<br><b>6</b>                                              | Produkt transportieren    1      Verpackungsentsorgung    1      Montage    1                                                                                                    | 15<br>15<br>. <b>6</b>                                                           |  |  |
| 5.3<br><b>6</b><br>6.1                                       | Produkt transportieren                                                                                                    | 15<br>15<br>.6<br>16                                                             |  |  |
| 5.3<br>6<br>6.1                                              | Produkt transportieren       1         Verpackungsentsorgung       1         Montage       1         Montagebedingungen       1         6.1.1       Montageposition       1         6.1.2       Anforderungen aus Umgebung und       1                                                                                                    | 15<br>15<br>.6<br>16<br>16                                                       |  |  |
| 5.3<br>6<br>6.1                                              | Produkt transportieren       1         Verpackungsentsorgung       1         Montage       1         Montagebedingungen       1         6.1.1       Montageposition       1         6.1.2       Anforderungen aus Umgebung und<br>Prozess       1         6.1.3       Spezielle Mentagehingungen       1                                                                                                    | 15<br>15<br>.6<br>16<br>16                                                       |  |  |
| 5.3<br>6<br>6.1                                              | Produkt transportieren       1         Verpackungsentsorgung       1         Montage       1         Montagebedingungen       1         6.1.1       Montageposition       1         6.1.2       Anforderungen aus Umgebung und<br>Prozess       1         6.1.3       Spezielle Montagehinweise       2         Messgerät montieren       2                                                                                                    | 15<br>15<br>16<br>16<br>19<br>20<br>21                                           |  |  |
| <ul> <li>5.3</li> <li>6</li> <li>6.1</li> <li>6.2</li> </ul> | Produkt transportieren       1         Verpackungsentsorgung       1         Montage       1         Montagebedingungen       1         6.1.1       Montageposition       1         6.1.2       Anforderungen aus Umgebung und<br>Prozess       1         6.1.3       Spezielle Montagehinweise       2         Messgerät montieren       2         6.2.1       Benötigtes Werkzeug       2                                                                                                    | 15<br>15<br>16<br>16<br>16<br>19<br>20<br>21<br>21                               |  |  |
| <ul> <li>5.3</li> <li>6</li> <li>6.1</li> <li>6.2</li> </ul> | Produkt transportieren       1         Verpackungsentsorgung       1         Montage       1         Montagebedingungen       1         6.1.1       Montageposition       1         6.1.2       Anforderungen aus Umgebung und<br>Prozess       1         6.1.3       Spezielle Montagehinweise       2         Messgerät montieren       2       2         6.2.1       Benötigtes Werkzeug       2         6.2.2       Messgerät vorbereiten       2                                                                                                    | 15<br>15<br>16<br>16<br>19<br>20<br>21<br>21<br>21                               |  |  |
| <ul> <li>5.3</li> <li>6</li> <li>6.1</li> <li>6.2</li> </ul> | Produkt transportieren       1         Verpackungsentsorgung       1         Montage       1         Montagebedingungen       1         6.1.1       Montageposition       1         6.1.2       Anforderungen aus Umgebung und<br>Prozess       1         6.1.3       Spezielle Montagehinweise       2         6.2.1       Benötigtes Werkzeug       2         6.2.2       Messgerät worbereiten       2         6.2.3       Messgerät montieren       2                                                                                                    | 15<br>15<br>16<br>16<br>16<br>19<br>20<br>21<br>21<br>21<br>22                   |  |  |
| <ul> <li>5.3</li> <li>6</li> <li>6.1</li> <li>6.2</li> </ul> | Produkt transportieren       1         Verpackungsentsorgung       1         Montage       1         Montagebedingungen       1         6.1.1       Montageposition       1         6.1.2       Anforderungen aus Umgebung und<br>Prozess       1         6.1.3       Spezielle Montagehinweise       2         6.2.1       Benötigtes Werkzeug       2         6.2.2       Messgerät vorbereiten       2         6.2.3       Messgerät montieren       2         6.2.4       Einschweißen des Messaufnehmers<br>in die Rohrleitung (Schweißstutzen)       2                                                                                               | 15<br>15<br>16<br>16<br>16<br>19<br>20<br>21<br>21<br>21<br>22<br>22<br>22       |  |  |
| <ul> <li>5.3</li> <li>6</li> <li>6.1</li> <li>6.2</li> </ul> | Produkt transportieren       1         Verpackungsentsorgung       1         Montage       1         Montagebedingungen       1         6.1.1       Montageposition       1         6.1.2       Anforderungen aus Umgebung und<br>Prozess       1         6.1.3       Spezielle Montagehinweise       2         Messgerät montieren       2       2         6.2.1       Benötigtes Werkzeug       2         6.2.2       Messgerät vorbereiten       2         6.2.3       Messgerät montieren       2         6.2.4       Einschweißen des Messaufnehmers<br>in die Rohrleitung (Schweißstutzen)       2         6.2.5       Reinigung mit Molchen       2 | 15<br>15<br>16<br>16<br>16<br>19<br>20<br>21<br>21<br>21<br>22<br>22<br>22<br>22 |  |  |

| 6.3                          | 6.2.7 Nennweite und Durchflussmenge<br>Montagekontrolle                                                                                                    | 23<br>23                                     |
|------------------------------|----------------------------------------------------------------------------------------------------|----------------------------------------------|
| 7                            | Elektrischer Anschluss                                                                                                    | 24                                           |
| 7.1                          | <ul> <li>Anschlussbedingungen</li> <li>7.1.1 Anforderungen an Anschlusskabel</li> <li>7.1.2 Klemmenbelegung</li> <li>7.1.3 Pinbelegung Gerätestecker</li> <li>7.1.4 Anforderungen an Speisegerät</li> </ul>                                                                                              | 24<br>24<br>24<br>25<br>28                   |
| 7.2                          | Messgerät anschließen                                                                                                    | 28<br>28                                     |
| 7.3<br>7.4                   | Schutzart sicherstellen                                                                                                    | 29<br>29                                     |
| 8                            | Bedienungsmöglichkeiten                                                                                                    | 30                                           |
| 8.1<br>8.2                   | Übersicht zu BedienungsmöglichkeitenZugriff auf Bedienmenü via Bedientool8.2.1Bedientool anschließen8.2.2FieldCare8.2.3DeviceCare                                                                                                    | 30<br>30<br>30<br>31<br>32                   |
| 9                            | Systemintegration                                                                                                    | 33                                           |
| 9.1<br>9.2                   | Übersicht zu Gerätebeschreibungsdateien9.1.1Aktuelle Versionsdaten zum Gerät9.1.2Bedientools9.1.2BedientoolsModbus RS485-Informationen9.2.1Funktionscodes9.2.2Registerinformationen9.2.3Antwortzeit9.2.4Modbus-Data-Map                                                                                  | 33<br>33<br>33<br>33<br>33<br>34<br>34<br>34 |
| 10                           | Inbetriebnahme                                                                                                    | 37                                           |
| 10.1<br>10.2<br>10.3<br>10.4 | Installations- und FunktionskontrolleMessgerät einschaltenVerbindungsaufbau via FieldCareMessgerät konfigurieren10.4.1Messstellenbezeichnung festlegen10.4.2Systemeinheiten einstellen10.4.3Statuseingang konfigurieren10.4.4Schaltausgang (Batch) konfigurieren10.4.5Kommunikationsschnittstelle konfi- | 37<br>37<br>37<br>38<br>38<br>38<br>38       |
|                              | gurieren                                                                                                    | 41                                           |
| 10.5                         | 10.4.6       Schleichmengenunterdruckung         Erweiterte Einstellungen         10.5.1       Sensorabgleich         10.5.2       Summangählar konfigurioren                                                                                                    | 42<br>42<br>43                               |
| 10.6                         | Simulation                                                                                                    | 45<br>44                                     |
| 11                           | Betrieb                                                                                                    | 45                                           |
| 11.1                         | Status der Geräteverriegelung ablesen                                                                                                    | 45                                           |

| 11.2                                                                                                    | Status Zugriffsrechte auf Bediensoftware                                                                                                    |
|----------------------------------------------------------------------------------------------------|----------------------------------------------------------------------------------------------------|
| 11.3                                                                                                    | Messwerte ablesen                                                                                                    |
|                                                                                                    | 11.3.1         Prozessgrößen         45           11.3.2         Summenzähler         46                                                                                                    |
|                                                                                                    | 11.3.3 Eingangswerte                                                                                                    |
| 11.4<br>11 E                                                                                                    | Summenzähler-Reset durchführen                                                                                                    |
| 11.5                                                                                                    | Batching-Steuerung 40                                                                                                    |
| 12                                                                                                    | Diagnose und Störungsbehebung 50                                                                                                    |
| 12.1                                                                                                    | Allgemeine Störungsbehebungen 50                                                                                                    |
| 12.2                                                                                                    | Diagnoseinformation in FieldCare5012.2.1Diagnosemöglichkeiten50                                                                                                    |
| 123                                                                                                    | 12.2.2 Behebungsmaßnahmen aufrufen 51<br>Diagnoseinformation via Kommunikations-                                                                                                    |
| 12.7                                                                                                    | schnittstelle                                                                                                    |
|                                                                                                    | 12.3.1 Diagnoseinformation auslesen 52                                                                                                    |
| 12.4                                                                                                    | 12.3.2       Storungsverhalten konfigurieren                                                                                                    |
| 10.1                                                                                                    | 12.4.1 Diagnoseverhalten anpassen 52                                                                                                    |
| 12.5                                                                                                    | Übersicht zu Diagnoseinformationen 53                                                                                                    |
| 12.6                                                                                                    | Diagnoseliste                                                                                                    |
| 12.8                                                                                                    | Ereignis-Logbuch                                                                                                    |
|                                                                                                    | 12.8.1 Ereignishistorie                                                                                                    |
|                                                                                                    | 12.8.3 Übersicht zu Informationsereignis-                                                                                                    |
|                                                                                                    | sen 56                                                                                                    |
| 170                                                                                                    |                                                                                                    |
| 12.9<br>12.10                                                                                                    | Messgerät zurücksetzen                                                                                                    |
| 12.9<br>12.10<br>12.11                                                                                                    | Messgerät zurücksetzen56Geräteinformationen56Firmware-Historie58                                                                                                    |
| 12.9<br>12.10<br>12.11<br><b>13</b>                                                                                                    | Messgerät zurücksetzen56Geräteinformationen56Firmware-Historie58Wartung59                                                                                                    |
| 12.9<br>12.10<br>12.11<br><b>13</b><br>13.1                                                                                                   | Messgerät zurücksetzen56Geräteinformationen56Firmware-Historie58Wartung59Wartungsarbeiten59                                                                                                    |
| 12.9<br>12.10<br>12.11<br><b>13</b><br>13.1                                                                                                   | Messgerät zurücksetzen56Geräteinformationen56Firmware-Historie58Wartung59Wartungsarbeiten5913.1.1Außenreinigung59                                                                                                    |
| 12.9<br>12.10<br>12.11<br><b>13</b><br>13.1                                                                                                   | Messgerät zurücksetzen       56         Geräteinformationen       56         Firmware-Historie       58         Wartung       59         Wartungsarbeiten       59         13.1.1       Außenreinigung       59         13.1.2       Innenreinigung       59         13.1.3       Austausch von Dichtungen       59                                                                                                    |
| 12.9<br>12.10<br>12.11<br><b>13</b><br>13.1                                                                                                   | Messgerät zurücksetzen       56         Geräteinformationen       56         Firmware-Historie       58         Wartung       59         Wartungsarbeiten       59         13.1.1       Außenreinigung       59         13.1.2       Innenreinigung       59         13.1.3       Austausch von Dichtungen       59         Mess- und Prüfmittel       59                                                                                                    |
| 12.9<br>12.10<br>12.11<br><b>13</b><br>13.1<br>13.2<br>13.3                                                                                   | Messgerät zurücksetzen56Geräteinformationen56Firmware-Historie58Wartungsarbeiten5913.1.1Außenreinigung5913.1.2Innenreinigung5913.1.3Austausch von Dichtungen59Mess- und Prüfmittel59Endress+Hauser Dienstleistungen59                                                                                                    |
| 12.9<br>12.10<br>12.11<br><b>13</b><br>13.1<br>13.2<br>13.3<br><b>14</b>                                                                      | Messgerät zurücksetzen       56         Geräteinformationen       56         Firmware-Historie       58         Wartung       59         Wartungsarbeiten       59         13.1.1       Außenreinigung       59         13.1.2       Innenreinigung       59         13.1.3       Austausch von Dichtungen       59         Mess- und Prüfmittel       59         Endress+Hauser Dienstleistungen       59         Reparatur       60                                                                                                    |
| 12.9<br>12.10<br>12.11<br><b>13</b><br>13.1<br>13.2<br>13.3<br><b>14</b><br>14.1                                                              | Messgerät zurücksetzen       56         Geräteinformationen       56         Firmware-Historie       58         Wartung       59         Wartungsarbeiten       59         13.1.1       Außenreinigung       59         13.1.2       Innenreinigung       59         13.1.3       Austausch von Dichtungen       59         Mess- und Prüfmittel       59         Endress+Hauser Dienstleistungen       59         Reparatur       60         Allgemeine Hinweise       60                                                                                                    |
| 12.9<br>12.10<br>12.11<br><b>13</b><br>13.1<br>13.2<br>13.3<br><b>14</b><br>14.1<br>14.2                                                      | Messgerät zurücksetzen       56         Geräteinformationen       56         Firmware-Historie       58         Wartung       59         Wartungsarbeiten       59         13.1.1       Außenreinigung       59         13.1.2       Innenreinigung       59         13.1.3       Austausch von Dichtungen       59         Mess- und Prüfmittel       59         Endress+Hauser Dienstleistungen       59         Reparatur       60         Allgemeine Hinweise       60         Ersatzteile       60                                                                                                    |
| 12.9<br>12.10<br>12.11<br><b>13</b><br>13.1<br>13.2<br>13.3<br><b>14</b><br>14.1<br>14.2<br>14.3<br>14.4                                      | Messgerät zurücksetzen       56         Geräteinformationen       56         Firmware-Historie       58         Wartungsarbeiten       59         Wartungsarbeiten       59         13.1.1       Außenreinigung       59         13.1.2       Innenreinigung       59         13.1.3       Austausch von Dichtungen       59         13.1.3       Austausch von Dichtungen       59         Endress+Hauser Dienstleistungen       59         Reparatur       60         Allgemeine Hinweise       60         Endress+Hauser Dienstleistungen       60         Rücksendung       60                                                                                                    |
| 12.9<br>12.10<br>12.11<br><b>13</b><br>13.1<br>13.2<br>13.3<br><b>14</b><br>14.1<br>14.2<br>14.3<br>14.4<br>14.5                              | Messgerät zurücksetzen       56         Geräteinformationen       56         Firmware-Historie       58         Wartung       59         Wartungsarbeiten       59         13.1.1       Außenreinigung       59         13.1.2       Innenreinigung       59         13.1.3       Austausch von Dichtungen       59         Mess- und Prüfmittel       59         Endress+Hauser Dienstleistungen       59         Reparatur       60         Ersatzteile       60         Endress+Hauser Dienstleistungen       60         Endress+Hauser Dienstleistungen       60         Endress+Hauser Dienstleistungen       60         Endress+Hauser Dienstleistungen       60         Endress+Hauser Dienstleistungen       60         Endress+Hauser Dienstleistungen       60         Endress+Hauser Dienstleistungen       60         Entsorgung       60               |
| 12.9<br>12.10<br>12.11<br><b>13</b><br>13.1<br>13.2<br>13.3<br><b>14</b><br>14.1<br>14.2<br>14.3<br>14.4<br>14.5                              | Messgerät zurücksetzen       56         Geräteinformationen       56         Firmware-Historie       58         Wartungsarbeiten       59         13.1.1       Außenreinigung       59         13.1.2       Innenreinigung       59         13.1.3       Austausch von Dichtungen       59         13.1.3       Austausch von Dichtungen       59         Mess- und Prüfmittel       59         Endress+Hauser Dienstleistungen       59         Reparatur       60         Allgemeine Hinweise       60         Endress+Hauser Dienstleistungen       60         Rücksendung       60         14.5.1       Messgerät demontieren       60                                                                                                    |
| 12.9<br>12.10<br>12.11<br><b>13</b><br>13.1<br>13.2<br>13.3<br><b>14</b><br>14.1<br>14.2<br>14.3<br>14.4<br>14.5                              | Messgerät zurücksetzen       56         Geräteinformationen       56         Firmware-Historie       58         Wartungsarbeiten       59         13.1.1       Außenreinigung       59         13.1.2       Innenreinigung       59         13.1.3       Austausch von Dichtungen       59         13.1.3       Austausch von Dichtungen       59         Mess- und Prüfmittel       59         Endress+Hauser Dienstleistungen       59         Reparatur       60         Allgemeine Hinweise       60         Endress+Hauser Dienstleistungen       60         Rücksendung       60         Hassgerät demontieren       60         14.5.1       Messgerät entsorgen       61                                                                                                    |
| 12.9<br>12.10<br>12.11<br><b>13</b><br>13.1<br>13.2<br>13.3<br><b>14</b><br>14.1<br>14.2<br>14.3<br>14.4<br>14.5<br><b>15</b>                 | Messgerät zurücksetzen       56         Geräteinformationen       56         Firmware-Historie       58         Wartung       59         Wartungsarbeiten       59         13.1.1       Außenreinigung       59         13.1.2       Innenreinigung       59         13.1.3       Austausch von Dichtungen       59         Mess- und Prüfmittel       59         Endress+Hauser Dienstleistungen       60         Allgemeine Hinweise       60         Endress+Hauser Dienstleistungen       60         Rücksendung       60         Entsorgung       60         14.5.1       Messgerät demontieren       60         14.5.2       Messgerät entsorgen       61                                                                                                    |
| 12.9<br>12.10<br>12.11<br><b>13</b><br>13.1<br>13.2<br>13.3<br><b>14</b><br>14.1<br>14.2<br>14.3<br>14.4<br>14.5<br><b>15</b><br>15.1         | Messgerät zurücksetzen       56         Geräteinformationen       56         Firmware-Historie       58         Wartung       59         Wartungsarbeiten       59         13.1.1       Außenreinigung       59         13.1.2       Innenreinigung       59         13.1.3       Austausch von Dichtungen       59         Mess- und Prüfmittel       59         Endress+Hauser Dienstleistungen       60         Allgemeine Hinweise       60         Endress+Hauser Dienstleistungen       60         Rücksendung       60         Entsorgung       60         14.5.1       Messgerät demontieren       60         14.5.2       Messgerät entsorgen       61         Zubehör       62       62         Gerätespezifisches Zubehör       62                                                                                                    |
| 12.9<br>12.10<br>12.11<br><b>13</b><br>13.1<br>13.2<br>13.3<br><b>14</b><br>14.1<br>14.2<br>14.3<br>14.4<br>14.5<br><b>15</b><br>15.1<br>15.2 | Messgerät zurücksetzen       56         Geräteinformationen       56         Firmware-Historie       58         Wartungsarbeiten       59         13.1.1       Außenreinigung       59         13.1.2       Innenreinigung       59         13.1.3       Austausch von Dichtungen       59         13.1.3       Austausch von Dichtungen       59         Mess- und Prüfmittel       59         Endress+Hauser Dienstleistungen       59         Reparatur       60         Allgemeine Hinweise       60         Endress+Hauser Dienstleistungen       60         Rücksendung       60         Intsorgung       60         14.5.1       Messgerät demontieren       60         14.5.2       Messgerät entsorgen       61         Zubehör       62       62         Gerätespezifisches Zubehör       62       62         Kommunikationsspezifisches Zubehör       62 |

| 16    | Technische Daten              | 64 |
|-------|-------------------------------|----|
| 16.1  | Anwendungsbereich             | 64 |
| 16.2  | Arbeitsweise und Systemaufbau | 64 |
| 16.3  | Eingang                       | 64 |
| 16.4  | Ausgang                       | 65 |
| 16.5  | Energieversorgung             | 67 |
| 16.6  | Leistungsmerkmale             | 67 |
| 16.7  | Montage                       | 68 |
| 16.8  | Umgebung                      | 68 |
| 16.9  | Prozess                       | 69 |
| 16.10 | Konstruktiver Aufbau          | 70 |
| 16.11 | Bedienbarkeit                 | 72 |
| 16.12 | Zertifikate und Zulassungen   | 73 |
| 16.13 | Zubehör                       | 74 |
| 16.14 | Ergänzende Dokumentation      | 74 |
| Stich | wortverzeichnis               | 76 |

# 1 Hinweise zum Dokument

# 1.1 Dokumentfunktion

Diese Anleitung liefert alle Informationen, die in den verschiedenen Phasen des Lebenszyklus des Geräts benötigt werden: Von der Produktidentifizierung, Warenannahme und Lagerung über Montage, Anschluss, Bedienungsgrundlagen und Inbetriebnahme bis hin zur Störungsbeseitigung, Wartung und Entsorgung.

# 1.2 Verwendete Symbole

### 1.2.1 Warnhinweissymbole

| Symbol          | Bedeutung                                                                                                    |  |  |
|-----------------|----------------------------------------------------------------------------------------------------|--|--|
| <b>A</b> GEFAHR | <b>GEFAHR!</b><br>Dieser Hinweis macht auf eine gefährliche Situation aufmerksam, die, wenn sie nicht<br>vermieden wird, zu Tod oder schwerer Körperverletzung führen wird.              |  |  |
| A WARNUNG       | <b>WARNUNG!</b><br>Dieser Hinweis macht auf eine gefährliche Situation aufmerksam, die, wenn sie nicht<br>vermieden wird, zu Tod oder schwerer Körperverletzung führen kann.             |  |  |
|                 | <b>VORSICHT!</b><br>Dieser Hinweis macht auf eine gefährliche Situation aufmerksam, die, wenn sie nicht<br>vermieden wird, zu leichter oder mittelschwerer Körperverletzung führen kann. |  |  |
| HINWEIS         | HINWEIS!<br>Dieser Hinweis enthält Informationen zu Vorgehensweisen und weiterführenden<br>Sachverhalten, die keine Körperverletzung nach sich ziehen.                                   |  |  |

# 1.2.2 Elektrische Symbole

| Symbol   | Bedeutung                                                                                                    |
|----------|----------------------------------------------------------------------------------------------------|
|          | Gleichstrom                                                                                                    |
| $\sim$   | Wechselstrom                                                                                                    |
| $\sim$   | Gleich- und Wechselstrom                                                                                                    |
| <u>+</u> | <b>Erdanschluss</b><br>Eine geerdete Klemme, die vom Gesichtspunkt des Benutzers über ein Erdungssystem<br>geerdet ist.                                                                                                    |
| ٢        | Schutzleiteranschluss<br>Eine Klemme, die geerdet werden muss, bevor andere Anschlüsse hergestellt werden<br>dürfen.                                                                                                    |
| Å        | Äquipotenzialanschluss<br>Ein Anschluss, der mit dem Erdungssystem der Anlage verbunden werden muss: Dies<br>kann z.B. eine Potenzialausgleichsleitung oder ein sternförmiges Erdungssystem sein,<br>je nach nationaler bzw. Firmenpraxis. |

# 1.2.3 Symbole für Informationstypen

| Symbol | Bedeutung                                                                          |
|--------|------------------------------------------------------------------------------------|
|        | <b>Erlaubt</b><br>Abläufe, Prozesse oder Handlungen, die erlaubt sind.             |
|        | <b>Zu bevorzugen</b><br>Abläufe, Prozesse oder Handlungen, die zu bevorzugen sind. |

| Symbol    | Bedeutung                                                                |
|-----------|--------------------------------------------------------------------------|
| ×         | <b>Verboten</b><br>Abläufe, Prozesse oder Handlungen, die verboten sind. |
| i         | <b>Tipp</b><br>Kennzeichnet zusätzliche Informationen.                   |
|           | Verweis auf Dokumentation                                                |
|           | Verweis auf Seite                                                        |
|           | Verweis auf Abbildung                                                    |
| ►         | Zu beachtender Hinweis oder einzelner Handlungsschritt                   |
| 1., 2., 3 | Handlungsschritte                                                        |
| L.        | Ergebnis eines Handlungsschritts                                         |
| ?         | Hilfe im Problemfall                                                     |
|           | Sichtkontrolle                                                           |

# 1.2.4 Symbole in Grafiken

| Symbol                                                 | Bedeutung                     |
|--------------------------------------------------------|-------------------------------|
| 1, 2, 3,                                               | Positionsnummern              |
| 1., 2., 3                                              | Handlungsschritte             |
| A, B, C,                                               | Ansichten                     |
| A-A, B-B, C-C,                                         | Schnitte                      |
| EX                                                     | Explosionsgefährdeter Bereich |
| Sicherer Bereich (nicht explosionsgefährdeter Bereich) |                               |
| ≈⇒                                                     | Durchflussrichtung            |

# 1.3 Dokumentation

Eine Übersicht zum Umfang der zugehörigen Technischen Dokumentation bieten:

- Der W@M Device Viewer: Seriennummer vom Typenschild eingeben (www.endress.com/deviceviewer)
- Die *Endress+Hauser Operations App*: Seriennummer vom Typenschild eingeben oder den 2-D-Matrixcode (QR-Code) auf dem Typenschild scannen.

**?** Zur detaillierten Auflistung der einzelnen Dokumente inklusive Dokumentationscode

| Dokumenttyp                  | Zweck und Inhalt des Dokuments                                                                                                    |  |
|------------------------------|----------------------------------------------------------------------------------------------------|--|
| Technische Information       | <b>Planungshilfe für Ihr Gerät</b><br>Das Dokument liefert alle technischen Daten zum Gerät und gibt einen<br>Überblick, was rund um das Gerät bestellt werden kann.                                                                                                    |  |
| Kurzanleitung Messaufnehmer  | <ul> <li>Schnell zum 1. Messwert - Teil 1</li> <li>Die Kurzanleitung Messaufnehmer richtet sich an Fachspezialisten, die für die Montage des Messgeräts verantwortlich sind.</li> <li>Warenannahme und Produktidentifizierung</li> <li>Lagerung und Transport</li> </ul>                                                                                                    |  |
|                              | Montage                                                                                                    |  |
| Kurzanleitung Messumformer   | Schnell zum 1. Messwert - Teil 2<br>Die Kurzanleitung Messumformer richtet sich an Fachspezialisten, die für<br>die Inbetriebnahme, Konfiguration und Parametrierung des Messgeräts<br>(bis zum ersten Messwert) verantwortlich sind.                                                                                                    |  |
|                              | <ul> <li>Produktbeschreibung</li> <li>Montage</li> <li>Elektrischer Anschluss</li> <li>Bedienungsmöglichkeiten</li> <li>Systemintegration</li> <li>Inbetriebnahme</li> <li>Diagnoseinformationen</li> </ul>                                                                                                    |  |
| Beschreibung Geräteparameter | Referenzwerk für Ihre ParameterDas Dokument liefert detaillierte Erläuterungen zu jedem einzelnen Parameter des Experten-Bedienmenü. Die Beschreibung richtet sich an Personen, die über den gesamten Lebenszyklus mit dem Gerät arbeiten und dabei spezifische Konfigurationen durchführen.Das Dokument liefert Modbus-spezifische Informationen zu jedem einzelnen Parameter des Experten-Bedienmenü. |  |

### 1.3.1 Standarddokumentation

# 1.3.2 Geräteabhängige Zusatzdokumentation

Je nach bestellter Geräteausführung werden weitere Dokumente mitgeliefert: Anweisungen der entsprechenden Zusatzdokumentation konsequent beachten. Die Zusatzdokumentation ist fester Bestandteil der Dokumentation zum Gerät.

# 1.4 Eingetragene Marken

### Modbus®

Eingetragene Marke der SCHNEIDER AUTOMATION, INC.

### TRI-CLAMP®

Eingetragene Marke der Firma Ladish & Co., Inc., Kenosha, USA

### Applicator<sup>®</sup>, FieldCare<sup>®</sup>, DeviceCare<sup>®</sup>

Eingetragene oder angemeldete Marken der Unternehmen der Endress+Hauser Gruppe

# 2 Grundlegende Sicherheitshinweise

# 2.1 Anforderungen an das Personal

Das Personal für Installation, Inbetriebnahme, Diagnose und Wartung muss folgende Bedingungen erfüllen:

- Ausgebildetes Fachpersonal: Verfügt über Qualifikation, die dieser Funktion und Tätigkeit entspricht
- Vom Anlagenbetreiber autorisiert
- Mit den nationalen Vorschriften vertraut
- Vor Arbeitsbeginn: Anweisungen in Anleitung und Zusatzdokumentation sowie Zertifikate (je nach Anwendung) lesen und verstehen
- ► Anweisungen und Rahmenbedingungen befolgen

Das Bedienpersonal muss folgende Bedingungen erfüllen:

- Entsprechend den Aufgabenanforderungen vom Anlagenbetreiber eingewiesen und autorisiert
- Anweisungen in dieser Anleitung befolgen

# 2.2 Bestimmungsgemäße Verwendung

### Anwendungsbereich und Messstoffe

Je nach bestellter Ausführung kann das Messgerät auch potentiell explosionsgefährliche, entzündliche, giftige und brandfördernde Messstoffe messen.

Messgeräte zum Einsatz im explosionsgefährdeten Bereich, in hygienischen Anwendungen oder bei erhöhten Risiken durch Prozessdruck, sind auf dem Typenschild speziell gekennzeichnet.

Um den einwandfreien Zustand des Messgeräts für die Betriebszeit zu gewährleisten:

- Messgerät nur unter Einhaltung der Daten auf dem Typenschild und der in Anleitung und Zusatzdokumentation aufgelisteten Rahmenbedingungen einsetzen.
- Anhand des Typenschildes überprüfen, ob das bestellte Gerät für den vorgesehenen Gebrauch im zulassungsrelevanten Bereich eingesetzt werden kann (z.B. Explosionsschutz, Druckgerätesicherheit).
- Messgerät nur für Messstoffe einsetzen, gegen die die prozessberührenden Materialien hinreichend beständig sind.
- ► Messgerät dauerhaft vor Korrosion durch Umwelteinflüsse schützen.

### Fehlgebrauch

Eine nicht bestimmungsgemäße Verwendung kann die Sicherheit beeinträchtigen. Der Hersteller haftet nicht für Schäden, die aus unsachgemäßer oder nicht bestimmungsgemäßer Verwendung entstehen.

### **WARNUNG**

# Bruchgefahr vom Messaufnehmer durch korrosive oder abrasive Messstoffe oder durch Umgebungsbedingungen!

- ► Kompatibilität des Prozessmessstoffs mit dem Messaufnehmer abklären.
- Beständigkeit aller messstoffberührender Materialien im Prozess sicherstellen.
- Spezifizierten Druck- und Temperaturbereich einhalten.

#### Klärung bei Grenzfällen:

Bei speziellen Messstoffen und Medien für die Reinigung: Endress+Hauser ist bei der Abklärung der Korrosionsbeständigkeit messstoffberührender Materialien behilflich, übernimmt aber keine Garantie oder Haftung, da kleine Veränderungen der Temperatur, Konzentration oder des Verunreinigungsgrads im Prozess Unterschiede in der Korrosionsbeständigkeit bewirken können.

#### Restrisiken

Die Erwärmung der äußeren Gehäuseoberflächen beträgt aufgrund des Leistungsumsatzes in den elektronischen Komponenten max. 10 K. Beim Durchleiten heißer Messstoffe durch das Messrohr erhöht sich die Oberflächentemperatur des Gehäuses. Speziell beim Messaufnehmer muss mit Temperaturen gerechnet werden, die nahe der Messstofftemperatur liegen können.

Mögliche Verbrennungsgefahr durch Messstofftemperaturen!

► Bei erhöhter Messstofftemperatur: Berührungsschutz sicherstellen, um Verbrennungen zu vermeiden.

# 2.3 Arbeitssicherheit

Bei Arbeiten am und mit dem Gerät:

• Erforderliche persönliche Schutzausrüstung gemäß nationaler Vorschriften tragen.

Bei Schweißarbeiten an der Rohrleitung:

Schweißgerät nicht über das Messgerät erden.

Bei Arbeiten am und mit dem Gerät mit feuchten Händen:

▶ Da eine erhöhte Stromschlaggefahr besteht wird empfohlen Handschuhe zu tragen.

# 2.4 Betriebssicherheit

Verletzungsgefahr!

- ▶ Das Gerät nur in technisch einwandfreiem und betriebssicherem Zustand betreiben.
- Der Betreiber ist für den störungsfreien Betrieb des Geräts verantwortlich.

#### Umbauten am Gerät

Eigenmächtige Umbauten am Gerät sind nicht zulässig und können zu unvorhersehbaren Gefahren führen:

▶ Wenn Umbauten trotzdem erforderlich sind: Rücksprache mit Endress+Hauser halten.

#### Reparatur

Um die Betriebssicherheit weiterhin zu gewährleisten:

- ▶ Nur wenn die Reparatur ausdrücklich erlaubt ist, diese am Gerät durchführen.
- ► Die nationalen Vorschriften bezüglich Reparatur eines elektrischen Geräts beachten.
- ▶ Nur Original-Ersatzteile und Zubehör von Endress+Hauser verwenden.

# 2.5 Produktsicherheit

Dieses Messgerät ist nach dem Stand der Technik und guter Ingenieurspraxis betriebssicher gebaut und geprüft und hat das Werk in sicherheitstechnisch einwandfreiem Zustand verlassen.

Es erfüllt die allgemeinen Sicherheitsanforderungen und gesetzlichen Anforderungen. Zudem ist es konform zu den EG-Richtlinien, die in der gerätespezifischen EG-Konformitätserklärung aufgelistet sind. Mit der Anbringung des CE-Zeichens bestätigt Endress +Hauser diesen Sachverhalt.

# 2.6 IT-Sicherheit

Eine Gewährleistung unsererseits ist nur gegeben, wenn das Gerät gemäß der Betriebsanleitung installiert und eingesetzt wird. Das Gerät verfügt über Sicherheitsmechanismen, um es gegen versehentliche Veränderung der Einstellungen zu schützen.

IT-Sicherheitsmaßnahmen gemäß dem Sicherheitsstandard des Betreibers, die das Gerät und dessen Datentransfer zusätzlich schützen, sind vom Betreiber selbst zu implementieren.

# 3 Produktbeschreibung

Das Gerät besteht aus Messumformer und Messaufnehmer.

Das Gerät ist als Kompaktausführung verfügbar: Messumformer und Messaufnehmer bilden eine mechanische Einheit.

# 3.1 Produktaufbau

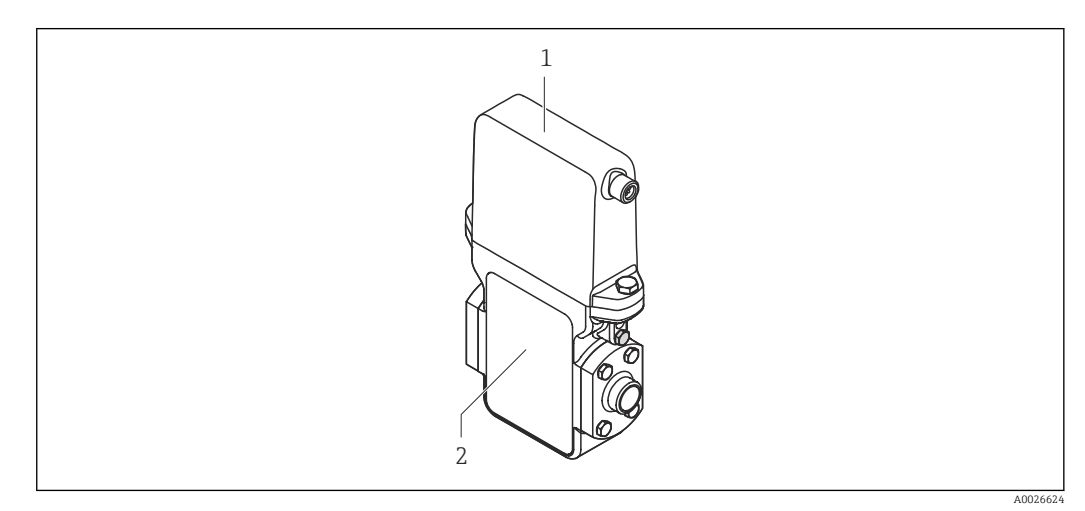

- 🖻 1 Wichtige Komponenten des Messgeräts
- 1 Messumformer
- 2 Messaufnehmer

#### 4 Warenannahme und Produktidentifizierung

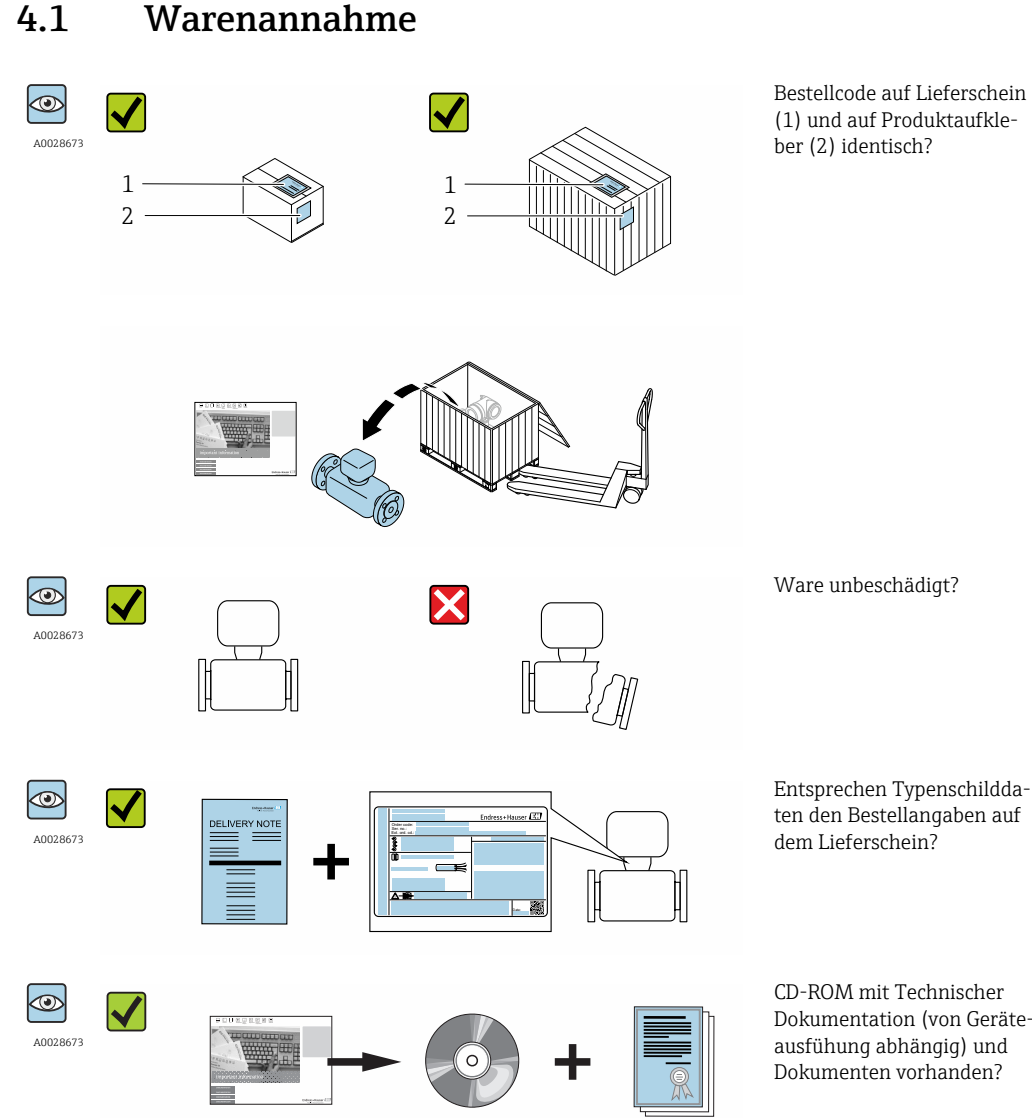

- Wenn eine der Bedingungen nicht erfüllt ist: Wenden Sie sich an Ihre Endress+Hau-ser Vertriebszentrale.
  - Je nach Geräteausführung ist die CD-ROM nicht Teil des Lieferumfangs! Die Technische Dokumentation ist über Internet oder die Endress+Hauser Operations App verfüqbar, siehe Kapitel "Produktidentifikation"  $\rightarrow \square$  13.

#### 4.2 Produktidentifizierung

Folgende Möglichkeiten stehen zur Identifizierung des Messgeräts zur Verfügung:

- Typenschildangaben
- Bestellcode (Order code) mit Aufschlüsselung der Gerätemerkmale auf dem Lieferschein
- Seriennummer von Typenschildern in *W@M Device Viewer* eingeben (www.endress.com/deviceviewer): Alle Angaben zum Messgerät werden angezeigt.
- Seriennummer von Typenschildern in die *Endress+Hauser Operations App* eingeben oder mit der Endress+Hauser Operations App den 2-D-Matrixcode (QR-Code) auf dem Typenschild scannen: Alle Angaben zum Messgerät werden angezeigt.

Dokumentation (von Geräte-

Eine Übersicht zum Umfang der zugehörigen Technischen Dokumentation bieten:

- Der W@M Device Viewer: Seriennummer vom Typenschild eingeben (www.endress.com/deviceviewer)
- Die *Endress+Hauser Operations App*: Seriennummer vom Typenschild eingeben oder den 2-D-Matrixcode (QR-Code) auf dem Typenschild scannen.

### 4.2.1 Messaufnehmer-Typenschild

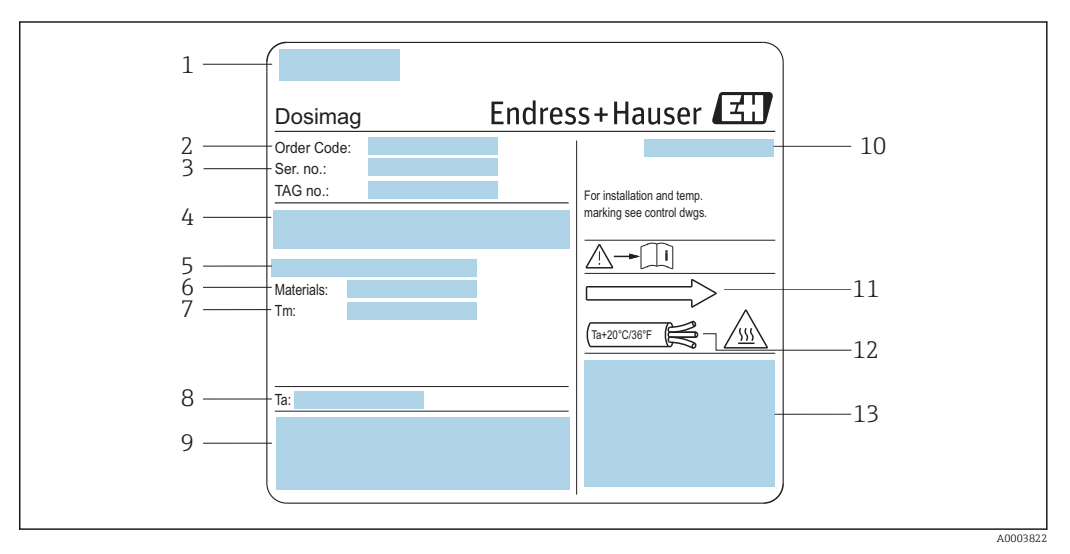

#### Beispiel f ür Messaufnehmer-Typenschild

- 1 Herstellungsort
- 2 Bestellcode: die Bedeutung der einzelnen Buchstaben und Ziffern kann den Angaben der Auftragsbestätigung entnommen werden
- 3 Seriennummer
- 4 Versorgungsspannung und Leistungsaufnahme
- 5 Prozessanschluss
- 6 Medienberührende Werkstoffe
- 7 Maximale Prozesstemperatur
- 8 Zulässige Umgebungstemperatur
- 9 Raum für Zusatzangaben zur Ausführung (Zulassungen, Zertifikate)
- 10 Schutzart
- 11 Durchflussrichtung
- 12 Kabeltemperatur
- 13 Raum für Zusatzangaben zur Ausführung (Zulassungen, Zertifikate)

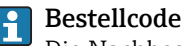

Die Nachbestellung des Messgeräts erfolgt über den Bestellcode (Order code).

#### Erweiterter Bestellcode

- Gerätetyp (Produktwurzel) und Grundspezifikationen (Muss-Merkmale) werden immer aufgeführt.
- Von den optionalen Spezifikationen (Kann-Merkmale) werden nur die sicherheitsund zulassungsrelevanten Spezifikationen aufgeführt (z.B. LA). Wurden noch andere optionale Spezifikationen bestellt, werden diese gemeinsam durch das Platzhaltersymbol # dargestellt (z.B. #LA#).
- Enthalten die bestellten optionalen Spezifikationen keine sicherheits- und zulassungsrelevanten Spezifikationen, werden sie durch das Platzhaltersymbol + dargestellt (z.B. XXXXXX-AACCCAAD2S1+).

| Symbol | Bedeutung                                                                                                    |
|--------|----------------------------------------------------------------------------------------------------|
| Δ      | <b>WARNUNG!</b><br>Dieser Hinweis macht auf eine gefährliche Situation aufmerksam, die, wenn sie nicht vermieden wird, zu Tod oder schwerer Körperverletzung führen kann. |
|        | Verweis auf Dokumentation<br>Verweist auf die entsprechende Dokumentation zum Gerät.                                                                                      |
|        | Schutzleiteranschluss<br>Eine Klemme, die geerdet werden muss, bevor andere Anschlüsse hergestellt werden dürfen.                                                         |

# 4.2.2 Symbole auf Messgerät

# 5 Lagerung und Transport

# 5.1 Lagerbedingungen

Folgende Hinweise bei der Lagerung beachten:

- Um Stoßsicherheit zu gewährleisten, in Originalverpackung lagern.
- Auf Prozessanschlüsse montierte Schutzscheiben oder Schutzkappen nicht entfernen. Sie verhindern mechanische Beschädigungen an den Dichtflächen sowie Verschmutzungen im Messrohr.
- Vor Sonneneinstrahlung schützen, um unzulässig hohe Oberflächentemperaturen zu vermeiden.
- Lagerplatz wählen, an dem eine Betauung des Messgerätes ausgeschlossen ist, da Pilzund Bakterienbefall die Auskleidung beschädigen kann.
- Trocken und staubfrei lagern.
- Nicht im Freien aufbewahren.

Lagerungstemperatur → 🗎 68

# 5.2 Produkt transportieren

Messgerät in Originalverpackung zur Messtelle tansportieren.

Auf Prozessanschlüssen montierte Schutzscheiben oder -kappen nicht entfernen. Sie verhindern mechanische Beschädigungen an den Dichtflächen sowie Verschmutzungen im Messrohr.

# 5.3 Verpackungsentsorgung

Alle Verpackungsmaterialien sind umweltverträglich und 100% recycelbar:

- Messgerät-Umverpackung: Stretchfolie aus Polymer, die der EU Richtlinie 2002/95/EC (RoHS) entspricht.
- Verpackung:
  - Holzkiste, behandelt gemäß Standard ISPM 15, was durch das angebrachte IPPC-Logo bestätigt wird. oder
  - Karton gemäß europäische Verpackungsrichtlinie 94/62EG; Recyclebarkeit wird durch das angebrachte Resy-Symbol bestätigt.
- Seemäßige Verpackung (optional): Holzkiste, behandelt gemäß Standard ISPM 15, was durch das angebrachte IPPC-Logo bestätigt wird.
- Träger- und Befestigungsmaterial:
  - Kunststoff-Einwegpalette
  - Kunststoffbänder
  - Kunststoff-Klebestreifen
- Auffüllmaterial: Papierpolster

# 6 Montage

# 6.1 Montagebedingungen

# 6.1.1 Montageposition

#### Montageort

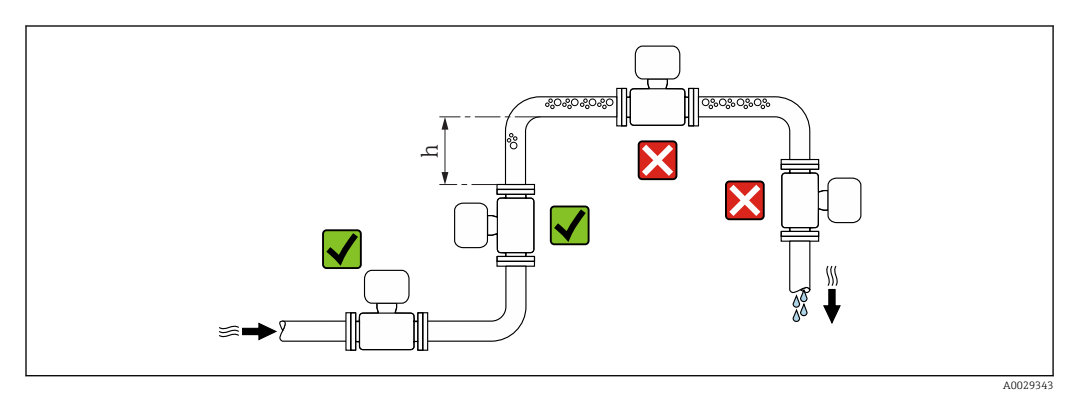

Den Einbau des Messaufnehmers in eine Steigleitung bevorzugen. Dabei auf einen ausreichenden Abstand zum nächsten Rohrbogen achten:  $h \ge 2 \times DN$ 

#### Bei Fallleitung

Bei Fallleitungen mit einer Länge h  $\geq 5$  m (16,4 ft): Nach dem Messaufnehmer ein Siphon mit einem Belüftungsventil vorsehen. Dadurch wird die Gefahr eines Unterdruckes vermieden und somit mögliche Schäden am Messrohr. Diese Maßnahme verhindert zudem ein Abreißen des Flüssigkeitsstroms in der Rohrleitung.

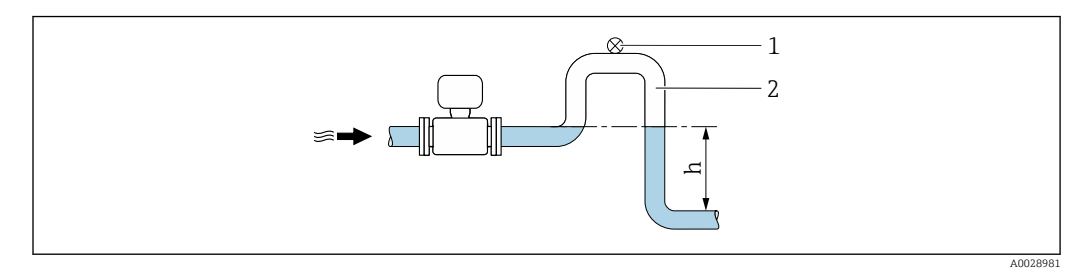

🗷 3 Einbau in eine Fallleitung

- 1 Belüftungsventil
- 2 Rohrleitungssiphon
- h Länge der Fallleitung

#### Bei teilgefülltem Rohr

Bei teilgefüllter Rohrleitung mit Gefälle: Dükerähnliche Einbauweise vorsehen.

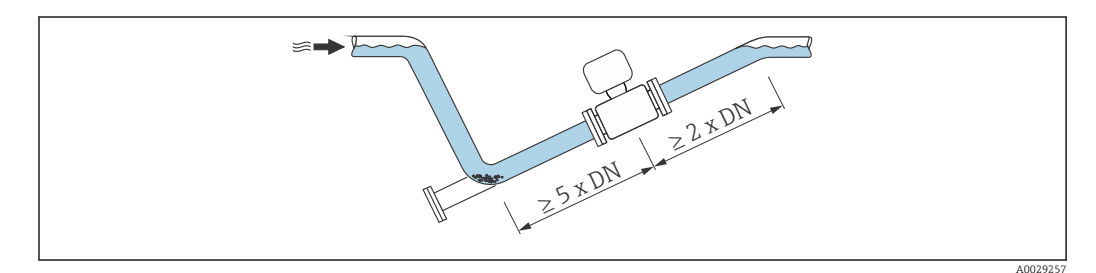

#### Einbaulage

Die Pfeilrichtung auf dem Messaufnehmer-Typenschild hilft, den Messaufnehmer entsprechend der Durchflussrichtung einzubauen (Fließrichtung des Messstoffs durch die Rohrleitung).

|   | Empfehlung                                        |          |                          |
|---|---------------------------------------------------|----------|--------------------------|
| A | Vertikale Einbaulage                              |          |                          |
| В | Horizontale Einbaulage Messumfor-<br>mer oben     | A0015589 | <b>V V</b> <sup>1)</sup> |
| C | Horizontale Einbaulage Messumfor-<br>mer unten    | A0015590 | ✓ 2) 3)                  |
| D | Horizontale Einbaulage Messumfor-<br>mer seitlich | A0015592 | ×                        |

- 1) Anwendungen mit tiefen Prozesstemperaturen können die Umgebungstemperatur senken. Um die minimale Umgebungstemperatur für den Messumformer einzuhalten, wird diese Einbaulage empfohlen.
- Anwendungen mit hohen Prozesstemperaturen können die Umgebungstemperatur erhöhen. Um die maximale Umgebungstemperatur für den Messumformer einzuhalten, wird diese Einbaulage empfohlen.
- Um eine Überhitzung der Elektronik bei starker Erwärmung (z.B. CIP- oder SIP-Reinigungsprozess) zu vermeiden, das Messgerät mit dem Messumformerteil nach unten gerichtet einbauen.

#### Horizontal

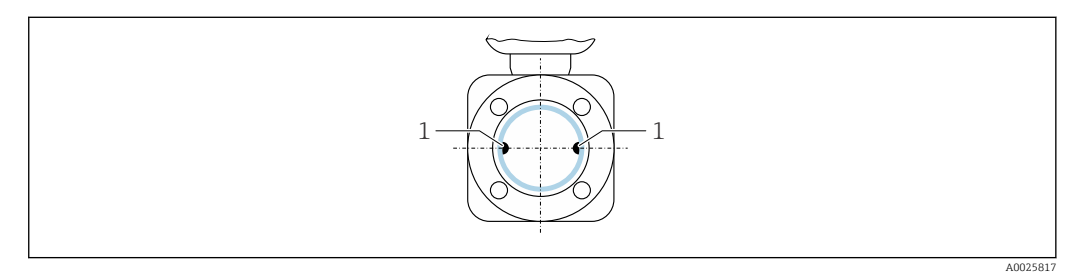

1 Messelektroden für die Signalerfassung

Die Messelektrodenachse sollte vorzugsweise waagerecht liegen. Dadurch wird eine kurzzeitige Isolierung der beiden Messelektroden infolge mitgeführter Luftblasen vermieden.

#### Ventile

Den Messaufnehmer nicht nach einem Abfüllventil einbauen. Eine vollständige Leerung des Messaufnehmers verursacht eine hohe Verfälschung des Messwerts.

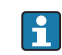

Eine korrekte Messung ist nur bei vollständig gefüllter Rohrleitung möglich. Vor dem produktiven Abfüllen Probefüllungen durchführen.

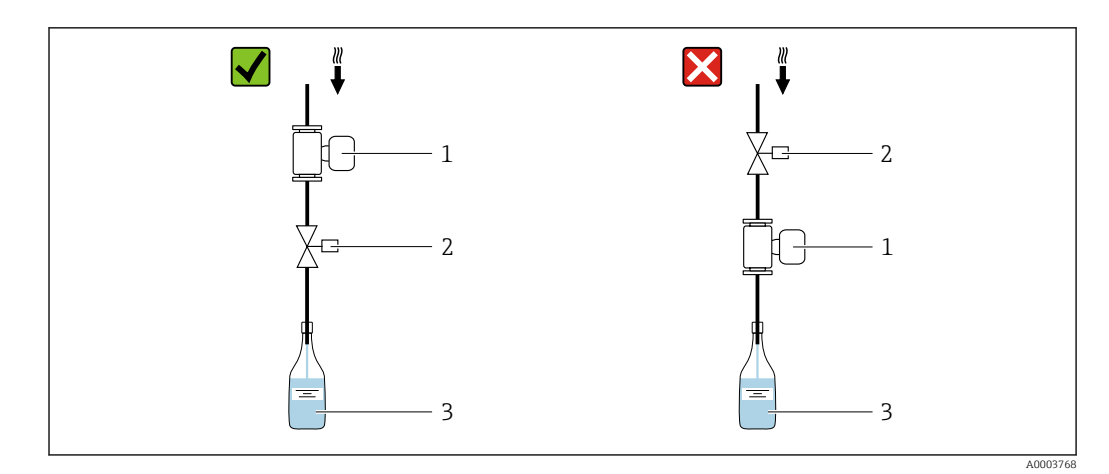

- Messgerät Abfüllventil 1
- 2
- Behälter 3

### Füllanlagen

Ein vollständig gefülltes Rohrsystem ist für eine optimale Messung erforderlich.

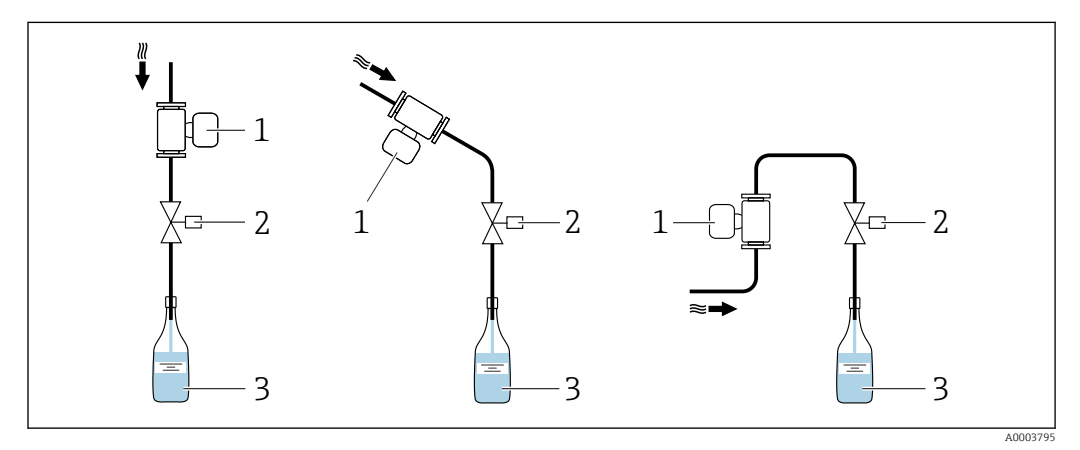

- 4 Füllanlage
- 1 Messgerät
- 2 Abfüllventil
- 3 Behälter

#### Ein- und Auslaufstrecken

Den Messaufnehmer nach Möglichkeit vor Armaturen wie Ventilen, T-Stücken oder Krümmern montieren.

Zur Einhaltung der Messgenauigkeitsspezifikationen folgende Ein- und Auslaufstrecken beachten:

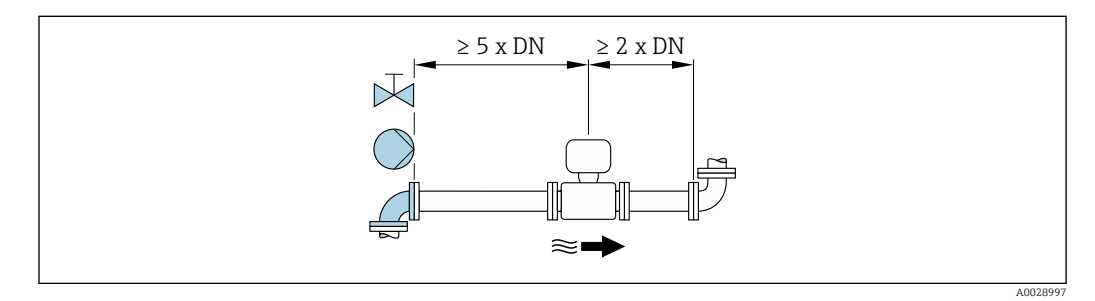

#### Einbaumaße

Angaben zu den Abmessungen und Einbaulängen des Geräts: Dokument "Technische Information", Kapitel "Konstruktiver Aufbau" .

### 6.1.2 Anforderungen aus Umgebung und Prozess

#### Umgebungstemperaturbereich

| Messumformer        | -40+60 °C (-40+140 °F)                                                                                            |
|---------------------|----------------------------------------------------------------------------------------------------|
| Messaufnehmer       | -40+60 °C (-40+140 °F)                                                                                            |
| Messrohrauskleidung | Den zulässigen Temperaturbereich der Messrohrauskleidung nicht überoder unterschreiten $\rightarrow \square 69$ . |

Temperaturtabellen

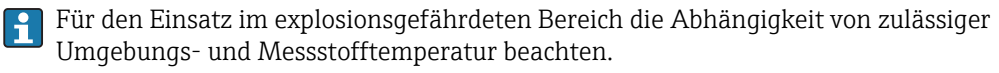

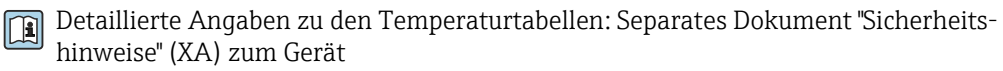

#### Systemdruck

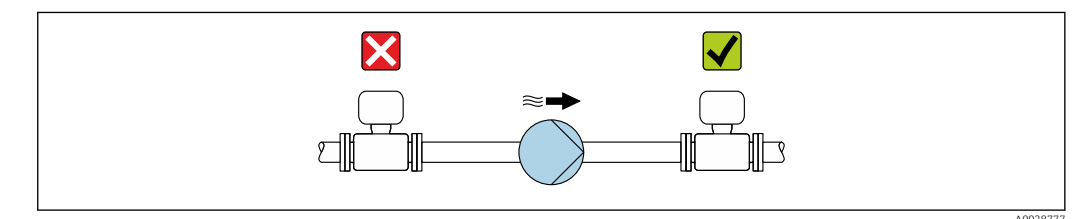

Um die Gefahr eines Unterdrucks zu vermeiden und somit mögliche Schäden an der Messrohrauskleidung, Messaufnehmer nicht auf der ansaugenden Seite von Pumpen einbauen.

Zusätzlich beim Einsatz von Kolben-, Kolbenmembran- oder Schlauchpumpen: Pulsationsdämpfer einsetzen.

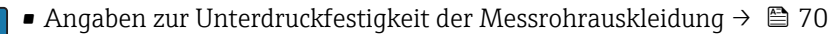

- Angaben zur Schwingungsfestigkeit des Messsystems → 🗎 69

#### Vibrationen

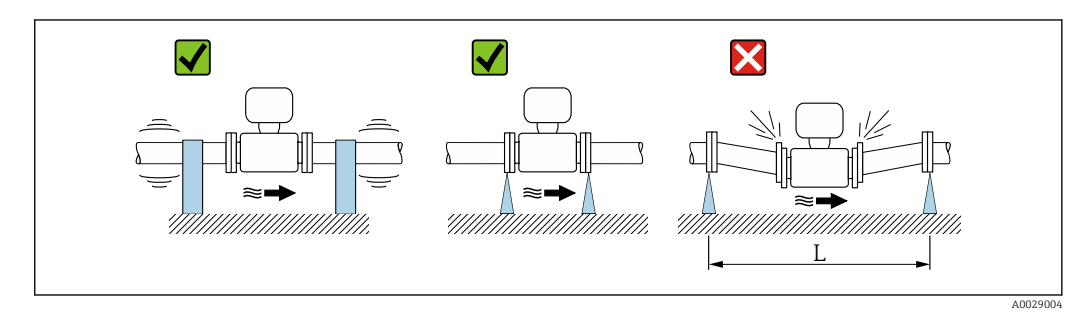

☑ 5 Maßnahmen zur Vermeidung von Gerätevibrationen (L > 10 m (33 ft))

Bei sehr starken Vibrationen müssen Rohrleitung und Messaufnehmer abgestützt und fixiert werden.

■ Angaben zur Stoßfestigkeit des Messsystems → 🖺 69

■ Angaben zur Schwingungsfestigkeit des Messsystems → 🖺 69

#### Anpassungsstücke

H

Der Messaufnehmer kann mit Hilfe entsprechender Anpassungsstücke nach DIN EN 545 (Doppelflansch-Übergangsstücke) auch in eine Rohrleitung größerer Nennweite eingebaut werden. Die dadurch erreichte Erhöhung der Strömungsgeschwindigkeit verbessert bei sehr langsam fließendem Messstoff die Messgenauigkeit. Das abgebildete Nomogramm dient zur Ermittlung des verursachten Druckabfalls durch Konfusoren und Diffusoren.

Pas Nomogramm gilt nur für Flüssigkeiten mit wasserähnlicher Viskosität.

1. Durchmesserverhältnis d/D ermitteln.

2. Druckverlust in Abhängigkeit von der Strömungsgeschwindigkeit (nach der Einschnürung) und dem d/D-Verhältnis aus dem Nomogramm ablesen.

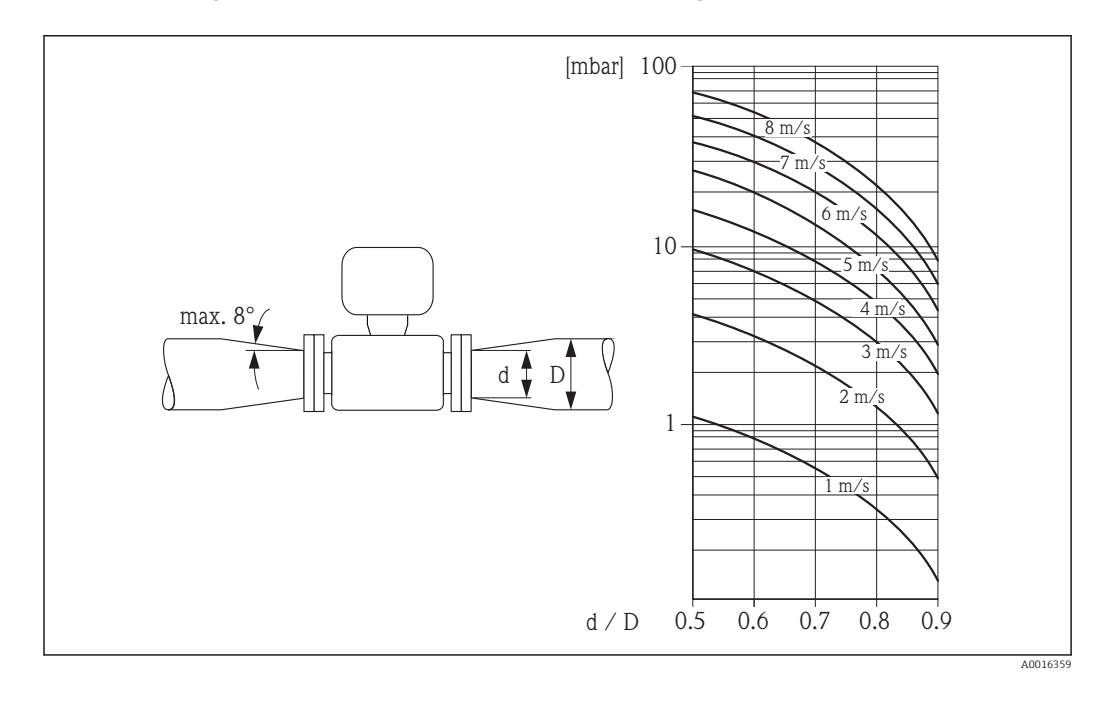

### 6.1.3 Spezielle Montagehinweise

#### Hinweise für Füllanlagen

Eine korrekte Messung ist nur bei vollständig gefüllter Rohrleitung möglich. Wir empfehlen deshalb, vor dem produktiven Abfüllen Probefüllungen vorzunehmen.

#### Rundfüllanlage

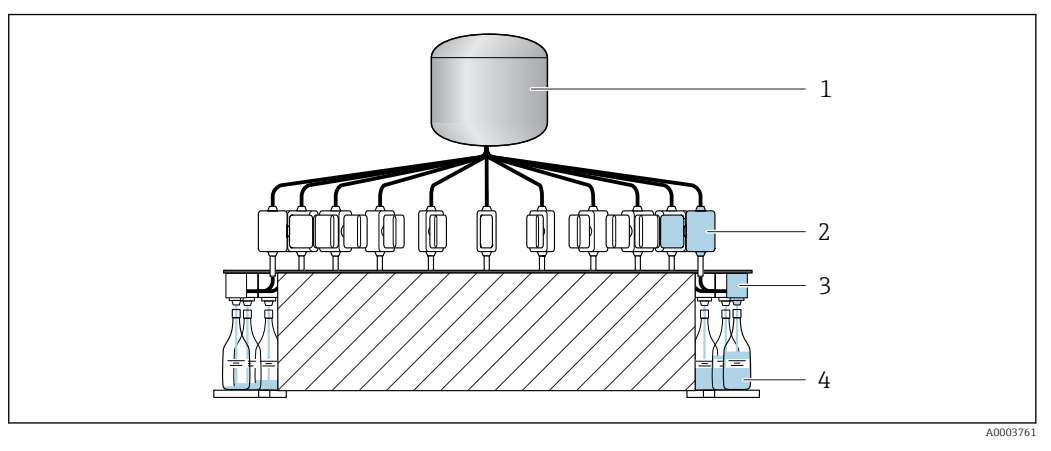

- 1 Tank
- 2 Messgerät
- 3 Abfüllventil
- 4 Behälter

#### Linienfüllanlage

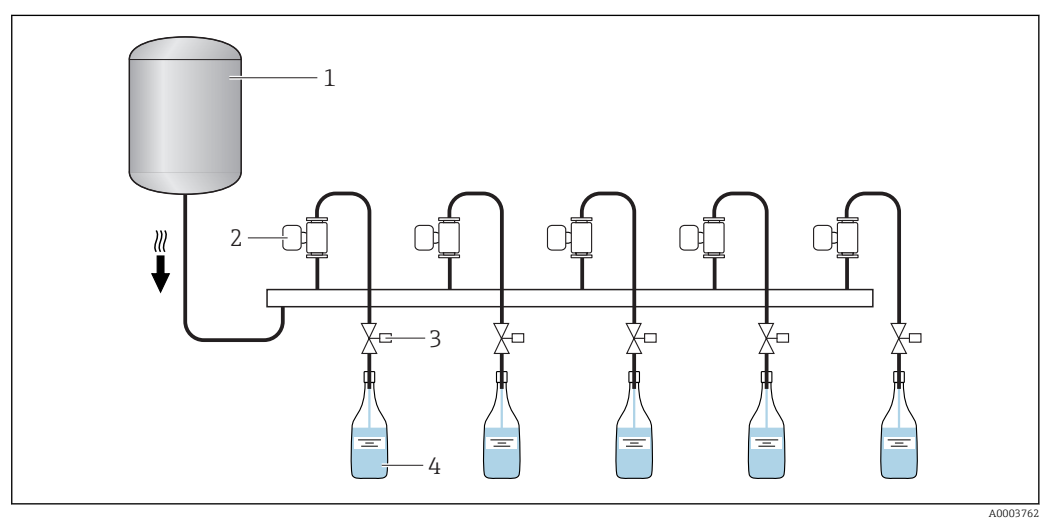

- 1 Tank
- 2 Messgerät
- 3 Abfüllventil
- 4 Behälter

# 6.2 Messgerät montieren

### 6.2.1 Benötigtes Werkzeug

#### Für Messaufnehmer

Für Flansche und andere Prozessanschlüsse:

- Schrauben, Muttern, Dichtungen etc. sind nicht im Lieferumfang enthalten und müssen bauseits bereitgestellt werden
- Entsprechendes Montagewerkzeug

### 6.2.2 Messgerät vorbereiten

1. Sämtliche Reste der Transportverpackung entfernen.

- 2. Vorhandene Schutzscheiben oder Schutzkappen vom Messaufnehmer entfernen.
- 3. Aufkleber auf dem Elektronikraumdeckel entfernen.

### 6.2.3 Messgerät montieren

#### **WARNUNG**

#### Gefahr durch mangelnde Prozessdichtheit!

- Darauf achten, dass der Innendurchmesser der Dichtungen gleich oder größer ist als derjenige von Prozessanschluss und Rohrleitung.
- > Darauf achten, dass die Dichtungen unbeschädigt und sauber sind.
- Dichtungen korrekt befestigen.

Das Messgerät wird je nach Bestelloption mit oder ohne montierte Prozessanschlüsse ausgeliefert. Montierte Prozessanschlüsse sind mit 4 Sechskantschrauben am Messgerät festgeschraubt.

 Sicherstellen, dass die Pfeilrichtung auf dem Typenschild des Messaufnehmers mit der Durchflussrichtung des Messstoffs übereinstimmt.

Je nach Applikation und Rohrleitungslänge ist das Messgerät gegebenenfalls abzustützen oder zusätzlich zu befestigen.

### 6.2.4 Einschweißen des Messaufnehmers in die Rohrleitung (Schweißstutzen)

#### **WARNUNG**

#### Zerstörungsgefahr der Messelektronik!

- Darauf achten, dass die Erdung der Schweißanlage nicht über den Messaufnehmer oder Messumformer erfolgt.
- 2. Schrauben am Prozessanschlussflansch lösen und Messaufnehmer inkl. Dichtung aus der Rohrleitung entfernen.
- 3. Prozessanschluss in die Leitung einschweißen.
- 4. Messaufnehmer wieder in die Rohrleitung montieren. Dabei auf die Sauberkeit und die richtige Lage der Dichtung achten.
- Bei sachgemäßem Schweißen mit dünnwandigen Lebensmittelrohren wird die Dichtung auch im montierten Zustand nicht durch Hitze beschädigt. Es empfiehlt sich trotzdem, Messaufnehmer und Dichtung zu demontieren.
  - Für die Demontage muss die Rohrleitung insgesamt ca. 8 mm (0,31 in) geöffnet werden können.

### 6.2.5 Reinigung mit Molchen

Bei der Reinigung mit Molchen sind unbedingt die Innendurchmesser von Messrohr und Prozessanschluss zu beachten. Alle Abmessungen und Einbaulängen des Messaufnehmers und -umformers sind der separaten Dokumentation "Technische Information" zu entnehmen.

### 6.2.6 Dichtungen

Beim Montieren der Prozessanschlüsse ist darauf zu achten, dass die betreffenden Dichtungen trocken, sauber, unbeschädigt und richtig zentriert sind.

- Die Schrauben sind fest anzuziehen. Der Prozessanschluss bildet mit dem Messaufnehmer eine metallische Verbindung, so dass ein definiertes Verpressen der Dichtung gewährleistet ist.
  - Die Dichtungen sollten je nach Applikation periodisch ausgetauscht werden, insbesondere bei der Benutzung von Formdichtungen (aseptische Ausführung)!
     Die Zeitspanne zwischen den Auswechslungen ist von der Häufigkeit der Reinigungszyklen sowie von den Messstoff- und Reinigungstemperaturen abhängig. Ersatzdichtungen können als Zubehörteil nachbestellt werden.

### 6.2.7 Nennweite und Durchflussmenge

Der Rohrleitungsdurchmesser und die Durchflussmenge bestimmen die Nennweite des Messaufnehmers. Die optimale Fließgeschwindigkeit liegt zwischen

1...4 m/s (3,28...13,12 ft/s). Die Durchflussgeschwindigkeit (v) ist zudem auch auf die physikalischen Eigenschaften des Messstoffes abzustimmen:

- v < 2 m/s (6,56 ft/s): bei abrasiven Messstoffen wie Reinigungsmittel usw.
- v > 2 m/s (6,56 ft/s): bei belagsbildenden Messstoffen wie öl- und zuckerhaltigen Flüssigkeiten

Eine notwendige Erhöhung der Durchflussgeschwindigkeit erfolgt durch die Reduktion der Messaufnehmer- Nennweite.

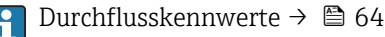

# 6.3 Montagekontrolle

| Ist das Messgerät unbeschädigt (Sichtkontrolle)?                                                                                                    |  |
|----------------------------------------------------------------------------------------------------|--|
| Erfüllt das Messgerät die Messstellenspezifikationen?<br>Zum Beispiel:<br>• Prozesstemperatur<br>• Prozessdruck→  □ 70<br>• Umgebungstemperatur → □ 68<br>• Messbereich                                                  |  |
| Lage der Messelektrodenachse waagerecht?                                                                                                    |  |
| <ul> <li>Wurde die richtige Einbaulage für den Messaufnehmer gewählt ?</li> <li>Gemäß Messaufnehmertyp</li> <li>Gemäß Messstofftemperatur</li> <li>Gemäß Messstoffeigenschaften (ausgasend, feststoffbeladen)</li> </ul> |  |
| Stimmt die Pfeilrichtung auf dem Messaufnehmer-Typenschild mit der tatsächlichen Messstoff-<br>Fließrichtung in der Rohrleitung überein ?                                                                                |  |
| Sind Messstellenkennzeichnung und Beschriftung korrekt (Sichtkontrolle)?                                                                                                    |  |
| Ist das Messgerät ausreichend gegen Vibrationen gesichert (Befestigung, Abstützung)?                                                                                                    |  |
| Wurden die Ein- und Auslaufstrecken eingehalten?→ 🗎 18                                                                                                    |  |

# 7 Elektrischer Anschluss

Das Messgerät besitzt keine interne Trennvorrichtung. Ordnen Sie deshalb dem Messgerät einen Schalter oder Leistungsschalter zu, mit welchem die Versorgungsleitung leicht vom Netz getrennt werden kann.

# 7.1 Anschlussbedingungen

# 7.1.1 Anforderungen an Anschlusskabel

Die kundenseitig bereitgestellten Anschlusskabel müssen die folgenden Anforderungen erfüllen.

### Elektrische Sicherheit

Gemäß national gültiger Vorschriften.

### Zulässiger Temperaturbereich

- -40 °C (-40 °F)...+80 °C (+176 °F)
- Mindestanforderung: Kabel-Temperaturbereich  $\geq$  Umgebungstemperatur + 20 K

### Signalkabel

Kabel sind nicht Teil des Lieferumfangs, sie sind als Zubehör bestellbar  $\rightarrow \square 62$ .

Statuseingang und Schaltausgang (Batch)

Normales Installationskabel ausreichend.

### Modbus RS485

- Eine gute elektrische Verbindung der Abschirmung auf das Gehäuse des Geräts ist zu gewährleisten (z.B. über Rändelmutter).
  - Für die Belastung des Kabels sind zu beachten:
    - Der Spannungsabfall aufgrund der Kabellänge und des Kabeltyps.
    - Die Leistung der Ventile.

Gesamtlänge des Kabels im Modbus-Netzwerk ≤ 50 m

Geschirmtes Kabel verwenden.

#### Beispiel:

Konfektionierter Gerätestecker mit Kabel: Lumberg RKWTH 8-299/10

Gesamtlänge des Kabels im Modbus-Netzwerk > 50 m

Geschirmtes Kabel mit paarweise verdrillten Adern für RS485-Applikationen verwenden.

Beispiel:

- Kabel: Belden Art. No. 9842 (bei 4-adriger Ausführung kann die Energieversorgung kann über das gleiche Kabel erfolgen)
- Konfektionierbarer Gerätestecker: Lumberg RKCS 8/9 (schirmbare Ausführung)

# 7.1.2 Klemmenbelegung

Der Anschluss erfolgt ausschließlich über Gerätestecker.

Es sind verschiedene Geräteausführungen verfügbar. Bestellmerkmal "Ausgang, Eingang":

- Option 4: Modbus RS485, 1 Statusausgang (Batch), 1 Statuseingang  $\rightarrow \textcircled{B} 25$
- Option 5: Modbus RS485, 2 Statusausgänge (Batch),1 Statuseingang → 🖺 26
- Option 6: Modbus RS485 (Eichbetrieb) → 
   <sup>(E)</sup> 27
   <sup>(E)</sup>

### 7.1.3 Pinbelegung Gerätestecker

#### Geräteausführung: Modbus RS485, Statusausgang und Statuseingang

Bestellmerkmal "Ausgang, Eingang", Option 4: Modbus RS485, 1 Schaltausgang (Batch), 1 Statuseingang

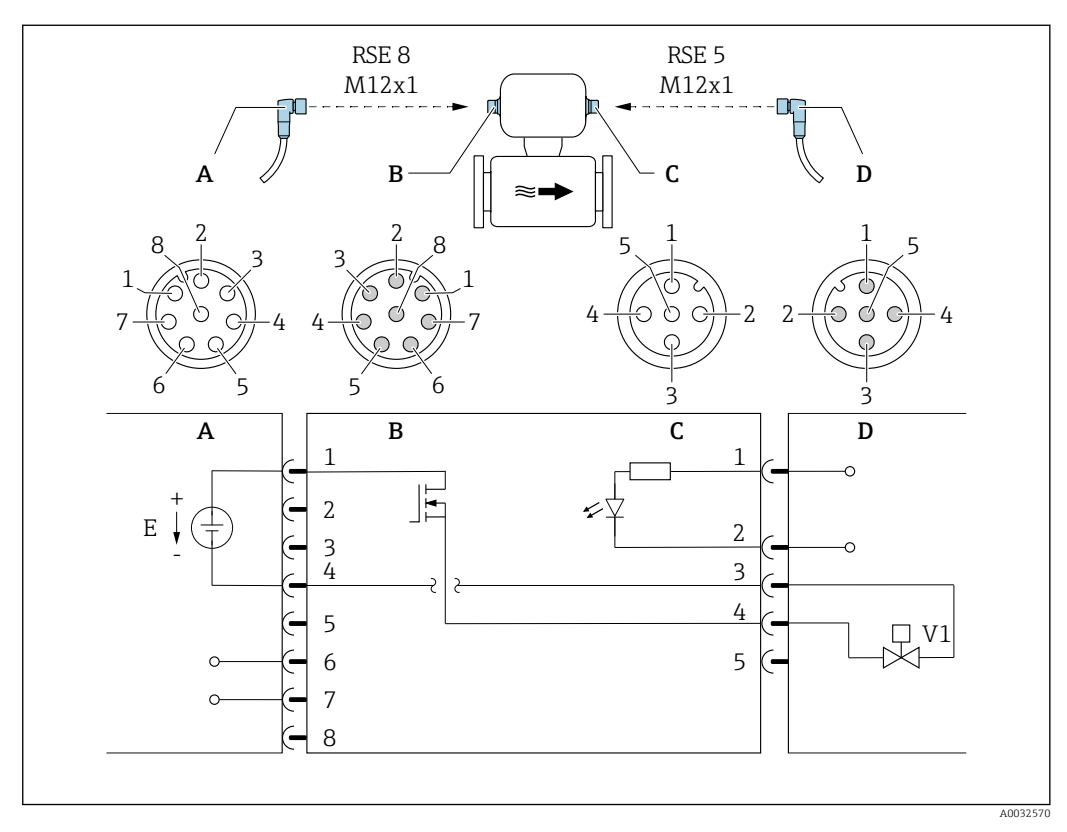

🖻 6 Anschluss am Gerät

- A Kupplung: Versorgungsspannung, Modbus RS485
- B Stecker: Versorgungsspannung, Modbus RS485
- C Kupplung: Schaltausgang (Batch), Statuseingang
- D Stecker: Schaltausgang (Batch), Statuseingang
- E PELV- oder SELV-Spannungsversorgung
- V1 Ventil 1 (Batch)

1...8 Pinbelegung

#### Pinbelegung

| Anschluss: Kupplung (A) – Stecker (B) |              | Anschluss: Kupplung (C) – Stecker (D) |     |              |                       |
|---------------------------------------|--------------|---------------------------------------|-----|--------------|-----------------------|
| Pin                                   | Pin Belegung |                                       | Pin | Belegun      | g                     |
| 1                                     | Ľ+           | Versorgungsspannung                   | 1   | +            | Statuseingang         |
| 2                                     | +            | Service-Schnittstelle RX              | 2   | -            | Statuseingang         |
| 3                                     | +            | Service-Schnittstelle TX              | 3   | -            | Schaltausgang (Batch) |
| 4                                     | L-           | Versorgungsspannung                   | 4   | +            | Schaltausgang (Batch) |
| 5 Nicht belegt                        |              | 5                                     |     | Nicht belegt |                       |
| 6                                     | A            | Modbus RS485                          |     |              |                       |
| 7                                     | В            | Modbus RS485                          |     |              |                       |
| 8                                     | -            | Service-Schnittstelle GND             |     |              |                       |

#### Geräteausführung: Modbus RS485, 2 Statusausgänge und Statuseingang

Bestellmerkmal "Ausgang, Eingang", Option 5: Modbus RS485, 2 Schaltausgänge (Batch), 1 Statuseingang

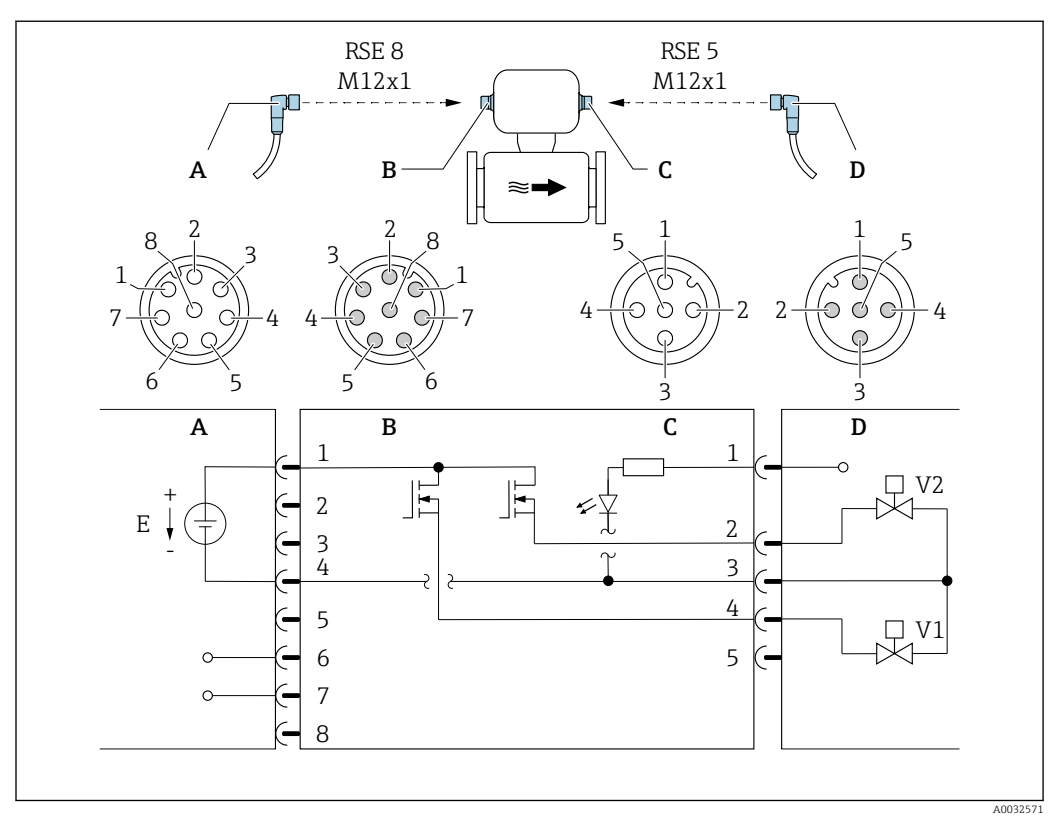

#### 🗷 7 🛛 Anschluss am Gerät

- A Kupplung: Versorgungsspannung, Modbus RS485
- *B* Stecker: Versorgungsspannung, Modbus RS485
- C Kupplung: Schaltausgänge (Batch), Statuseingang
- D Stecker: Schaltausgänge (Batch), Statuseingang
- E PELV- oder SELV-Spannungsversorgung
- V1 Ventil (Batch), Stufe 1
- V2 Ventil (Batch), Stufe 2
- 1...8 Pinbelegung

#### Pinbelegung

| Anschluss: Kupplung (A) – Stecker (B) |    | Anschluss: Kupplung (C) – Stecker (D) |            |              |                               |
|---------------------------------------|----|---------------------------------------|------------|--------------|-------------------------------|
| Pin Belegung                          |    | Pin                                   | n Belegung |              |                               |
| 1                                     | L+ | Versorgungsspannung                   | 1          | +            | Statuseingang                 |
| 2                                     | +  | Service-Schnittstelle RX              | 2          | +            | Schaltausgang (Batch) 2       |
| 3                                     | +  | Service-Schnittstelle TX              | 3          | -            | Schaltausgänge, Statuseingang |
| 4                                     | L- | Versorgungsspannung                   | 4          | +            | Schaltausgang (Batch) 1       |
| 5 Nicht belegt                        |    | 5                                     |            | Nicht belegt |                               |
| 6                                     | A  | Modbus RS485                          |            |              |                               |
| 7                                     | В  | Modbus RS485                          |            |              |                               |
| 8                                     | -  | Service-Schnittstelle GND             |            |              |                               |

#### Geräteausführung: Modbus RS485 (Eichbetrieb)

Bestellmerkmal "Ausgang, Eingang", Option 6 (Geräteausführung für den Eichbetrieb): Modbus RS485

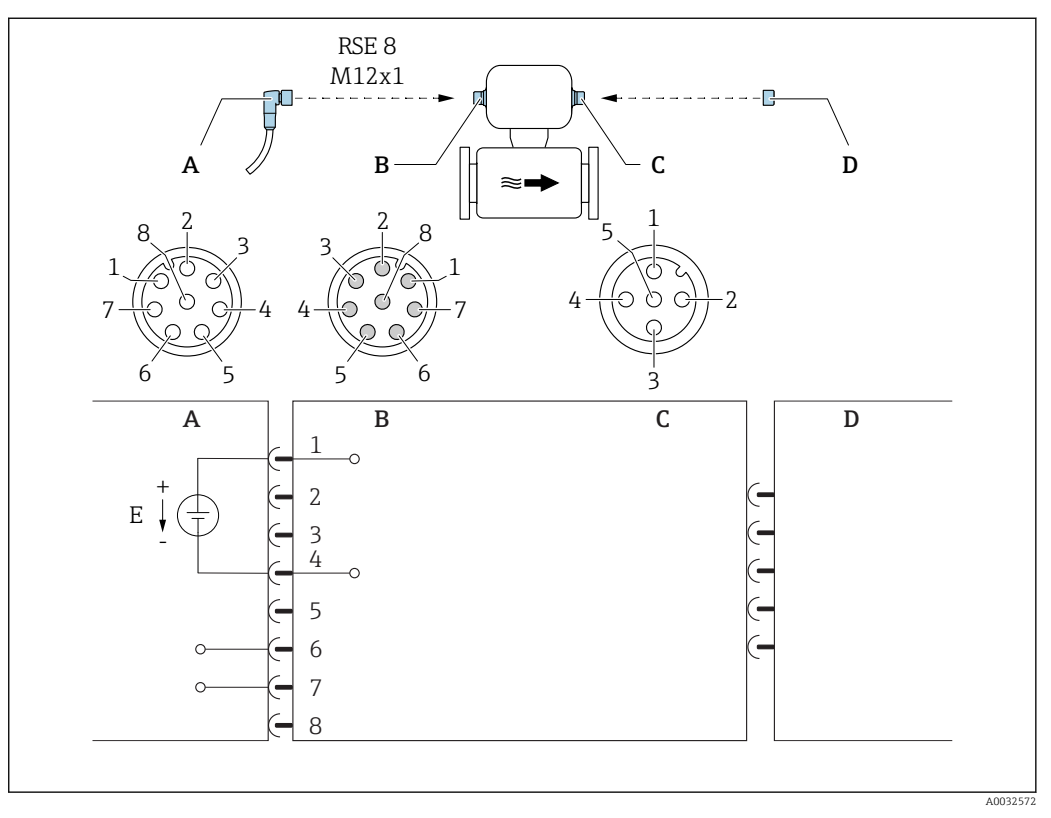

#### **8** Anschluss am Gerät

- Kupplung: Versorgungsspannung, Modbus RS485 Stecker: Versorgungsspannung, Modbus RS485 Α
- В
- С Kupplung am Gerät
- D Stecker: Dongle (Hardware-Schreibschutz für Eichbetrieb)
- Ε PELV- oder SELV-Spannungsversorgung

#### Pinbelegung

| Anschluss: Kupplung (A) – Stecker (B) |              | Anschluss: Kupplung (C) – Stecker (D) |     |          |
|---------------------------------------|--------------|---------------------------------------|-----|----------|
| Pin                                   | Pin Belegung |                                       | Pin | Belegung |
| 1                                     | L+           | Versorgungsspannung                   | 1   | NC       |
| 2                                     | +            | Service-Schnittstelle RX              | 2   | NC       |
| 3                                     | +            | Service-Schnittstelle TX              | 3   | NC       |
| 4                                     | L-           | Versorgungsspannung                   | 4   | +        |
| 5                                     |              | Nicht belegt                          | 5   | -        |
| 6                                     | A            | Modbus RS485                          |     |          |
| 7                                     | В            | Modbus RS485                          |     |          |
| 8                                     | -            | Service-Schnittstelle GND             |     |          |

### 7.1.4 Anforderungen an Speisegerät

#### Versorgungsspannung

DC 24 V (Nennspannung: DC 20...30 V)

- Das Netzteil muss sicherheitstechnisch geprüft sein (z.B. PELV, SELV).
  - Die Versorgungsspannung darf einen maximalen Kurzschlussstrom von 50 A nicht überschreiten.

# 7.2 Messgerät anschließen

### HINWEIS

#### Einschränkung der elektrischen Sicherheit durch falschen Anschluss!

- ► Elektrische Anschlussarbeiten nur von entsprechend ausgebildetem Fachpersonal ausführen lassen.
- ► National gültige Installationsvorschriften beachten.
- Die örtlichen Arbeitsschutzvorschriften einhalten.
- ► Bei Einsatz im explosionsgefährdeten Bereich: Hinweise in der gerätespezifischen Ex-Dokumentation beachten.

### 7.2.1 Messumformer anschließen

#### Anschluss über Gerätestecker

Der Anschluss erfolgt ausschließlich über Gerätestecker.

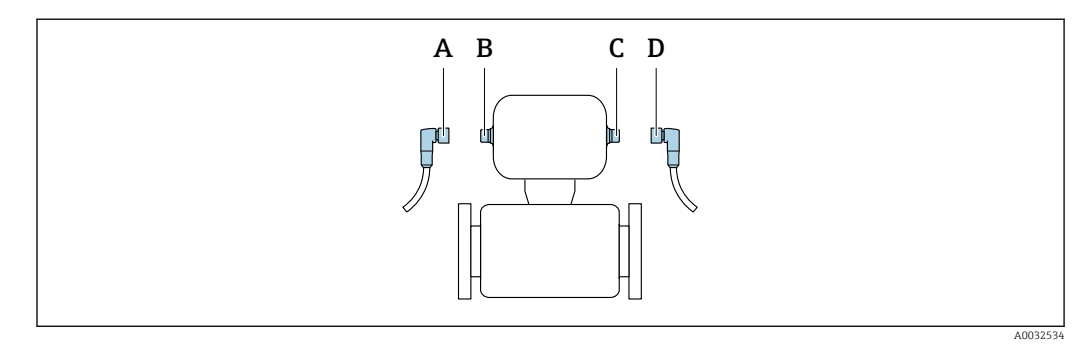

A, C Kupplung B, D Stecker

#### Erdung

Die Erdung erfolgt über einen Kabelschuh.

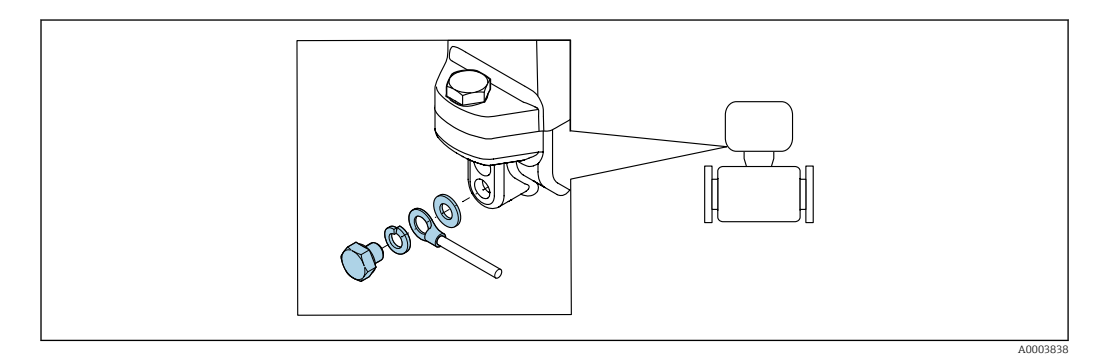

# 7.3 Schutzart sicherstellen

Das Messgerät erfüllt alle Anforderungen gemäß der Schutzart IP67, Type 4X enclosure.

Um die Schutzart IP67, Type 4X enclosure zu gewährleisten, folgende Schritte nach dem elektrischen Anschluss durchführen:

► Sämtliche Gerätestecker fest anziehen.

# 7.4 Anschlusskontrolle

| Ist das Messgerät unbeschädigt (Sichtkontrolle)?                                                               |  |
|----------------------------------------------------------------------------------------------------|--|
| Stimmt die Versorgungsspannung in der Anlage mit den Angaben auf dem Typenschild des Mess-<br>gerätes überein? |  |
| Erfüllen die verwendeten Kabel die erforderlichen Spezifikationen?                                             |  |
| Werden die Maximalwerte für Spannung und Strom an Impuls- und Statusausgang eingehalten?<br>→ 🗎 65             |  |

# 8 Bedienungsmöglichkeiten

# 8.1 Übersicht zu Bedienungsmöglichkeiten

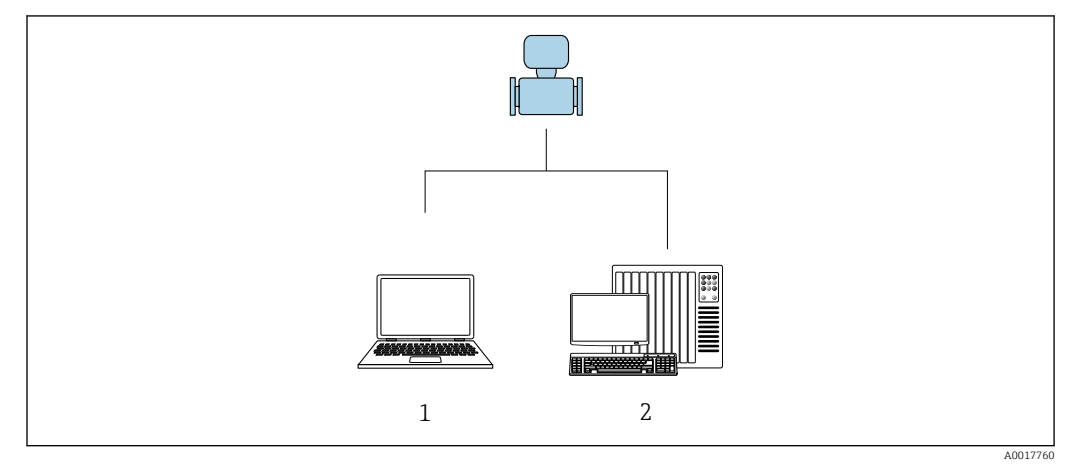

1 Computer mit Bedientool "FieldCare" oder "DeviceCare"

2 Automatisierungssystem (z.B. SPS)

# 8.2 Zugriff auf Bedienmenü via Bedientool

### 8.2.1 Bedientool anschließen

#### Via Service-Adapter und Commubox FXA291

Die Bedienung und Parametrierung kann über die Endress+Hauser Service- und Konfigurationssoftware FieldCare oder DeviceCare erfolgen.

Der Anschluss vom Gerät erfolgt via Service-Adapter und Commubox FXA291 an die USB-Schnittstelle des Computers.

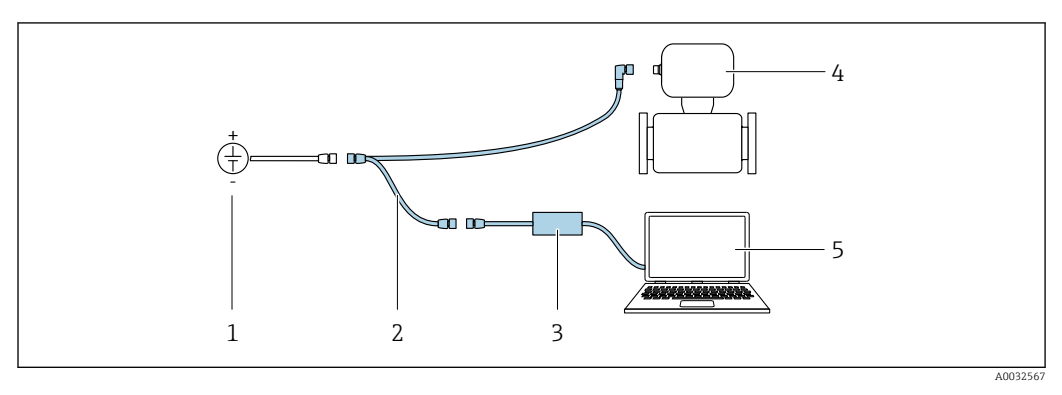

- 1 Versorgungsspannung 24 V DC
- 2 Service-Adapter
- 3 Dosimag
- 4 Commubox FXA291
- 5 Computer mit Bedientool "FieldCare" oder "DeviceCare"

Service-Adapter, Kabel und Commubox FXA291 sind nicht Teil des Lieferumfangs. Diese Komponenten sind als Zubehör bestellbar  $\rightarrow \cong 62$ .

# 8.2.2 FieldCare

#### Funktionsumfang

FDT-basiertes Anlagen-Asset-Management-Tool von Endress+Hauser. Es kann alle intelligenten Feldeinrichtungen in einer Anlage konfigurieren und unterstützt bei deren Verwaltung. Durch Verwendung von Statusinformationen stellt es darüber hinaus ein einfaches, aber wirkungsvolles Mittel dar, deren Zustand zu kontrollieren.

Der Zugriff erfolgt via: Service-Adapter und Commubox FXA291

Typische Funktionen:

- Parametrierung von Messumformern
- Laden und Speichern von Gerätedaten (Upload/Download)
- Dokumentation der Messstelle
- Visualisierung des Messwertspeichers (Linienschreiber) und Ereignis-Logbuchs

Weitere Informationen zu FieldCare: Betriebsanleitung BA00027S und BA00059S

#### Bezugsquelle für Gerätebeschreibungsdateien

Siehe Angaben  $\rightarrow \square 33$ 

#### Verbindungsaufbau

Service-Adapter, Commubox FXA291 und Bedientool "FieldCare"

- 1. FieldCare starten und Projekt aufrufen.
- 2. Im Netzwerk: Neues Gerät hinzufügen.
  - ← Fenster **Neues Gerät hinzufügen** öffnet sich.
- 3. Option CDI Communication FXA291 aus Liste wählen und mit OK bestätigen.
- 4. Rechter Mausklick auf CDI Communication FXA291 und im geöffneten Kontextmenü Eintrag Gerät hinzufügen wählen.
- 5. Gewünschtes Gerät aus Liste wählen und mit **OK** bestätigen.
- 6. Online-Verbindung mit Gerät aufbauen.
- Weitere Informationen: Betriebsanleitung BA00027S und BA00059S

#### Bedienoberfläche

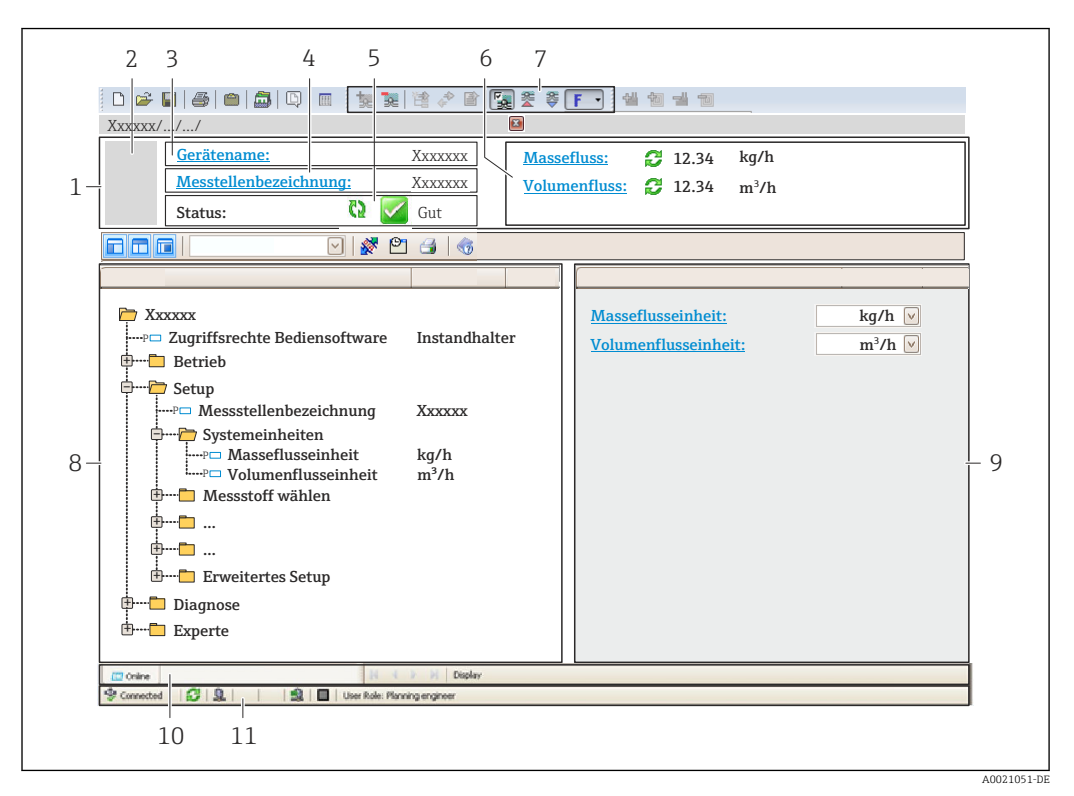

- 1 Kopfzeile
- 2 Gerätebild
- 3 Gerätename
- 4 Messstellenbezeichnung
- 5 Statusbereich mit Statussignal
- 6 Anzeigebereich für aktuelle Messwerte
- 7 Bearbeitungsleiste mit weiteren Funktionen wie Speichern/Laden, Ereignisliste und Dokumentationserstellung
- 8 Navigationsbereich mit Bedienmenüstruktur
- 9 Arbeitsbereich
- 10 Aktionsbereich
- 11 Statusbereich

# 8.2.3 DeviceCare

#### Funktionsumfang

Tool zum Verbinden und Konfigurieren von Endress+Hauser Feldgeräten.

Am schnellsten lassen sich Feldgeräte von Endress+Hauser mit dem dedizierten Tool "DeviceCare" konfigurieren. Es stellt zusammen mit den DTMs (Device Type Managers) eine komfortable und umfassende Lösung dar.

Zu Einzelheiten: Innovation-Broschüre IN01047S

#### Bezugsquelle für Gerätebeschreibungsdateien

Siehe Angaben  $\rightarrow$  🗎 33

# 9 Systemintegration

# 9.1 Übersicht zu Gerätebeschreibungsdateien

# 9.1.1 Aktuelle Versionsdaten zum Gerät

| Firmware-Version               | 03.00.zz | <ul> <li>Auf Titelseite der Anleitung</li> <li>Auf Messumformer-Typenschild</li> <li>Firmware-Version</li> <li>Menü Diagnose → Untermenü Geräteinformation</li> <li>→ Parameter Firmware-Version</li> </ul> |
|--------------------------------|----------|----------------------------------------------------------------------------------------------------|
| Freigabedatum Firmware-Version | 05.2015  |                                                                                                    |

🛐 Zur Übersicht der verschiedenen Firmware-Versionen zum Gerät → 🗎 58

# 9.1.2 Bedientools

Im Folgenden ist für die einzelnen Bedientools die passende Gerätebeschreibungsdatei mit Bezugsquelle aufgelistet.

| Bedientool | Bezugsquellen der Gerätebeschreibungen                                                                                                    |
|------------|----------------------------------------------------------------------------------------------------|
| FieldCare  | <ul> <li>www.endress.com → Download-Area</li> <li>CD-ROM (Endress+Hauser kontaktieren)</li> <li>DVD (Endress+Hauser kontaktieren)</li> </ul> |
| DeviceCare | <ul> <li>www.endress.com → Download-Area</li> <li>CD-ROM (Endress+Hauser kontaktieren)</li> <li>DVD (Endress+Hauser kontaktieren)</li> </ul> |

# 9.2 Modbus RS485-Informationen

# 9.2.1 Funktionscodes

Mit dem Funktionscode wird bestimmt, welche Lese- oder Schreibaktion über das Modbus-Protokoll ausgeführt wird. Das Messgerät unterstützt die folgenden Funktionscodes:

| Code | Name                     | Beschreibung                                                                                                    | Anwendung                                                                                         |
|------|--------------------------|----------------------------------------------------------------------------------------------------|---------------------------------------------------------------------------------------------------|
| 03   | Read holding<br>register | Master liest ein oder mehrere Mod-<br>bus-Register vom Messgerät.<br>Mit 1 Telegramm lassen sich max.<br>125 aufeinanderfolgende Register<br>lesen: 1 Register = 2 Byte | Lesen von Geräteparametern mit<br>Lese- und Schreibzugriff<br>Beispiel:<br>Lesen vom Volumenfluss |
|      |                          | Der Messgerät unterscheidet<br>nicht zwischen den beiden<br>Funktionscodes 03 und 04, so<br>dass diese Codes zum selben<br>Ergebnis führen.                             |                                                                                                   |
| 04   | Read input regis-<br>ter | Master liest ein oder mehrere Mod-<br>bus-Register vom Messgerät.<br>Mit 1 Telegramm lassen sich max.<br>125 aufeinanderfolgende Register<br>lesen: 1 Register = 2 Byte | Lesen von Geräteparametern mit<br>Lesezugriff<br>Beispiel:<br>Lesen vom Summenzählerwert          |
|      |                          | Das Messgerät unterscheidet<br>nicht zwischen den beiden<br>Funktionscodes 03 und 04, so<br>dass diese Codes zum selben<br>Ergebnis führen.                             |                                                                                                   |

| Code | Name                                  | Beschreibung                                                                                                    | Anwendung                                                                                                    |
|------|---------------------------------------|----------------------------------------------------------------------------------------------------|----------------------------------------------------------------------------------------------------|
| 06   | Write single<br>registers             | Master beschreibt <b>ein</b> Modbus-<br>Register vom Messgerät mit einem<br>neuen Wert.                                                                                                    | Beschreiben von nur 1 Gerätepara-<br>meter<br>Beispiel: Summenzähler rücksetzen                                             |
|      |                                       | Mehrere Register nur über 1<br>Telegramm zu beschreiben,<br>funktioniert mit Funktions-<br>code 16.                                                                                                 |                                                                                                    |
| 08   | Diagnostics                           | Master überprüft die Kommunikati-<br>onsverbindung zum Messgerät.                                                                                                    |                                                                                                    |
|      |                                       | <ul> <li>Folgende "Diagnostics codes" werden unterstützt:</li> <li>Sub-function 00 = Return Query Data (Loopback-Test)</li> <li>Sub-function 02 = Return Diagnostics Register</li> </ul>            |                                                                                                    |
| 16   | Write multiple<br>registers           | Master beschreibt mehrere Mod-<br>bus-Register vom Messgerät mit<br>einem neuen Wert.<br>Mit 1 Telegramm lassen sich max.<br>120 aufeinanderfolgende Register<br>beschreiben.                       | Beschreiben von mehreren Geräte-<br>parametern                                                                              |
|      |                                       | Wenn die gewünschten Gerä-<br>teparameter nicht als Gruppe<br>verfügbar sind und trotzdem<br>über ein einzelnes Telegramm<br>angesprochen werden müs-<br>sen: Modbus-Data-Map ver-<br>wenden → 🗎 34 |                                                                                                    |
| 23   | Read/Write<br>multiple regis-<br>ters | Master liest und schreibt gleichzei-<br>tig max. 118 Modbus-Register des<br>Messgeräts in 1 Telegramm. Der<br>Schreibzugriff wird <b>vor</b> dem Lese-<br>zugriff ausgeführt.                       | Beschreiben und Lesen von mehre-<br>ren Geräteparametern<br>Beispiel:<br>• Lesen vom Massfluss<br>• Summenzähler rücksetzen |

Broadcast-Messages sind nur mit den Funktionscodes 06, 16 und 23 zulässig.

### 9.2.2 Registerinformationen

Zur Übersicht Modbus-spezifischer Informationen der einzelnen Geräteparameter: Beschreibung Geräteparameter .

### 9.2.3 Antwortzeit

Antwortzeit vom Messgerät auf das Anforderungstelegramm des Modbus-Masters: Typisch 3...5 ms

# 9.2.4 Modbus-Data-Map

#### Funktion der Modbus-Data-Map

Damit das Abrufen von Geräteparametern via Modbus RS485 nicht mehr auf einzelne Geräteparameter oder eine Gruppe aufeinanderfolgender Geräteparameter begrenzt ist, bietet das Messgerät einen speziellen Speicherbereich: die Modbus-Data-Map für max. 16 Geräteparameter.

Geräteparameter können flexibel gruppiert werden und gleichzeitig kann der Modbus-Master den gesamten Datenblock über ein einzelnes Anforderungstelegramm lesen oder schreiben.

#### Aufbau der Modbus-Data-Map

Die Modbus-Data-Map besteht aus zwei Datensätzen:

- Scan-Liste: Konfigurationsbereich
  - Die zu gruppierenden Geräteparameter werden in einer Liste festgelegt, indem ihre Modbus RS485-Registeradressen in die Liste eingetragen werden.
- Datenbereich Das Messgerät liest die in der Scan-Liste eingetragenen Registeradressen zyklisch aus und schreibt die zugehörigen Gerätedaten (Werte) in den Datenbereich.

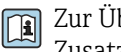

Zur Übersicht der Geräteparameter mit ihrer jeweiligen Modbus-Registeradresse: Zusatzdokument "Modbus RS485-Register-Informationen"

#### Konfiguration der Scan-Liste

Bei der Konfiguration müssen die Modbus RS485-Registeradressen der zu gruppierenden Geräteparameter in die Scan-Liste eingetragen werden. Dabei folgende Rahmenbedingungen der Scan-Liste beachten:

| Max. Einträge                     | 16 Geräteparameter                                                                                                    |
|-----------------------------------|----------------------------------------------------------------------------------------------------|
| Unterstützte Geräteparame-<br>ter | Unterstützt werden nur Parameter mit folgenden Eigenschaften:<br>• Zugriffsart: Lese- oder Schreibzugriff<br>• Datentyp: Float oder Integer |

#### Konfiguration der Scan-Liste via FieldCare

Erfolgt über das Bedienmenü vom Messgerät: Experte  $\rightarrow$  Kommunikation  $\rightarrow$  Modbus-Data-Map  $\rightarrow$  Scan-List-Register 0...15

| Scan-Liste |                        |
|------------|------------------------|
| Nr.        | Konfigurationsregister |
| 0          | Scan-List-Register 0   |
|            |                        |
| 15         | Scan-List-Register 15  |

Konfiguration der Scan-Liste via Modbus RS485

Erfolgt über die Registeradressen 5001...5016

| Scan-Liste |                       |          |                        |  |  |  |
|------------|-----------------------|----------|------------------------|--|--|--|
| Nr.        | Modbus RS485-Register | Datentyp | Konfigurationsregister |  |  |  |
| 0          | 5001                  | Integer  | Scan-List-Register 0   |  |  |  |
|            |                       | Integer  |                        |  |  |  |
| 15         | 5016                  | Integer  | Scan-List-Register 15  |  |  |  |

#### Daten auslesen via Modbus RS485

Um die die aktuellen Werte der Geräteparameter, die in der Scan Liste definiert wurden, auszulesen, greift der Modbus-Master auf den Datenbereich der Modbus-Data-Map zu.

| Master-Zugriff auf Datenbe- | Via Registeradressen 50515081 |
|-----------------------------|-------------------------------|
| reich                       |                               |

| Datenbereich                   |                           |               |            |  |  |
|--------------------------------|---------------------------|---------------|------------|--|--|
| Geräreparameterwert            | Modbus RS485-<br>Register | Datentyp*     | Zugriff**  |  |  |
| Wert von Scan-List-Register 0  | 5051                      | Integer/Float | read/write |  |  |
| Wert von Scan-List-Register 1  | 5053                      | Integer/Float | read/write |  |  |
| Wert von Scan-List-Register    |                           |               |            |  |  |
| Wert von Scan-List-Register 15 | 5081                      | Integer/Float | read/write |  |  |

\* Datentyp ist abhängig von dem in der Scan-Liste eingetragenen Geräteparameter. \*\* Datenzugriff ist abhängig von dem in der Scan-Liste eingetragenen Geräteparameter. Wenn der eingetra-gene Geräteparameter einen Lese- und Schreibzugriff unterstützt, kann auch über den Datenbereich entspre-chend auf den Parameter zugegriffen werden.
# 10 Inbetriebnahme

# 10.1 Installations- und Funktionskontrolle

Vor der Inbetriebnahme des Messgeräts:

- ► Sicherstellen, dass die Einbau- und Anschlusskontrolle durchgeführt sind.
- Checkliste "Montagekontrolle"  $\rightarrow$   $\cong$  23
- Checkliste "Anschlusskontrolle"  $\rightarrow \cong 29$

# 10.2 Messgerät einschalten

- Die Installations- und Funktionskontrolle wurde erfolgreich abgeschlossen. Die Versorgungsspannung einschalten.
  - 🛏 Das Messgerät durchläuft interne Testfunktionen.

Das Gerät ist betriebsbereit und der Messbetrieb wird aufgenommen.

Wird das Messgerät nicht erfolgreich aufgestartet, wird je nach Ursache eine Diagnosemeldung im Anlagen-Asset-Management-Tool "FieldCare" angezeigt .

# 10.3 Verbindungsaufbau via FieldCare

- Zum Anschließen von FieldCare
- Zum Verbindungsaufbau via FieldCare → 
   <sup>B</sup> 31
- Zur Bedienoberfläche von FieldCare  $\rightarrow$  🗎 32

# 10.4 Messgerät konfigurieren

Das Menü **Setup** mit seinen Untermenüs enthält alle Parameter, die für den Standard-Messbetrieb benötigt werden.

#### Navigation

Menü "Setup"

| 🖌 Setup                       |          |
|-------------------------------|----------|
| Messstellenbezeichnung        | ] → 🗎 38 |
| ► Systemeinheiten             | ] → 🗎 38 |
| ► Kommunikation               | ] → 🖺 41 |
| ► Statuseingang               | ] → 🗎 38 |
| ► Batch-Ausgang               | ] → 🗎 39 |
| ► Schleichmengenunterdrückung | ] → 🖺 42 |
| ► Erweitertes Setup           | ] → 🗎 42 |

#### 10.4.1 Messstellenbezeichnung festlegen

Um die Messstelle innerhalb der Anlage schnell identifizieren zu können, kann mithilfe von Parameter **Messstellenbezeichnung** eine eindeutige Bezeichnung eingegeben und damit die Werkseinstellung geändert werden.

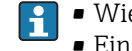

• Wie viele Zeichen angezeigt werden, ist abhängig von den verwendeten Zeichen. ■ Eingabe der Messstellenbezeichnung im Bedientool "FieldCare" → 🗎 32

#### Navigation

Menü "Setup" → Messstellenbezeichnung

#### Parameterübersicht mit Kurzbeschreibung

| Parameter              | Beschreibung                         | Eingabe                                                                             | Werkseinstellung |
|------------------------|--------------------------------------|-------------------------------------------------------------------------------------|------------------|
| Messstellenbezeichnung | Bezeichnung für Messstelle eingeben. | Max. 16 Zeichen wie Buchsta-<br>ben, Zahlen oder Sonderzei-<br>chen (z.B. @, %, /). | Dosimag          |

#### 10.4.2 Systemeinheiten einstellen

Im Untermenü Systemeinheiten können die Einheiten aller Messwerte eingestellt werden.

#### Navigation

Menü "Setup" → Systemeinheiten

| ► Systemeinheiten   |       |  |  |  |
|---------------------|-------|--|--|--|
| Volumenflusseinheit | <br>] |  |  |  |
| Volumeneinheit      |       |  |  |  |

#### Parameterübersicht mit Kurzbeschreibung

| Parameter           | Beschreibung                                                                                                    | Auswahl                | Werkseinstellung                               |
|---------------------|----------------------------------------------------------------------------------------------------|------------------------|------------------------------------------------|
| Volumenflusseinheit | Einheit für Volumenfluss wählen.<br><i>Auswirkung</i><br>Die gewählte Einheit gilt für:<br>• Schleichmenge<br>• Simulationswert Prozessgröße | Einheiten-Auswahlliste | Abhängig vom Land:<br>• ml/s<br>• fl oz/s (us) |
| Volumeneinheit      | Einheit für Volumen wählen.                                                                                                    | Einheiten-Auswahlliste | Abhängig vom Land:<br>• ml<br>• fl oz (us)     |

#### 10.4.3 Statuseingang konfigurieren

Das Untermenü Statuseingang führt den Anwender systematisch durch alle Parameter, die für die Konfiguration des Eingangs eingestellt werden müssen.

#### Navigation

Menü "Setup" → Statuseingang

#### Aufbau des Untermenüs

| ► Statuseingang |                            |   |  |
|-----------------|----------------------------|---|--|
|                 | Zuordnung Statuseingang    | ] |  |
|                 | Aktiver Pegel              | ] |  |
|                 | Ansprechzeit Statuseingang | ] |  |

#### Parameterübersicht mit Kurzbeschreibung

| Parameter                  | Voraussetzung                                                                                                    | Beschreibung                                                                                                    | Auswahl / Eingabe                                                                                                    | Werkseinstellung |
|----------------------------|----------------------------------------------------------------------------------------------------|----------------------------------------------------------------------------------------------------|----------------------------------------------------------------------------------------------------|------------------|
| Zuordnung Statuseingang    | <ul> <li>Startbedingung für einen<br/>Abfüllvorgang:</li> <li>Es liegt keine Diagnosemel-<br/>dung der Kategorie Alarm<br/>vor.</li> <li>Die Abfüllmenge muss &gt; 0<br/>sein.</li> <li>In Parameter Funktion<br/>Schaltausgang ist die<br/>Option Batching ausge-<br/>wählt.</li> </ul> | Funktion für Statuseingang<br>wählen.                                                                                      | <ul> <li>Aus</li> <li>Start Batch</li> <li>Start &amp; Stop Batch</li> <li>Summenzähler<br/>rücksetzen 1</li> <li>Summenzähler<br/>rücksetzen 2</li> <li>Summenzähler<br/>rücksetzen 3</li> <li>Alle Summenzäh-<br/>ler zurücksetzen</li> <li>Messwertunter-<br/>drückung</li> </ul> | Aus              |
| Aktiver Pegel              | -                                                                                                    | Festlegen, bei welchem Ein-<br>gangssignalpegel die zugeord-<br>nete Funktion ausgelöst wird.                              | <ul><li>Hoch</li><li>Tief</li></ul>                                                                                                    | Hoch             |
| Ansprechzeit Statuseingang | -                                                                                                    | Zeitdauer festlegen, die der<br>Eingangssignalpegel mindes-<br>tens anliegen muss, um die<br>gewählte Funktion auszulösen. | 10200 ms                                                                                                    | 50 ms            |

### 10.4.4 Schaltausgang (Batch) konfigurieren

Im Untermenü **Batch-Ausgang** kann dem Schaltausgang (Batch) ein Batch-Profil (1...6) zugeordnet werden.

Die Konfiguration der einzelnen Batch-Profile erfolgt im Untermenü **Einstellungen** Batch-Profil 1...n.

#### Navigation

Menü "Setup" → Batch-Ausgang

| ► Batch-Ausgang     |              |   |        |
|---------------------|--------------|---|--------|
| Batch-Profil        |              |   | → 🖺 40 |
| ► Einstellungen Bat | ch-Profil 1n | - | → 🖺 40 |

| Parameter    | Beschreibung                                                                 | Auswahl                                                                                                    | Werkseinstellung |
|--------------|------------------------------------------------------------------------------|----------------------------------------------------------------------------------------------------|------------------|
| Batch-Profil | Passendes Profil für Messstoff wählen, das<br>vom Kunden konfiguriert wurde. | <ul> <li>Profil 1</li> <li>Profil 2</li> <li>Profil 3</li> <li>Profil 4</li> <li>Profil 5</li> <li>Profil 6</li> </ul> | Profil 1         |

#### Einstellungen Batch-Profil

Das Untermenü **Einstellungen Batch-Profil 1...n** enthält alle Parameter, die für die Konfiguration der Batch-Profile eingestellt werden müssen.

#### Navigation

Menü "Setup"  $\rightarrow$  Batch-Ausgang  $\rightarrow$  Einstellungen Batch-Profil 1...n

| ► Einstellungen Batch-Profil 1n |  |
|---------------------------------|--|
| Auswahl Eingang                 |  |
| Batch-Einheit                   |  |
| Batch-Menge                     |  |
| Modus Nachlaufkorrektur         |  |

#### Parameterübersicht mit Kurzbeschreibung

| Parameter               | Voraussetzung                                                                                            | Beschreibung                                                                                                    | Auswahl / Eingabe                                                                      | Werkseinstellung                               |
|-------------------------|----------------------------------------------------------------------------------------------------|----------------------------------------------------------------------------------------------------|----------------------------------------------------------------------------------------|------------------------------------------------|
| Auswahl Eingang         | -                                                                                                    | Prozessgröße für Batch-Profil<br>wählen.                                                                                                    | <ul><li>Aus</li><li>Volumenfluss</li></ul>                                             | Volumenfluss                                   |
| Batch-Einheit           | In Parameter <b>Auswahl Ein-<br/>gang</b> ist eine der folgenden<br>Optionen ausgewählt:<br>Volumenfluss | Einheit für Prozessgröße des<br>Batch-Profils wählen.<br>Auswirkung<br>Die gewählte Einheit gilt<br>für:<br>• Batch-Menge<br>• Feste Korrekturmenge<br>• Batch-Einheit | Einheiten-Auswahl-<br>liste                                                            | Abhängig vom Land:<br>• ml<br>• fl oz (us)     |
| Batch-Menge             | In Parameter <b>Auswahl Ein-<br/>gang</b> ist eine der folgenden<br>Optionen ausgewählt:<br>Volumenfluss | Menge der gewählten Prozess-<br>größe für Batch-Profil einge-<br>ben.<br>Abhängigkeit<br>Die Einheit wird über-<br>nommen aus: Parameter<br>Batch-Einheit              | Positive Gleitkomma-<br>zahl                                                           | Abhängig vom Land:<br>• 0 ml<br>• 0 fl oz (us) |
| Modus Nachlaufkorrektur | In Parameter <b>Auswahl Ein-<br/>gang</b> ist eine der folgenden<br>Optionen ausgewählt:<br>Volumenfluss | Nachlaufkorrektur wählen.                                                                                                    | <ul> <li>Aus</li> <li>Feste Zeit</li> <li>Feste Zeit oder<br/>Schleichmenge</li> </ul> | Aus                                            |

### 10.4.5 Kommunikationsschnittstelle konfigurieren

Das Untermenü **Kommunikation** führt den Anwender systematisch durch alle Parameter, die für die Auswahl und das Einstellen der Kommunikationsschnittstelle konfiguriert werden müssen.

#### Navigation

Menü "Setup" → Kommunikation

| ► Kommunil | cation                      |  |
|------------|-----------------------------|--|
|            | Busadresse                  |  |
|            | Baudrate                    |  |
|            | Modus Datenübertragung      |  |
|            | Parität                     |  |
|            | Bytereihenfolge             |  |
|            | Zuordnung Diagnoseverhalten |  |
|            | Fehlerverhalten             |  |

#### Parameterübersicht mit Kurzbeschreibung

| Parameter              | Beschreibung                              | Eingabe / Auswahl                                                                                                    | Werkseinstellung |
|------------------------|-------------------------------------------|----------------------------------------------------------------------------------------------------|------------------|
| Busadresse             | Geräteadresse eingeben.                   | 1247                                                                                                    | 247              |
| Baudrate               | Übertragungsgeschwindigkeit festlegen.    | <ul> <li>1200 BAUD</li> <li>2400 BAUD</li> <li>4800 BAUD</li> <li>9600 BAUD</li> <li>19200 BAUD</li> <li>38400 BAUD</li> <li>57600 BAUD</li> <li>115200 BAUD</li> </ul>                                                             | 19200 BAUD       |
| Modus Datenübertragung | Modus für Übertragung der Daten wählen.   | <ul><li>ASCII</li><li>RTU</li></ul>                                                                                                    | RTU              |
| Parität                | Parität-Bits wählen.                      | Auswahlliste Option ASCII:<br>• 0 = Option Gerade<br>• 1 = Option Ungerade<br>Auswahlliste Option RTU:<br>• 0 = Option Gerade<br>• 1 = Option Ungerade<br>• 2 = Option Keine / 1 Stop<br>Bit<br>• 3 = Option Keine / 2 Stop<br>Bits | Gerade           |
| Bytereihenfolge        | Übertragungsreihenfolge der Bytes wählen. | <ul> <li>0-1-2-3</li> <li>3-2-1-0</li> <li>1-0-3-2</li> <li>2-3-0-1</li> </ul>                                                                                                    | 1-0-3-2          |

| Parameter                   | Beschreibung                                                                                                    | Eingabe / Auswahl                                                              | Werkseinstellung |
|-----------------------------|----------------------------------------------------------------------------------------------------|--------------------------------------------------------------------------------|------------------|
| Zuordnung Diagnoseverhalten | Diagnoseverhalten für MODBUS-Kommuni-<br>kation wählen.                                                           | <ul><li>Aus</li><li>Alarm oder Warnung</li><li>Warnung</li><li>Alarm</li></ul> | Alarm            |
| Fehlerverhalten             | Messwertausgabe bei Auftreten einer Diag-<br>nosemeldung via Modbus-Kommunikation<br>wählen.<br>NaN <sup>1)</sup> | <ul><li>NaN-Wert</li><li>Letzter gültiger Wert</li></ul>                       | NaN-Wert         |

1) Not a Number

### 10.4.6 Schleichmengenunterdrückung

Das Untermenü **Schleichmengenunterdrückung** enthält Parameter, die für die Konfiguration der Schleichmengenunterdrückung eingestellt werden müssen.

#### Navigation

Menü "Setup" → Schleichmengenunterdrückung

| ► Schleichmengenunterdrückung                 |  |
|-----------------------------------------------|--|
| Zuordnung Prozessgröße                        |  |
| Einschaltpunkt Schleichmengenunter-<br>drück. |  |
| Ausschaltpunkt Schleichmengenunter-<br>drück. |  |
| Druckstoßunterdrückung                        |  |

#### Parameterübersicht mit Kurzbeschreibung

| Parameter                                     | Voraussetzung                                                                                                   | Beschreibung                                                                           | Auswahl / Eingabe                          | Werkseinstellung                   |
|-----------------------------------------------|----------------------------------------------------------------------------------------------------|----------------------------------------------------------------------------------------|--------------------------------------------|------------------------------------|
| Zuordnung Prozessgröße                        | -                                                                                                    | Prozessgröße für Schleichmen-<br>genunterdrückung wählen.                              | <ul><li>Aus</li><li>Volumenfluss</li></ul> | Volumenfluss                       |
| Einschaltpunkt Schleichmengenun-<br>terdrück. | In Parameter <b>Zuordnung Pro-</b><br>zessgröße (→ 🗎 42) ist die<br>Option <b>Volumenfluss</b> ausge-<br>wählt. | Einschaltpunkt für Schleich-<br>mengenunterdrückung einge-<br>ben.                     | Gleitkommazahl mit<br>Vorzeichen           | Abhängig von Land<br>und Nennweite |
| Ausschaltpunkt Schleichmengenun-<br>terdrück. | In Parameter <b>Zuordnung Pro-</b><br>zessgröße (→ 🗎 42) ist die<br>Option <b>Volumenfluss</b> ausge-<br>wählt. | Ausschaltpunkt für Schleich-<br>mengenunterdrückung einge-<br>ben.                     | 0100,0 %                                   | 50 %                               |
| Druckstoßunterdrückung                        | In Parameter <b>Zuordnung Pro-</b><br>zessgröße (→ 🗎 42) ist die<br>Option <b>Volumenfluss</b> ausge-<br>wählt. | Zeitspanne für Signalunterdrü-<br>ckung eingeben (= aktive<br>Druckstoßunterdrückung). | 0100 s                                     | 0 s                                |

# 10.5 Erweiterte Einstellungen

Das Untermenü **Erweitertes Setup** mit seinen Untermenüs enthält Parameter für spezifische Einstellungen.

#### Navigation

Menü "Setup" → Erweitertes Setup

| ► Erweitertes Setup   |        |
|-----------------------|--------|
| Freigabecode eingeben |        |
| ► Sensorabgleich      | → 🗎 43 |
| ► Summenzähler 1n     | → 🗎 43 |
| ► Administration      | → 🗎 56 |

#### 10.5.1 Sensorabgleich

Das Untermenü **Sensorabgleich** enthält Parameter, die die Funktionalität des Sensors betreffen.

#### Navigation

Menü "Setup" → Erweitertes Setup → Sensorabgleich

| ► Sensorabgleich | ] |
|------------------|---|
| Einbaurichtung   |   |

#### Parameterübersicht mit Kurzbeschreibung

| Parameter      | Beschreibung                                                                           | Auswahl                                                                              | Werkseinstellung            |
|----------------|----------------------------------------------------------------------------------------|--------------------------------------------------------------------------------------|-----------------------------|
| Einbaurichtung | Vorzeichen der Messstoff-Fließrichtung an<br>Pfeilrichtung auf dem Aufnehmer anpassen. | <ul><li>Durchfluss in Pfeilrichtung</li><li>Durchfluss gegen Pfeilrichtung</li></ul> | Durchfluss in Pfeilrichtung |

### 10.5.2 Summenzähler konfigurieren

In dem Untermenü **Summenzähler 1...n** kann der jeweilige Summenzähler konfiguriert werden.

### Navigation

Menü "Setup" → Erweitertes Setup → Summenzähler 1...n

| ► Summenzähler 1n        |  |
|--------------------------|--|
| Zuordnung Prozessgröße   |  |
| Volumeneinheit           |  |
| Betriebsart Summenzähler |  |
| Fehlerverhalten          |  |

| Parameterübersicht mit Kurzbeschreibun | g |
|----------------------------------------|---|
|----------------------------------------|---|

| Parameter                | Voraussetzung                                                                                                    | Beschreibung                                                             | Auswahl                                                                                    | Werkseinstellung                           |
|--------------------------|----------------------------------------------------------------------------------------------------|--------------------------------------------------------------------------|--------------------------------------------------------------------------------------------|--------------------------------------------|
| Zuordnung Prozessgröße   | -                                                                                                    | Prozessgröße für Summenzäh-<br>ler wählen.                               | <ul><li>Aus</li><li>Volumenfluss</li></ul>                                                 | Volumenfluss                               |
| Volumeneinheit           | In Parameter Zuordnung Pro-<br>zessgröße (→ 🗎 44) von<br>Untermenü Summenzähler<br>1n ist die Option Volumen-<br>fluss ausgewählt.                      | Einheit für Volumen wählen.                                              | Einheiten-Auswahl-<br>liste                                                                | Abhängig vom Land:<br>• ml<br>• fl oz (us) |
| Betriebsart Summenzähler | In Parameter <b>Zuordnung Pro-</b><br>zessgröße (→ 🗎 44) von<br>Untermenü <b>Summenzähler</b><br>1n ist die Option <b>Volumen-</b><br>fluss ausgewählt. | Für Summenzähler festlegen,<br>wie der Durchfluss aufsum-<br>miert wird. | <ul> <li>Nettomenge</li> <li>Menge Förderrich-<br/>tung</li> <li>Rückflussmenge</li> </ul> | Nettomenge                                 |
| Fehlerverhalten          | In Parameter Zuordnung Pro-<br>zessgröße (→ 🗎 44) von<br>Untermenü Summenzähler<br>1n ist die Option Volumen-<br>fluss ausgewählt.                      | Summenzählerverhalten bei<br>Gerätealarm festlegen.                      | <ul> <li>Anhalten</li> <li>Aktueller Wert</li> <li>Letzter gültiger<br/>Wert</li> </ul>    | Anhalten                                   |

# 10.6 Simulation

Das Untermenü **Simulation** ermöglicht es ohne reale Durchflusssituation unterschiedliche Prozessgrößen im Prozess und das Gerätealarmverhalten zu simulieren sowie nachgeschaltete Signalketten zu überprüfen (Schalten von Ventilen oder Regelkreisen).

#### Navigation

Menü "Diagnose" → Simulation

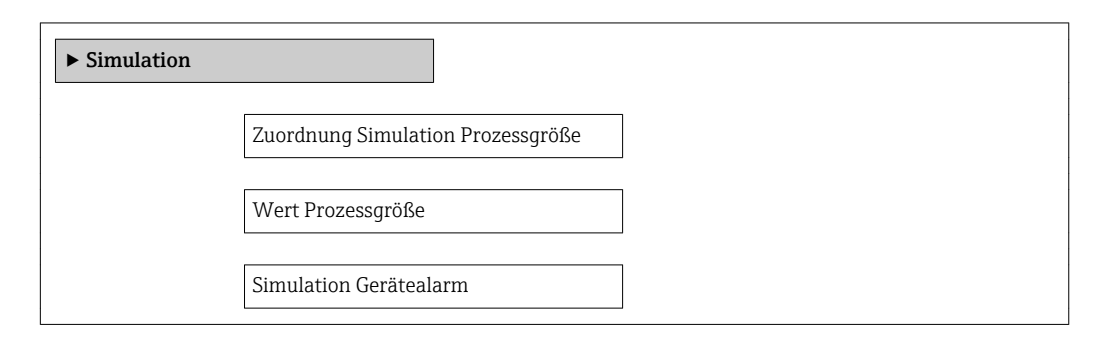

#### Parameterübersicht mit Kurzbeschreibung

| Parameter                         | Voraussetzung                                                                                                    | Beschreibung                                                          | Auswahl / Eingabe                                  | Werkseinstellung |
|-----------------------------------|----------------------------------------------------------------------------------------------------|-----------------------------------------------------------------------|----------------------------------------------------|------------------|
| Zuordnung Simulation Prozessgröße | -                                                                                                    | Prozessgröße für Simulation<br>wählen, die dadurch aktiviert<br>wird. | <ul><li>Aus</li><li>Volumenfluss</li></ul>         | Aus              |
| Wert Prozessgröße                 | In Parameter <b>Zuordnung</b><br>Simulation Prozessgröße<br>$(\rightarrow \cong 44)$ ist die Option Volu-<br>menfluss ausgewählt. | Simulationswert für gewählte<br>Prozessgröße eingeben.                | Abhängig von der<br>ausgewählten Pro-<br>zessgröße | 0                |
| Simulation Gerätealarm            | -                                                                                                    | Gerätealarm ein- und aus-<br>schalten.                                | <ul><li>Aus</li><li>An</li></ul>                   | Aus              |

# 11 Betrieb

# 11.1 Status der Geräteverriegelung ablesen

Anzeige aktiver Schreibschutz: Parameter Status Verriegelung

### Navigation

Menü "Betrieb" → Status Verriegelung

| Funktionsumfana | von Parameter "Status | Verrieaeluna" |
|-----------------|-----------------------|---------------|
| runknonsungung  | von Fulumeter Status  | vernegelung   |

| Optionen                 | Beschreibung                                                                                                    |
|--------------------------|----------------------------------------------------------------------------------------------------|
| Vorübergehend verriegelt | Aufgrund interner Verarbeitungen im Gerät (z.B. Up-/Download von Daten, Reset)<br>ist der Schreibzugriff auf die Parameter kurzzeitig gesperrt. Nach Abschluss der<br>Verarbeitung sind die Parameter wieder änderbar. |

#### Parameterübersicht mit Kurzbeschreibung

| Parameter           | arameter Beschreibung                                      |                          | Werkseinstellung         |  |
|---------------------|------------------------------------------------------------|--------------------------|--------------------------|--|
| Status Verriegelung | Zeigt den höchsten Schreibschutz, der<br>gerade aktiv ist. | Vorübergehend verriegelt | Vorübergehend verriegelt |  |

# 11.2 Status Zugriffsrechte auf Bediensoftware ablesen

Anzeige der aktiven Zugriffsrechte: Parameter **Zugriffsrechte Bediensoftware** 

#### Navigation

Menü "Betrieb" → Zugriffsrechte Bediensoftware

#### Parameterübersicht mit Kurzbeschreibung

| Parameter                     | Parameter Beschreibung                                     |                                                  | Werkseinstellung |
|-------------------------------|------------------------------------------------------------|--------------------------------------------------|------------------|
| Zugriffsrechte Bediensoftware | Zeigt die Zugriffsrechte auf die Parameter via Bedientool. | <ul><li>Bediener</li><li>Instandhalter</li></ul> | Instandhalter    |

## 11.3 Messwerte ablesen

Mithilfe des Untermenü Messwerte können alle Messwerte abgelesen werden.

### 11.3.1 Prozessgrößen

Das Untermenü **Prozessgrößen** enthält alle Parameter, um die aktuellen Messwerte zu jeder Prozessgröße anzuzeigen.

#### Navigation

Menü "Diagnose" → Messwerte → Prozessgrößen

| ► Prozessgrößen |  |  |
|-----------------|--|--|
| Volumenfluss    |  |  |

| Parameter    | Beschreibung                                                                               | Anzeige                       |
|--------------|--------------------------------------------------------------------------------------------|-------------------------------|
| Volumenfluss | Zeigt aktuell gemessenen Volumenfluss an.                                                  | Gleitkommazahl mit Vorzeichen |
|              | Abhängigkeit<br>Die Einheit wird übernommen aus: Parameter <b>Volumenfluss-</b><br>einheit |                               |

### 11.3.2 Summenzähler

Das Untermenü **Summenzähler** enthält alle Parameter, um die aktuellen Messwerte zu jedem Summenzähler anzuzeigen.

#### Navigation

Menü "Diagnose" → Messwerte → Summenzähler

| ► Summenzähler |                         |
|----------------|-------------------------|
|                | Summenzählerwert 1n     |
|                | Summenzählerüberlauf 1n |

#### Parameterübersicht mit Kurzbeschreibung

| Parameter            | Voraussetzung                                                                                                    | Beschreibung                                       | Anzeige                            |
|----------------------|----------------------------------------------------------------------------------------------------|----------------------------------------------------|------------------------------------|
| Summenzählerwert     | In Parameter <b>Zuordnung Prozessgröße</b><br>(→ 🗎 44) von Untermenü <b>Summen-</b><br><b>zähler 1n</b> ist die Option <b>Volumen-</b><br><b>fluss</b> ausgewählt. | Zeigt aktuellen Zählerstand vom Sum-<br>menzähler. | Gleitkommazahl mit Vor-<br>zeichen |
| Summenzählerüberlauf | In Parameter <b>Zuordnung Prozessgröße</b><br>(→                                                                                                    | Zeigt aktuellen Überlauf vom Summen-<br>zähler.    | Ganzzahl mit Vorzeichen            |

### 11.3.3 Eingangswerte

Das Untermenü **Eingangswerte** führt den Anwender systematisch zu den einzelnen Eingangswerten.

#### Navigation

Menü "Diagnose" → Messwerte → Eingangswerte

#### Aufbau des Untermenüs

| ► Eingangswerte   | ] |   |  |
|-------------------|---|---|--|
| Wert Statuseingan | ] | ] |  |

| Parameter          | Beschreibung                         | Anzeige                             |
|--------------------|--------------------------------------|-------------------------------------|
| Wert Statuseingang | Zeigt aktuellen Eingangssignalpegel. | <ul><li>Hoch</li><li>Tief</li></ul> |

# 11.4 Summenzähler-Reset durchführen

Im Untermenü Betrieb erfolgt das Zurücksetzen der Summenzähler:

- Steuerung Summenzähler
- Alle Summenzähler zurücksetzen

#### Funktionsumfang von Parameter "Steuerung Summenzähler"

| Optionen                     | Beschreibung                                                                                                    |
|------------------------------|----------------------------------------------------------------------------------------------------|
| Totalisieren                 | Der Summenzähler wird gestartet.                                                                                                    |
| Zurücksetzen + Anhalten      | Die Summierung wird angehalten und der Summenzähler auf Wert 0 zurückgesetzt.                                                                     |
| Vorwahlmenge + Anhal-<br>ten | Die Summierung wird angehalten und der Summenzähler auf seinen definierten<br>Startwert aus Parameter <b>Vorwahlmenge</b> gesetzt.                |
| Zurücksetzen + Starten       | Der Summenzähler wird auf Wert 0 zurückgesetzt und die Summierung erneut gestartet.                                                               |
| Vorwahlmenge + Starten       | Der Summenzähler wird auf seinen definierten Startwert aus Parameter <b>Vorwahl-</b><br><b>menge</b> gesetzt und die Summierung erneut gestartet. |
| Anhalten                     | Die Summierung wird angehalten.                                                                                                    |

Funktionsumfang von Parameter "Alle Summenzähler zurücksetzen"

| Optionen               | Beschreibung                                                                                                    |
|------------------------|----------------------------------------------------------------------------------------------------|
| Zurücksetzen + Starten | Zurücksetzen aller Summenzähler auf Wert 0 und Neustart der Summierung. Alle bisherigen aufsummierten Durchflussmengen werden dadurch gelöscht. |

#### Navigation

Menü "Betrieb" → Summenzähler-Bedienung

| ► Summenzähler-Bedienung       |  |
|--------------------------------|--|
| Steuerung Summenzähler 1n      |  |
| Vorwahlmenge 1n                |  |
| Alle Summenzähler zurücksetzen |  |

| Parameter                      | Voraussetzung                                                                                                    | Beschreibung                                                                                                    | Auswahl / Eingabe                                                                                                    | Werkseinstellung                                                |
|--------------------------------|----------------------------------------------------------------------------------------------------|----------------------------------------------------------------------------------------------------|----------------------------------------------------------------------------------------------------|-----------------------------------------------------------------|
| Steuerung Summenzähler         | In Parameter <b>Zuordnung Pro-</b><br>zessgröße (→ 🗎 44) von<br>Untermenü <b>Summenzähler</b><br>1n ist die Option <b>Volumen-</b><br>fluss ausgewählt. | Summenzählerwert steuern.                                                                                                    | <ul> <li>Totalisieren</li> <li>Zurücksetzen +<br/>Anhalten</li> <li>Vorwahlmenge +<br/>Anhalten</li> <li>Zurücksetzen +<br/>Starten</li> <li>Vorwahlmenge +<br/>Starten</li> </ul> | Totalisieren                                                    |
| Vorwahlmenge                   | In Parameter <b>Zuordnung Pro-</b><br>zessgröße (→ ) 44) von<br>Untermenü <b>Summenzähler</b><br>1n ist die Option <b>Volumen-</b><br>fluss ausgewählt. | Startwert für Summenzähler<br>vorgeben.<br>Abhängigkeit<br>Für den Summenzähler<br>wird die Einheit der aus-<br>gewählten Prozessgröße<br>in Parameter Zuordnung<br>Prozessgröße festgelegt.<br>Bei Auswahl in Parame-<br>ter Zuordnung Prozess-<br>größe:<br>Option Volumenfluss:<br>Parameter Volumen-<br>flusseinheit | Gleitkommazahl mit<br>Vorzeichen                                                                                                    | Abhängig vom Land:<br>• 0 m <sup>3</sup><br>• 0 ft <sup>3</sup> |
| Alle Summenzähler zurücksetzen | -                                                                                                    | Alle Summenzähler auf Wert 0<br>zurücksetzen und starten.                                                                                                    | <ul> <li>Abbrechen</li> <li>Zurücksetzen +<br/>Starten</li> </ul>                                                                                                    | Abbrechen                                                       |

# 11.5 Batching-Steuerung

Das Untermenü **Batching** enthält alle Parameter, die für die Batching-Steuerung benötigt werden.

#### Navigation

Untermenü "Betrieb" → Batching

| ► Batching |                                          |  |
|------------|------------------------------------------|--|
|            | Batch-Steuerung                          |  |
|            | Batch-Anzahl                             |  |
|            | Menge letzter Batch                      |  |
|            | Letzte Nachlaufmenge                     |  |
|            | Aktuelle Nachlaufkorrekturmenge          |  |
|            | Batching-Gesamtmenge                     |  |
|            | Überlaufanzahl Batching-Gesamt-<br>menge |  |

| Funktion Schaltausgang 1          |
|-----------------------------------|
| Schaltzustand 1                   |
| Funktion Schaltausgang 2          |
| Schaltzustand 2                   |
| Batching-Gesamtmenge zurücksetzen |

| Parameter                                | Beschreibung                                                                                                    | Auswahl / Anzeige                                          | Werkseinstellung                                                                                              |
|------------------------------------------|----------------------------------------------------------------------------------------------------|------------------------------------------------------------|----------------------------------------------------------------------------------------------------|
| Batch-Steuerung                          | Batch ein- oder ausschalten.                                                                                                    | <ul><li>Starten</li><li>Anhalten</li></ul>                 | Anhalten                                                                                                    |
| Batch-Anzahl                             | Zeigt Anzahl der durchgeführten Batch-Vor-<br>gänge.                                                                                                    | Positive Ganzzahl                                          | -                                                                                                    |
| Menge letzter Batch                      | Zeigt die Gesamtmenge vom letzten Batch.<br><i>Abhängigkeit</i><br>Die Einheit wird übernommen aus:<br>Parameter <b>Batch-Einheit</b>                                            | Gleitkommazahl mit Vorzei-<br>chen                         | -                                                                                                    |
| Letzte Nachlaufmenge                     | Zeigt die Nachlaufmenge vom letzten Batch.<br><i>Abhängigkeit</i><br>Die Einheit wird übernommen aus:<br>Parameter <b>Batch-Einheit</b>                                          | Gleitkommazahl mit Vorzei-<br>chen                         | -                                                                                                    |
| Aktuelle Nachlaufkorrekturmenge          | Zeigt die Nachlaufkorrekturmenge vom<br>aktuellen Batch.<br><i>Abhängigkeit</i><br>Die Einheit wird übernommen aus:<br>Parameter <b>Batch-Einheit</b>                            | Gleitkommazahl mit Vorzei-<br>chen                         | -                                                                                                    |
| Batching-Gesamtmenge                     | Zeigt die Gesamtmenge aller durchgeführten<br>Batch-Vorgänge des aktuellen Profils.<br><i>Abhängigkeit</i><br>Die Einheit wird übernommen aus:<br>Parameter <b>Batch-Einheit</b> | Gleitkommazahl mit Vorzei-<br>chen                         | -                                                                                                    |
| Überlaufanzahl Batching-Gesamt-<br>menge | Zeigt, wie oft ein Überlauf der Batching-<br>Gesamtmenge eingetreten ist.                                                                                                    | -32 000,032 000,0                                          | -                                                                                                    |
| Funktion Schaltausgang 1n                | Funktion für den Schaltausgang auswählen.                                                                                                    | <ul><li>Schließen</li><li>Offen</li><li>Batching</li></ul> | <ul> <li>Batching (Funktion Schalt-<br/>ausgang 1)</li> <li>Offen (Funktion Schaltaus-<br/>gang 2)</li> </ul> |
| Schaltzustand 1n                         | Aktuellen Zustand des Schaltausgangs<br>anzeigen.                                                                                                    | <ul><li>Geschlossen</li><li>Offen</li></ul>                | -                                                                                                    |
| Batching-Gesamtmenge zurückset-<br>zen   | Gesamtmenge aller durchgeführten Batch-<br>Vorgänge auf Null zurücksetzen.                                                                                                    | <ul><li>Zurücksetzen</li><li>Abbrechen</li></ul>           | Abbrechen                                                                                                    |

# 12 Diagnose und Störungsbehebung

# 12.1 Allgemeine Störungsbehebungen

### Zum Zugriff

| Fehler                                       | Mögliche Ursachen                                                                             | Behebung                                                |
|----------------------------------------------|-----------------------------------------------------------------------------------------------|---------------------------------------------------------|
| Kein Schreibzugriff auf Parameter<br>möglich | Aktuelle Anwenderrolle hat einge-<br>schränkte Zugriffsrechte                                 | Status Zugriffsrechte prüfen .                          |
| Keine Verbindung via Modbus<br>RS485         | Gerätestecker falsch angeschlossen                                                            | Pinbelegung der Gerätestecker prü-<br>fen .             |
| Keine Verbindung via Modbus<br>RS485         | Modbus RS485-Leitung nicht kor-<br>rekt terminiert                                            | Abschlusswiderstand prüfen .                            |
| Keine Verbindung via Modbus<br>RS485         | Einstellungen der Kommunikati-<br>onsschnittstelle nicht korrekt                              | Modbus RS485-Konfiguration prü-<br>fen .                |
| Keine Verbindung via Service-<br>Adapter     | Falsche Einstellung der USB-<br>Schnittstelle am PC oder Treiber<br>nicht richtig installiert | Dokumentation zur Commubox<br>beachten.                 |
|                                              | inche neuropanistamert.                                                                       | FXA291: Dokument "Techni-<br>sche Information" TI00405C |

# 12.2 Diagnoseinformation in FieldCare

## 12.2.1 Diagnosemöglichkeiten

Störungen, die das Messgerät erkennt, werden im Bedientool nach dem Verbindungsaufbau auf der Startseite angezeigt.

| Xxxxxx///                                                                                                    |                                                                                                    |                              | ₩ [ <b>r</b>                                                                                                    |                                                                                                    |
|----------------------------------------------------------------------------------------------------|----------------------------------------------------------------------------------------------------|------------------------------|----------------------------------------------------------------------------------------------------|----------------------------------------------------------------------------------------------------|
| Geräter<br>Messte<br>Status:                                                                                                    | name: X cxxx<br>llenbezeichnung: X cxxx<br>C<br>X X<br>X X<br>X X<br>X X<br>X X<br>X X<br>X X<br>X X X<br>X X X<br>X X X<br>X X X X<br>X X X X X<br>X X X X X X X X X X X X X X X X X X X X | xx<br>xx<br>Funktionskontrol | le (C)                                                                                                    | Massefluss: 🗭 12.34 kg/h<br>Volumenfluss: 🧭 12.34 m³/h                                                                                                    |
| Xxxxxx<br>P Diagnos<br>P Fehlerbe                                                                                                    | e 1:<br>:hebungsmaßnahme:                                                                                                    | C485 Simu<br>Simulation      | Ins                                                                                                    | strument health status                                                                                                    |
| Handler<br>Handler<br>Han | echte Bediensoftware:                                                                                                    | Instandhalter                | <ul> <li>??</li> <li>??</li> &lt;</ul> | Austali (F)<br>Funktionskontrolle (C)<br>Diagnase 1: C485 Simulation Prozessgröße<br>Fehlerbehebungsmaßnahme: Simulation ausschalten (Service)<br>Außerhalb der Spezifikation (S)<br>Wartungsbedarf (M) |

- 1 Statusbereich mit Statussignal
- 2 Diagnoseinformation  $\rightarrow \square 51$
- 3 Behebungsmaßnahmen mit Service-ID

Zusätzlich lassen sich im Menü Diagnose aufgetretene Diagnoseereignisse anzeigen:
 Via Parameter

■ Via Untermenü → 🗎 55

#### Diagnoseinformation

Die Störung kann mithilfe der Diagnoseinformation identifiziert werden. Der Kurztext hilft dabei, indem er einen Hinweis zur Störung liefert.

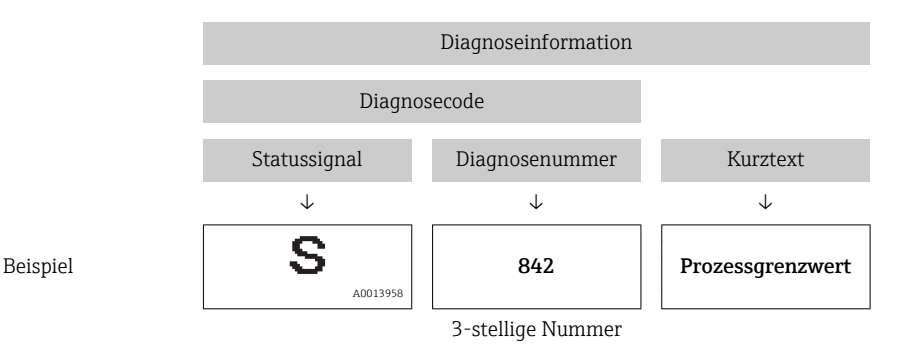

#### 12.2.2 Behebungsmaßnahmen aufrufen

Um Störungen schnell beseitigen zu können, stehen zu jedem Diagnoseereignis Behebungsmaßnahmen zur Verfügung:

- Auf der Startseite Behebungsmaßnahmen werden unterhalb der Diagnoseinformation in einem separaten Feld angezeigt.
   Im Menü Diagnose
  - Behebungsmaßnahmen sind im Arbeitsbereich der Bedienoberfläche abrufbar.

Der Anwender befindet sich innerhalb des Menüs Diagnose.

1. Den gewünschten Parameter aufrufen.

2. Rechts im Arbeitsbereich mit dem Cursor über den Parameter fahren.

🕒 Ein Tooltipp mit Behebungsmaßnahmen zum Diagnoseereignis erscheint.

# 12.3 Diagnoseinformation via Kommunikationsschnittstelle

### 12.3.1 Diagnoseinformation auslesen

Die Diagnoseinformation kann über die Modbus RS485-Registeradressen ausgelesen werden.

- Via Registeradresse **6821** (Datentyp = String): Diagnosecode, z.B. F270
- Via Registeradresse 6859 (Datentyp = Integer): Diagnosenummer, z.B. 270

Zur Übersicht der Diagnoseereignisse mit Diagnosenummer und Diagnosecode  $\rightarrow \cong 53$ 

## 12.3.2 Störungsverhalten konfigurieren

Das Störungsverhalten für die Modbus RS485-Kommunikation kann im Untermenü **Kommunikation** über 2 Parameter konfiguriert werden.

#### Navigationspfad

Menü "Setup" → Kommunikation

Parameterübersicht mit Kurzbeschreibung

| Parameter                        | Beschreibung                                                                                                    | Auswahl                                                                                 | Werkeinstellung |
|----------------------------------|----------------------------------------------------------------------------------------------------|-----------------------------------------------------------------------------------------|-----------------|
| Zuordnung Diagnosever-<br>halten | Diagnoseverhalten für<br>Modbus-Kommunikation<br>wählen.                                                                     | <ul><li>Aus</li><li>Alarm oder Warnung</li><li>Warnung</li><li>Alarm</li></ul>          | Alarm           |
| Fehlerverhalten                  | Messwertausgabe bei<br>Auftreten einer Diagnose-<br>meldung via Modbus-<br>Kommunikation wählen.                             | <ul> <li>NaN-Wert</li> <li>Letzter gültiger Wert</li> <li>NaN = not a number</li> </ul> | NaN-Wert        |
|                                  | Dieser Parameter<br>wirkt sich je nach<br>gewählter Option in<br>Parameter <b>Zuord-</b><br>nung Diagnosever-<br>halten aus. |                                                                                         |                 |

# 12.4 Diagnoseinformationen anpassen

### 12.4.1 Diagnoseverhalten anpassen

Jeder Diagnoseinformation ist ab Werk ein bestimmtes Diagnoseverhalten zugeordnet. Diese Zuordnung kann der Anwender bei bestimmten Diagnoseinformationen im Untermenü **Diagnoseverhalten** ändern.

 $\texttt{Experte} \rightarrow \texttt{System} \rightarrow \texttt{Diagnosee} \\ \texttt{instellungen} \rightarrow \texttt{Diagnoseverhalten}$ 

Folgende Optionen können der Diagnosenummer als Diagnoseverhalten zugeordnet werden:

| Optionen    | Beschreibung                                                                                                    |
|-------------|----------------------------------------------------------------------------------------------------|
| Alarm       | Die Messung wird unterbrochen. Messwertausgabe via Modbus RS485 und Summenzäh-<br>ler nehmen den definierten Alarmzustand an. Eine Diagnosemeldung wird generiert.    |
| Warnung     | Die Messung wird fortgesetzt. Messwertausgabe via Modbus RS485 und Summenzähler werden nicht beeinflusst. Es wird eine Diagnosemeldung generiert.                     |
| Nur Logbuch | Das Gerät misst weiter. Die Diagnosemeldung wird nur im Untermenü Ereignis-Logbuch<br>(Ereignisliste) eingetragen und nicht im Wechsel zur Betriebsanzeige angezeigt. |
| Aus         | Das Diagnoseereignis wird ignoriert und weder eine Diagnosemeldung generiert noch eingetragen.                                                                        |

# 12.5 Übersicht zu Diagnoseinformationen

Bei einigen Diagnoseinformationen sind das Statussignal und das Diagnoseverhalten veränderbar. Diagnoseinformation anpassen → 🗎 52

| Diagnose-<br>nummer | Kurztext                  | Behebungsmaßnahmen                                                                     | Statussignal<br>[ab Werk] | Diagnosever-<br>halten<br>[ab Werk] |
|---------------------|---------------------------|----------------------------------------------------------------------------------------|---------------------------|-------------------------------------|
| Diagnose zur        | n Sensor                  |                                                                                        |                           |                                     |
| 004                 | Sensor                    | <ol> <li>Sensor tauschen</li> <li>Service kontaktieren</li> </ol>                      | S                         | Alarm                               |
| 062                 | Sensorverbindung          | <ol> <li>Sensorverbindungen prüfen</li> <li>Service kontaktieren</li> </ol>            | F                         | Alarm                               |
| 082                 | Datenspeicher             | <ol> <li>Modulverbindungen prüfen</li> <li>Sevice kontaktieren</li> </ol>              | F                         | Alarm                               |
| 083                 | Speicherinhalt            | <ol> <li>Gerät neu starten</li> <li>Service kontaktieren</li> </ol>                    | F                         | Alarm                               |
| Diagnose zur        | Elektronik                |                                                                                        |                           |                                     |
| 242                 | Software inkompatibel     | <ol> <li>Software prüfen</li> <li>Hauptelektronik flashen oder<br/>tauschen</li> </ol> | F                         | Alarm                               |
| 270                 | Hauptelektronik-Fehler    | Hauptelektronikmodul tauschen                                                          | F                         | Alarm                               |
| 271                 | Hauptelektronik-Fehler    | <ol> <li>Gerät neu starten</li> <li>Hauptelektronikmodul tauschen</li> </ol>           | F                         | Alarm                               |
| 272                 | Hauptelektronik-Fehler    | <ol> <li>Gerät neu starten</li> <li>Service kontaktieren</li> </ol>                    | F                         | Alarm                               |
| 273                 | Hauptelektronik-Fehler    | Elektronik tauschen                                                                    | F                         | Alarm                               |
| 281                 | Elektronikinitialisierung | Firmware-Update aktiv, bitte war-<br>ten!                                              | F                         | Alarm                               |
| 311                 | Elektronikfehler          | <ol> <li>Gerät rücksetzen</li> <li>Service kontaktieren</li> </ol>                     | F                         | Alarm                               |
| 322                 | Elektronikdrift           | <ol> <li>Verifikation manuell ausführen</li> <li>Elektronik tauschen</li> </ol>        | S                         | Warning                             |
| Diagnose zur        | Konfiguration             | ·                                                                                      |                           | <u> </u>                            |
| 410                 | Datenübertragung          | <ol> <li>Verbindung prüfen</li> <li>Datenübertragung wiederholen</li> </ol>            | F                         | Alarm                               |
| 411                 | Up-/Download aktiv        | Up-/Download aktiv, bitte warten                                                       | С                         | Warning                             |

| Diagnose-<br>nummer | Kurztext                                  | Behebungsmaßnahmen                                                                                                    | Statussignal<br>[ab Werk] | Diagnosever-<br>halten<br>[ab Werk] |
|---------------------|-------------------------------------------|----------------------------------------------------------------------------------------------------|---------------------------|-------------------------------------|
| 438                 | Datensatz                                 | <ol> <li>Datensatzdatei prüfen</li> <li>Geräteparametrierung prüfen</li> <li>Up- und Download der neuen<br/>Konf.</li> </ol> | М                         | Warning                             |
| 442                 | Frequenzausgang 1n                        | <ol> <li>Prozess prüfen</li> <li>Einstellung Frequenzausgang<br/>prüfen</li> </ol>                                           | S                         | Warning <sup>1)</sup>               |
| 443                 | Impulsausgang 1n                          | <ol> <li>Prozess prüfen</li> <li>Einstellung Impulsausgang prü-<br/>fen</li> </ol>                                           | S                         | Warning <sup>1)</sup>               |
| 453                 | Messwertunterdrückung                     | Messwertunterdrückung ausschal-<br>ten                                                                                       | С                         | Warning                             |
| 484                 | Simulation Fehlermodus                    | Simulation ausschalten                                                                                                    | С                         | Alarm                               |
| 485                 | Simulation Prozessgröße                   | Simulation ausschalten                                                                                                    | С                         | Warning                             |
| 500                 | Differenzspannung Elekt-<br>roden zu hoch | <ol> <li>Prozessbedingungen prüfen</li> <li>Systemdruck erhöhen</li> </ol>                                                   | F                         | Alarm                               |
| Diagnose zun        | n Prozess                                 |                                                                                                    |                           |                                     |
| 832                 | Elektroniktemperatur zu<br>hoch           | Umgebungstemperatur reduzieren                                                                                               | S                         | Warning <sup>1)</sup>               |
| 833                 | Elektroniktemperatur zu<br>niedrig        | Umgebungstemperatur erhöhen                                                                                                  | S                         | Warning <sup>1)</sup>               |
| 834                 | Prozesstemperatur zu<br>hoch              | Prozesstemperatur reduzieren                                                                                                 | S                         | Warning <sup>1)</sup>               |
| 835                 | Prozesstemperatur zu<br>niedrig           | Prozesstemperatur erhöhen                                                                                                    | S                         | Warning <sup>1)</sup>               |
| 937                 | EMV Störung                               | Hauptelektronikmodul tauschen                                                                                                | S                         | Warning <sup>1)</sup>               |
| 938                 | EMV Störung                               | <ol> <li>Umgebungsbedingungen bezüg-<br/>lich EMV-Einflüsse prüfen</li> <li>Hautpelektronikmodul tauschen</li> </ol>         | F                         | Alarm                               |
| 991                 | Batch-Zeit überschritten                  | Prozessbedingungen prüfen                                                                                                    | F                         | Warning <sup>1)</sup>               |
| 991                 | Maximaler Durchfluss<br>überschritten     |                                                                                                    | F                         | Warning <sup>1)</sup>               |

1) Diagnoseverhalten ist änderbar.

# 12.6 Anstehende Diagnoseereignisse

Das Menü **Diagnose** bietet die Möglichkeit, sich das aktuelle und zuletzt aufgetretene Diagnoseereignis separat anzeigen zu lassen.

Zum Aufrufen der Behebungsmaßnahmen eines Diagnoseereignisses: Via Bedientool DeviceCare und FieldCare  $\rightarrow \cong 51$ 

Weitere anstehende Diagnoseereignisse sind im Untermenü Diagnoseliste anzeigbar →

#### Navigation

Menü "Diagnose"

### Aufbau des Untermenüs

 Diagnose
 →
 Aktuelle Diagnose

Letzte Diagnose

#### Parameterübersicht mit Kurzbeschreibung

| Parameter         | Voraussetzung                                        | Beschreibung                                                                                                    | Anzeige                                                          |
|-------------------|------------------------------------------------------|----------------------------------------------------------------------------------------------------|------------------------------------------------------------------|
| Aktuelle Diagnose | Ein Diagnoseereignis ist aufgetreten.                | Zeigt das aktuell aufgetretene Diagno-<br>seereignis mit seiner Diagnoseinforma-<br>tion.<br>Wenn mehrere Meldungen<br>gleichzeitig auftreten, wird die<br>Meldung mit der höchsten Priori-<br>tät angezeigt. | Symbol für Diagnoseverhal-<br>ten, Diagnosecode und<br>Kurztext. |
| Letzte Diagnose   | Zwei Diagnoseereignisse sind bereits<br>aufgetreten. | Zeigt das vor dem aktuellen Diagnose-<br>ereignis zuletzt aufgetretene Diagnose-<br>ereignis mit seiner<br>Diagnoseinformation.                                                                               | Symbol für Diagnoseverhal-<br>ten, Diagnosecode und<br>Kurztext. |

#### 12.7 Diagnoseliste

Im Untermenü **Diagnoseliste** können bis zu 5 aktuell anstehende Diagnoseereignisse mit der dazugehörigen Diagnoseinformation angezeigt werden. Wenn mehr als 5 Diagnoseereignisse anstehen, werden diejenigen mit der höchsten Priorität angezeigt.

#### Navigationspfad

Menü **Diagnose** → Untermenü **Diagnoseliste** 

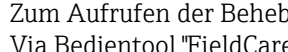

Zum Aufrufen der Behebungsmaßnahmen eines Diagnoseereignisses: Via Bedientool "FieldCare"  $\rightarrow \square 51$ 

#### 12.8 **Ereignis-Logbuch**

#### 12.8.1 Ereignishistorie

Zum Aufrufen der Behebungsmaßnahmen eines Diagnoseereignisses: Via Bedientool "FieldCare" → 🖺 51

Zum Filtern der angezeigten Ereignismeldungen  $\rightarrow$  🗎 55

#### 12.8.2 **Ereignis-Logbuch filtern**

Milhilfe von Parameter Filteroptionen kann bestimmt werden, welche Kategorie von Ereignismeldungen im Untermenü Ereignisliste angezeigt werden.

#### Navigationspfad

Menü "Diagnose"  $\rightarrow$  Ereignis-Logbuch  $\rightarrow$  Filteroptionen

#### Filterkategorien

- Alle
- Ausfall (F)
- Funktionskontrolle (C)
- Außerhalb der Spezifikation (S)
- Wartungsbedarf (M)
- Information (I)

### 12.8.3 Übersicht zu Informationsereignissen

Ein Informationsereignis wird im Gegensatz zum Diagnoseereignis nur im Ereignis-Logbuch angezeigt und nicht in der Diagnoseliste.

| Informationsereignis | Ereignistext                   |
|----------------------|--------------------------------|
| I1000                | (Gerät i.O.)                   |
| I1089                | Gerätestart                    |
| I1090                | Konfiguration rückgesetzt      |
| I1091                | Konfiguration geändert         |
| I1110                | Schreibschutzschalter geändert |
| I1151                | Historie rückgesetzt           |

# 12.9 Messgerät zurücksetzen

In dem Untermenü Administration kann das Gerät zurückgesetzt werden.

#### Navigation

Menü "Experte"  $\rightarrow$  System  $\rightarrow$  Administration

| ► Administration |                    |
|------------------|--------------------|
|                  | Gerät zurücksetzen |

#### Parameterübersicht mit Kurzbeschreibung

| Parameter          | Beschreibung                                                                                                  | Auswahl                                                                                | Werkseinstellung |
|--------------------|----------------------------------------------------------------------------------------------------|----------------------------------------------------------------------------------------|------------------|
| Gerät zurücksetzen | Gesamte Gerätekonfiguration oder ein Teil<br>der Konfiguration auf einen definierten<br>Zustand zurücksetzen. | <ul><li>Abbrechen</li><li>Auf Auslieferungszustand</li><li>Gerät neu starten</li></ul> | Abbrechen        |

# 12.10 Geräteinformationen

Das Untermenü **Geräteinformation** enthält alle Parameter, die verschiedene Informationen zur Geräteidentifizierung anzeigen.

### Navigation

Menü "Diagnose"  $\rightarrow$  Geräteinformation

| ► Geräteinformation    |  |  |
|------------------------|--|--|
| Messstellenbezeichnung |  |  |
| Seriennummer           |  |  |
| Firmware-Version       |  |  |
| Gerätename             |  |  |

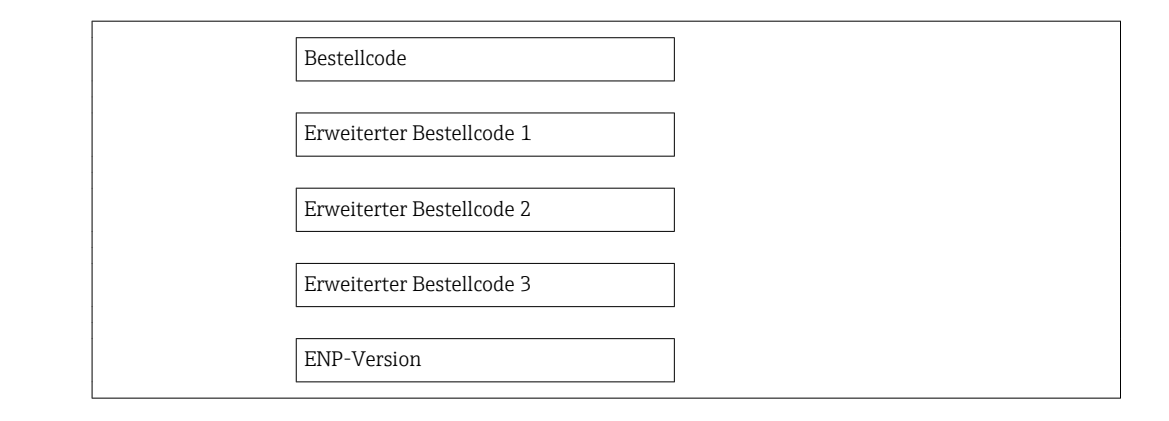

| Parameter                 | Beschreibung                                                                                        | Anzeige                                                                            | Werkseinstellung |
|---------------------------|----------------------------------------------------------------------------------------------------|------------------------------------------------------------------------------------|------------------|
| Messstellenbezeichnung    | Bezeichnung für Messstelle anzeigen.                                                                | Max. 32 Zeichen wie Buchsta-<br>ben, Zahlen oder Sonderzei-<br>chen (z.B. @, %, /) | Dosimag          |
| Seriennummer              | Zeigt die Seriennummer vom Messgerät.                                                               | Max. 11-stellige Zeichenfolge<br>aus Buchstaben und Zahlen.                        | -                |
| Firmware-Version          | Zeigt installierte Gerätefirmware-Version.                                                          | Zeichenfolge im Format:<br>xx.yy.zz                                                | 03.00            |
| Gerätename                | Zeigt den Namen vom Messumformer.                                                                   | Dosimag                                                                            | -                |
|                           | Befindet sich auch auf Typenschild vom Messumformer.                                                |                                                                                    |                  |
| Bestellcode               | Zeigt den Gerätebestellcode.                                                                        | Zeichenfolge aus Buchstaben,                                                       | -                |
|                           | Befindet sich auch auf Typenschild im Feld "Order code".                                            | Zahlen und bestimmten Satz-<br>zeichen (z.B. /).                                   |                  |
| Erweiterter Bestellcode 1 | Zeigt den 1. Teil vom erweiterten Bestellc-<br>ode.                                                 | Zeichenfolge                                                                       | -                |
|                           | Befindet sich auch auf Typenschild im Feld "Ext. ord. cd."                                          |                                                                                    |                  |
| Erweiterter Bestellcode 2 | Zeigt den 2. Teil vom erweiterten Bestellc-<br>ode.                                                 | Zeichenfolge                                                                       | _                |
|                           | Befindet sich auch auf Typenschild von<br>Messaufnehmer und Messumformer<br>im Feld "Ext. ord. cd." |                                                                                    |                  |
| Erweiterter Bestellcode 3 | Zeigt den 3. Teil vom erweiterten Bestellc-<br>ode.                                                 | Zeichenfolge                                                                       | -                |
|                           | Befindet sich auch auf Typenschild von<br>Messaufnehmer und Messumformer<br>im Feld "Ext. ord. cd." |                                                                                    |                  |
| ENP-Version               | Zeigt die Version vom elektronischen Typen-<br>schild (Electronic Name Plate).                      |                                                                                    | 2.02.00          |

# 12.11 Firmware-Historie

| Frei-<br>gabe-<br>datum | Firmware-<br>Version | Bestell-<br>merkmal<br>"Firmware<br>Version" | Firmware-<br>Änderungen                                                                        | Dokumentations-<br>typ | Dokumentation        |
|-------------------------|----------------------|----------------------------------------------|------------------------------------------------------------------------------------------------|------------------------|----------------------|
| 09.2015                 | 03.00.zz             | Option <b>A</b>                              | Keine Firmware-<br>Änderung                                                                    | Betriebsanleitung      | BA01321D/06/DE/02.15 |
| 08.2014                 | 03.00.zz             | Option <b>A</b>                              | <ul> <li>Original-Firmware</li> <li>Bedienbar über<br/>FieldCare und<br/>DeviceCare</li> </ul> | Betriebsanleitung      | BA01321D/06/DE/01.14 |

- Zur Kompatibilität der Firmewareversion mit der Vorgängerversion, den installierten Gerätebeschreibungsdateien und Bedientools: Angaben im Dokument "Herstellerinformation" zum Gerät beachten.
- Die Herstellerinformation ist verfügbar:
  - Im Download-Bereich der Endress+Hauser Internetseite: www.endress.com → Downloads
  - Folgende Details angeben:
    - Produktwurzel: z.B. 5RH
    - Textsuche: Herstellerinformation
    - Suchbereich: Dokumentation Technische Dokumentationen

# 13 Wartung

# 13.1 Wartungsarbeiten

Es sind grundsätzlich keine speziellen Wartungsarbeiten erforderlich.

## 13.1.1 Außenreinigung

Bei der Außenreinigung von Messgeräten darauf achten, dass das verwendete Reinigungsmittel die Gehäuseoberfläche und Dichtungen nicht angreift.

### 13.1.2 Innenreinigung

Bei der CIP- und SIP-Reinigung sind folgende Punkte zu beachten:

- Nur Reinigungsmittel verwenden, gegen die die prozessberührenden Materialen hinreichend beständig sind.
- Die für das Messgerät zulässige maximale Messstofftemperatur beachten .

### 13.1.3 Austausch von Dichtungen

Dichtungen (insbesondere aseptische Formdichtungen) des Messaufnehmers müssen periodisch ausgetauscht werden.

Die Zeitspanne zwischen den Auswechslungen hängt von der Häufigkeit der Reinigungszyklen sowie von der Messstoff- und Reinigungstemperatur ab.

Ersatzdichtungen (Zubehörteil)  $\rightarrow \square 62$ 

# 13.2 Mess- und Prüfmittel

Endress+Hauser bietet eine Vielzahl von Mess- und Prüfmitteln an wie W@M oder Gerätetests.

Ausführliche Angaben zu den Dienstleistungen erhalten Sie bei Ihrer Endress+Hauser Vertriebszentrale.

Auflistung einiger Mess- und Prüfmitteln: Dokument "Technische Information" zum Gerät, Kapitel "Zubehör"

# 13.3 Endress+Hauser Dienstleistungen

Endress+Hauser bietet eine Vielzahl von Dienstleistungen zur Wartung an wie Re-Kalibrierung, Wartungsservice oder Gerätetests.

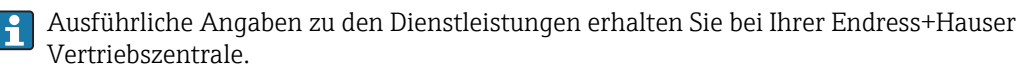

# 14 Reparatur

## 14.1 Allgemeine Hinweise

#### Reparatur- und Umbaukonzept

Das Endress+Hauser Reparatur- und Umbaukonzept sieht Folgendes vor:

- Das Messgerät kann nicht umgebaut werden.
- Bei Defekt wird das Messgerät immer als ganzes Gerät ausgetauscht.
- Ein Austausch von Dichtungen ist möglich.

#### Hinweise zum Austausch von Verschleissteilen (Dichtungen)

- Beim Ersetzen von Verschleissteilen folgende Hinweise beachten:
- Nur Original-Ersatzteile von Endress+Hauser verwenden.
- Austausch gemäß Einbauanleitung durchführen.
- Die entsprechenden einschlägigen Normen, nationalen Vorschriften, Ex-Dokumentation (XA) und Zertifikate beachten.
- Jede Reparatur und jeden Umbau dokumentieren und im Life Cycle Management *W@M*-Datenbank eintragen.

# 14.2 Ersatzteile

*W@M Device Viewer* (www.endress.com/deviceviewer):

Dort werden alle Ersatzteile zum Messgerät inklusive Bestellcode aufgelistet und lassen sich bestellen. Wenn vorhanden steht auch die dazugehörige Einbauanleitung zum Download zur Verfügung.

**Messgerät-Seriennummer:** 

- Befindet sich auf dem Gerätetypenschild.

### 14.3 Endress+Hauser Dienstleistungen

Endress+Hauser bietet eine Vielzahl von Dienstleistungen an.

Ausführliche Angaben zu den Dienstleistungen erhalten Sie bei Ihrer Endress+Hauser Vertriebszentrale.

# 14.4 Rücksendung

Im Fall einer Reparatur, Werkskalibrierung, falschen Lieferung oder Bestellung muss das Messgerät zurückgesendet werden. Als ISO-zertifiziertes Unternehmen und aufgrund gesetzlicher Bestimmungen ist Endress+Hauser verpflichtet, mit allen zurückgesendeten Produkten, die mediumsberührend sind, in einer bestimmten Art und Weise umzugehen.

Um eine sichere, fachgerechte und schnelle Rücksendung Ihres Geräts sicherzustellen: Informieren Sie sich über Vorgehensweise und Rahmenbedingungen auf der Endress+Hauser Internetseite http://www.endress.com/support/return-material

# 14.5 Entsorgung

### 14.5.1 Messgerät demontieren

1. Gerät ausschalten.

### 2. **A WARNUNG**

#### Personengefährdung durch Prozessbedingungen!

► Auf gefährliche Prozessbedingungen wie Druck im Messgerät, hohe Temperaturen oder aggressive Messstoffe achten.

Die Montage- und Anschlussschritte aus den Kapiteln "Messgerät montieren" und "Messgerät anschließen" in sinngemäß umgekehrter Reihenfolge durchführen. Sicherheitshinweise beachten.

### 14.5.2 Messgerät entsorgen

### **WARNUNG**

#### Gefährdung von Personal und Umwelt durch gesundheitsgefährdende Messstoffe!

 Sicherstellen, dass das Messgerät und alle Hohlräume frei von gesundheits- oder umweltgefährdenden Messstoffresten sind, z.B. in Ritzen eingedrungene oder durch Kunststoff diffundierte Stoffe.

Folgende Hinweise zur Entsorgung beachten:

- Die national gültigen Vorschriften beachten.
- Auf eine stoffliche Trennung und Verwertung der Gerätekomponenten achten.

# 15 Zubehör

Für das Gerät sind verschiedene Zubehörteile lieferbar, die bei Endress+Hauser mit dem Gerät bestellt oder nachbestellt werden können. Ausführliche Angaben zum betreffenden Bestellcode sind bei Ihrer Endress+Hauser Vertriebszentrale erhältlich oder auf der Produktseite der Endress+Hauser Webseite: www.endress.com.

# 15.1 Gerätespezifisches Zubehör

## 15.1.1 Zum Messaufnehmer

| Zubehör              | Beschreibung                                                               | Bestellcode |
|----------------------|----------------------------------------------------------------------------|-------------|
| Dichtungsset         | Für den regelmäßigen Austausch von Dichtungen<br>an den Prozessanschlüssen | DK5G**-***  |
| Gehäusedich-<br>tung | Zum Abdichten des Messumformers                                            | 50102857    |
| Montageset           | Bestehend aus:<br>• 2 Prozessanschlüsse<br>• Schrauben<br>• Dichtungen     | DKH**-***   |

# 15.2 Kommunikationsspezifisches Zubehör

| Zubehör             | Beschreibung                                                                                                    |
|---------------------|----------------------------------------------------------------------------------------------------|
| FieldCare           | FDT-basiertes Anlagen-Asset-Management-Tool von Endress+Hauser.<br>Es kann alle intelligenten Feldeinrichtungen in Ihrer Anlage konfigurieren und<br>unterstützt Sie bei deren Verwaltung. Durch Verwendung von Statusinformationen<br>stellt es darüber hinaus ein einfaches, aber wirkungsvolles Mittel dar, deren<br>Zustand zu kontrollieren.<br>Im Zu Einzelheiten: Betriebsanleitung BA00027S und BA00059S                                                                           |
| DeviceCare          | Tool zum Verbinden und Konfigurieren von Endress+Hauser Feldgeräten.                                                                                                    |
|                     | Zu Einzelheiten: Innovation-Broschüre IN01047S                                                                                                    |
| Commubox FXA291     | Verbindet Endress+Hauser Feldgeräte mit CDI-Schnittstelle (= Endress+Hauser<br>Common Data Interface) und der USB-Schnittstelle eines Computers oder Laptops.<br>Für Einzelheiten: Dokument "Technische Information" TI405C/07                                                                                                    |
| Adapteranschluss    | <ul> <li>Adapteranschlüsse für den Einbau auf andere elektrische Anschlüsse:</li> <li>Adapter FXA291 (Bestellnummer: 71035809)</li> <li>Adapter RSE8 (Bestellnummer: 50107169)</li> <li>RSE8 Buchse, Adapter 8pol (RSE8), 24 V DC, Impuls, Status</li> <li>Adapter RSE5 (Bestellnummer: 50107168)</li> <li>RSE8 Buchse, Adapter 5pol (RSE5), 24 V DC, Impuls, Status</li> <li>Adapter RSE4 (Bestellnummer: 50107167)</li> <li>RSE8 Buchse, Adapter 4pol (RSE4), 24 V DC, Impuls</li> </ul> |
| Anschlusskabel RSE8 | Kabel RKWTN8-56/5 P92, Länge: 5 m<br>(Bestellnummer: 50107895)                                                                                                    |

# 15.3 Servicespezifisches Zubehör

| Zubehör         | Beschreibung                                                                                                    |
|-----------------|----------------------------------------------------------------------------------------------------|
| Applicator      | <ul> <li>Software für die Auswahl und Auslegung von Endress+Hauser Messgeräten:</li> <li>Berechnung aller notwendigen Daten zur Bestimmung des optimalen Durchflussmessgeräts: z.B. Nennweite, Druckabfall, Messgenauigkeiten oder Prozessanschlüsse.</li> <li>Grafische Darstellung von Berechnungsergebnissen</li> </ul>                                                                                                    |
|                 | Verwaltung, Dokumentation und Abrufbarkeit aller projektrelevanter Daten und<br>Parameter über die gesamte Lebensdauer eines Projekts.                                                                                                    |
|                 | <ul> <li>Applicator ist verfügbar:</li> <li>Über das Internet: https://wapps.endress.com/applicator</li> <li>Auf CD-ROM für die lokale PC-Installation.</li> </ul>                                                                                                    |
| W@M             | Life Cycle Management für Ihre Anlage<br>W@M unterstützt Sie mit einer Vielzahl von Software-Anwendungen über den<br>gesamten Prozess: Von der Planung und Beschaffung über Installation und Inbe-<br>triebnahme bis hin zum Betrieb der Messgeräte. Zu jedem Messgerät stehen über<br>den gesamten Lebenszyklus alle relevanten Informationen zur Verfügung: z.B.<br>Gerätestatus, Ersatzteile, gerätespezifische Dokumentation.<br>Die Anwendung ist bereits mit den Daten Ihrer Endress+Hauser Geräte gefüllt;<br>auch die Pflege und Updates des Datenbestandes übernimmt Endress+Hauser.<br>W@M ist verfügbar:<br>• Über das Internet: www.endress.com/lifecyclemanagement |
| FieldCare       | Aut CD-ROW für die lokale PC-installauon.     FDT-basiertes Anlagen-Asset-Management-Tool von Endress+Hauser.     Es kann alle intelligenten Feldeinrichtungen in Ihrer Anlage konfigurieren und                                                                                                    |
|                 | unterstützt Sie bei deren Verwaltung. Durch Verwendung von Statusinformationen<br>stellt es darüber hinaus ein einfaches, aber wirkungsvolles Mittel dar, deren<br>Zustand zu kontrollieren.                                                                                                    |
|                 | Zu Einzelheiten: Betriebsanleitung BA00027S und BA00059S                                                                                                    |
| DeviceCare      | Tool zum Verbinden und Konfigurieren von Endress+Hauser Feldgeräten.                                                                                                    |
|                 | Zu Einzelheiten: Innovation-Broschüre IN01047S                                                                                                    |
| Commubox FXA291 | Verbindet Endress+Hauser Feldgeräte mit CDI-Schnittstelle (= Endress+Hauser<br>Common Data Interface) und der USB-Schnittstelle eines Computers oder Laptops.<br>Für Einzelheiten: Dokument "Technische Information" TI00405C                                                                                                    |

# 16 Technische Daten

# 16.1 Anwendungsbereich

Je nach bestellter Ausführung kann das Messgerät auch explosionsgefährliche, entzündliche, giftige und brandfördernde Messstoffe messen.

Um den einwandfreien Zustand des Geräts für die Betriebszeit zu gewährleisten: Gerät nur für Messstoffe einsetzen, gegen welche die prozessberührenden Materialien hinreichend beständig sind.

# 16.2 Arbeitsweise und Systemaufbau

| Messprinzip     | Magnetisch-induktive Durchflussmessung nach dem Faraday'schen Induktionsgesetz.                                   |
|-----------------|----------------------------------------------------------------------------------------------------|
| Messeinrichtung | Das Gerät besteht aus Messumformer und Messaufnehmer.                                                             |
|                 | Das Gerät ist als Kompaktausführung verfügbar:<br>Messumformer und Messaufnehmer bilden eine mechanische Einheit. |
|                 | Zum Aufbau des Messgeräts $\rightarrow \square 11 \rightarrow \square 11$                                         |

# 16.3 Eingang

### Messgröße Direkte Messgrößen Volumenfluss (proportional zur induzierten Spannung)

Messbereich

Typisch v = 0,01...10 m/s (0,03...33 ft/s) mit der spezifizierten Messgenauigkeit

#### Durchflusskennwerte in SI-Einheiten

| Nennweite         | Empfohlene<br>Durchflussmenge | Werkseinstellungen |                                 |
|-------------------|-------------------------------|--------------------|---------------------------------|
|                   | max. Endwert                  | Impulswertigkeit   | Schleichmenge<br>(v ~ 0,04 m/s) |
| [mm]              | [l/s]                         | [ml]               | [ml/s]                          |
| 4                 | 0,14                          | 0,005              | 0,5                             |
| 8                 | 0,5                           | 0,02               | 2                               |
| 15K <sup>1)</sup> | 1,2                           | 0,1                | 7                               |
| 15                | 1,66                          | 0,1                | 7                               |
| 25                | 5                             | 0,2                | 16                              |

1) Konische Ausführung (entspricht DN 12)

#### Durchflusskennwerte in US-Einheiten

| Nennweite                    | Empfohlene<br>Durchflussmenge | Werkseinstellungen |                                  |
|------------------------------|-------------------------------|--------------------|----------------------------------|
|                              | max. Endwert                  | Impulswertigkeit   | Schleichmenge<br>(v ~ 0,13 ft/s) |
| [in]                         | [gal/s]                       | [oz fl]            | [oz fl/s]                        |
| 5/32                         | 0,035                         | 0,0002             | 0,02                             |
| <sup>5</sup> / <sub>16</sub> | 0,13                          | 0,001              | 0,08                             |
| ½K <sup>1)</sup>             | 0,32                          | 0,004              | 0,25                             |
| 1/2                          | 0,44                          | 0,004              | 0,25                             |
| 1                            | 1,33                          | 0,007              | 0,53                             |

1) Konische Ausführung (entspricht DN 12)

#### **Empfohlener Messbereich**

Kapitel "Durchflussgrenze"  $\rightarrow \square 70$ 

Messdynamik

Über 1000 : 1

Eingangssignal

#### Statuseingang

Der Abfüllvorgang wird vom Automatisierungssystem über den Statuseingang des Geräts gesteuert.

| Maximale Eingangswerte | <ul> <li>DC 30 V</li> <li>6 mA</li> </ul>                                                                                                    |
|------------------------|----------------------------------------------------------------------------------------------------|
| Ansprechzeit           | Einstellbar: 10200 ms                                                                                                    |
| Eingangssignalpegel    | <ul><li>Low-Pegel: 01,5 V</li><li>High-Pegel: 330 V</li></ul>                                                                                                    |
| Zuordbare Funktionen   | <ul> <li>Aus</li> <li>Start Abfüllvorgang (Batch)</li> <li>Start und Stopp Abfüllvorgang (Batch)</li> <li>Summenzähler 13 separat zurücksetzen</li> <li>Alle Summenzähler zurücksetzen</li> <li>Messwertunterdrückung</li> </ul> |

# 16.4 Ausgang

#### Ausgangssignal

Modbus RS485

Physikalische Schnittstelle Gemäß Standard EIA/TIA-485-A

### Schaltausgang (Batch: Ansteuerung Ventil)

Je nach Geräteausführungen verfügt das Gerät über ein oder zwei Schaltausgänge.

| Schaltausgang          |                                             |  |
|------------------------|---------------------------------------------|--|
| Ausführung             | Aktiv, Open-Emitter                         |  |
| Maximale Eingangswerte | <ul> <li>DC 30 V</li> <li>500 mA</li> </ul> |  |
| Schaltverhalten        | Binär, leitend oder nicht leitend           |  |

|                                  | Anzahl Schaltzyklen                                                                                                    | Unbegrenzt                                                                                                    |  |  |
|----------------------------------|----------------------------------------------------------------------------------------------------|----------------------------------------------------------------------------------------------------|--|--|
|                                  | Zuordenbare Funktionen                                                                                                    | <ul><li> Offen</li><li> Geschlossen</li><li> Abfüllen</li></ul>                                                                                                    |  |  |
| Ausfallsignal                    | Ausfallinformationen werden abhängig von der Schnittstelle wie folgt dargestellt.                                                              |                                                                                                    |  |  |
|                                  | Modbus RS485                                                                                                    |                                                                                                    |  |  |
|                                  | Fehlerverhalten                                                                                                    | Wählbar:<br>• NaN-Wert anstelle des aktuellen Wertes<br>• Letzter gültiger Wert                                                                                                    |  |  |
| Schleichmengenunterdrü-<br>ckung | Die Schaltpunkte für die                                                                                                    | unkte für die Schleichmengenunterdrückung sind frei wählbar.                                                                                                    |  |  |
| Galvanische Trennung             | <ul> <li>Geräteausführung: M<br/>(Bestellmerkmal "Aus<br/>Schaltausgänge (Batc</li> <li>Geräteausführung: M<br/>(Bestellmerkmal "Aus</li></ul> | odbus RS485, 1 Schaltausgang (Batch), 1 Statuseingang<br>gang, Eingang": Option 4)<br>h) und Statuseingang auf Versorgungspotential.<br>odbus RS485, 2 Schaltausgänge (Batch), 1 Statuseingang<br>gang, Eingang": Option 5)<br>itch) auf Versorgungspotential.<br>anisch getrennt. |  |  |
| Protokollspezifische Daten       | Modbus RS485                                                                                                    |                                                                                                    |  |  |
|                                  | Protokoll                                                                                                    | Modbus Applications Protocol Specification V1.1                                                                                                    |  |  |
|                                  | Gerätetyp                                                                                                    | Slave                                                                                                    |  |  |
|                                  | Slave-Adressbereich                                                                                                    | 1247                                                                                                    |  |  |
|                                  | Broadcast-Adressbereich                                                                                                    | 0                                                                                                    |  |  |
|                                  | Funktionscodes                                                                                                    | <ul> <li>03: Read holding register</li> <li>04: Read input register</li> <li>06: Write single registers</li> <li>08: Diagnostics</li> <li>16: Write multiple registers</li> <li>23: Read/write multiple registers</li> <li>43: Read Device Identification</li> </ul>               |  |  |
|                                  | Broadcast-Messages                                                                                                    | Unterstützt von folgenden Funktionscodes:<br>• 06: Write single registers<br>• 16: Write multiple registers<br>• 23: Read/write multiple registers                                                                                                    |  |  |
|                                  | Unterstützte Baudrate                                                                                                    | <ul> <li>1200 BAUD</li> <li>2400 BAUD</li> <li>4800 BAUD</li> <li>9600 BAUD</li> <li>19200 BAUD</li> <li>38400 BAUD</li> <li>57600 BAUD</li> <li>115200 BAUD</li> </ul>                                                                                                    |  |  |
|                                  | Modus Datenübertragung                                                                                                    | <ul><li>ASCII</li><li>RTU</li></ul>                                                                                                    |  |  |
|                                  | Datenzugriff                                                                                                    | Auf jeden Geräteparameter kann via Modbus RS485 zugegriffen werden.                                                                                                    |  |  |

| Klemmenbelegung           | → 🖺 24                                      |                                                                                                    |                                                    |  |  |
|---------------------------|---------------------------------------------|----------------------------------------------------------------------------------------------------|----------------------------------------------------|--|--|
| Pinbelegung Gerätestecker | → 🗎 25                                      |                                                                                                    |                                                    |  |  |
| Versorgungsspannung       | DC 24 V                                     | (Nennspannung: DC 2030 V)                                                                                                  |                                                    |  |  |
|                           | • Da<br>• Di<br>üb                          | as Netzteil muss sicherheitstechnisch geprüft sein (z.<br>e Versorgungsspannung darf einen maximalen Kurz<br>verschreiten. | .B. PELV, SELV).<br>schlussstrom von 50 A nicht    |  |  |
| Leistungsaufnahme         | 4,5 W                                       |                                                                                                    |                                                    |  |  |
| Stromaufnahme             | Bestellme                                   | erkmal "Ausgang, Eingang"                                                                                                  | Maximale<br>Leistungsaufnahme                      |  |  |
|                           | Option 4:                                   | Modbus RS485, 1 Schaltausgang (Batch), 1 Statuseingang                                                                     | 225 mA + 500 mA <sup>1)</sup>                      |  |  |
|                           | Option 5:                                   | Modbus RS485, 2 Schaltausgänge (Batch), 1 Statuseingang                                                                    | 225 mA + 1000 mA <sup>1)</sup>                     |  |  |
|                           | Option 6: Modbus RS485 (Eichbetrieb) 225 mA |                                                                                                    |                                                    |  |  |
|                           | 1) Prov                                     | verwendeten Schaltausgang (Batch) zusätzlich 500 mA.                                                                       |                                                    |  |  |
|                           | <b>i</b> Eins                               | chaltstrom: max. 1 A (< 8 ms)                                                                                              |                                                    |  |  |
| Versorgungsausfall        | <ul><li>Summe</li><li>Fehler</li></ul>      | enzähler bleiben auf dem zuletzt ermittelten Wert st<br>meldungen inklusive Stand des Betriebsstundenzähle                 | ers werden abgespeichert.                          |  |  |
| Elektrischer Anschluss    | → 🖹 28                                      |                                                                                                    |                                                    |  |  |
| Potenzialausgleich        | Anforde                                     | rungen                                                                                                    |                                                    |  |  |
| Bei geerdeten Stahlleitu: |                                             | leten Stahlleitungen ist kein Potenzialausgleich erfo                                                                      | eitungen ist kein Potenzialausgleich erforderlich. |  |  |
|                           | Bei e<br>men                                | einem Gerät für den explosionsgefährdeten Bereich:<br>Itation (XA) beachten.                                               | Hinweise in der Ex-Doku-                           |  |  |
| Kabelspezifikation        | → 🖹 24                                      |                                                                                                    |                                                    |  |  |
|                           | 16.6                                        | Leistungsmerkmale                                                                                                    |                                                    |  |  |
| Referenzbedingungen       | <b>Gemäß I</b><br>■ Messst<br>■ Umgeb       | <b>DIN EN 29104</b><br>cofftemperatur: +28 ± 2 °C (+82 ± 4 °F)<br>oungstemperatur: +22 ± 2 °C (+72 ± 4 °F)                 |                                                    |  |  |

16.5 Energieversorgung

Warmlaufzeit: 30 min

|                         | Einbau<br>Einlaufstrecke<br>Auslaufstrecke<br>Messaufnehme<br>Der Messaufne                       | > 10 × DN<br>> 5 × DN<br>r und Messumformer sind geerdet.<br>hmer ist zentriert in die Rohrleitung eingebaut. |
|-------------------------|---------------------------------------------------------------------------------------------------|----------------------------------------------------------------------------------------------------|
| Maximale Messabweichung | Fehlergrenzen u                                                                                   | nter Referenzbedingungen                                                                                      |
|                         | v.M. = vom Mess                                                                                   | wert                                                                                                    |
|                         | Volumenfluss<br>• ±0,25 % v.M. ±<br>• ±0,5 % v.M. ± 1<br>• ±5 % v.M.                              | 14 m/s (3,313 ft/s) oder<br>mm/s (0,04 in/s) oder                                                             |
|                         | Schwankungen der Versorgungsspannung haben innerhalb des spezifizierten Bereichs keinen Einfluss. |                                                                                                    |
| Wiederholbarkeit        | v.M. = vom Messwert                                                                               |                                                                                                    |
|                         | DN 25 (500 ml/s), DN 15 (200 ml/s), DN 8 (50 ml/s), DN 4 (10 ml/s); 400 μS/                       |                                                                                                    |
|                         | Abfüllzeit t <sub>a</sub> [s]                                                                     | Relative Standardabweichung bezogen auf das abgefüllte Volumen [%]                                            |

| Abfüllzeit t <sub>a</sub> [s] | Relative Standardabweichung bezogen auf das abgefüllte Volumen [%] |
|-------------------------------|--------------------------------------------------------------------|
| 1,5 s < t <sub>a</sub> < 3 s  | 0,4                                                                |
| 3 s < t <sub>a</sub> < 5 s    | 0,2                                                                |
| 5 s < t <sub>a</sub>          | 0,1                                                                |

DN 15K (200 ml/s); 400 μS/cm

| Abfüllzeit t <sub>a</sub> [s] | Relative Standardabweichung bezogen auf das abgefüllte Volumen [%] |
|-------------------------------|--------------------------------------------------------------------|
| 1,5 s < t <sub>a</sub> < 3 s  | 0,25                                                               |
| 3 s < t <sub>a</sub> < 5 s    | 0,12                                                               |
| 5 s < t <sub>a</sub>          | 0,08                                                               |

# 16.7 Montage

Kapitel "Montagebedingungen"

# 16.8 Umgebung

| Umgebungstemperaturbe- |                                                                                                    |
|------------------------|----------------------------------------------------------------------------------------------------|
| reich                  | Temperaturtabellen                                                                                                    |
|                        | Für den Einsatz im explosionsgefährdeten Bereich die Abhängigkeit von zulässiger Umgebungs- und Messstofftemperatur beachten. |
|                        | Detaillierte Angaben zu den Temperaturtabellen: Separates Dokument "Sicherheits-<br>hinweise" (XA) zum Gerät                  |
| Lagerungstemperatur    | Die Lagerungstemperatur entspricht dem Umgebungstemperaturbereich von Messumfor-<br>mer und Messaufnehmer.                    |

|                                               | <ul> <li>Um unzulässig hohe Oberflächentemperaturen zu vermeiden: Messgerät während der<br/>Lagerung nicht direkter Sonneneinstrahlung aussetzen.</li> <li>Lagerplatz wählen, an dem eine Betauung des Messgeräts ausgeschlossen ist, da ein<br/>Pilz- oder Bakterienbefall die Auskleidung beschädigen kann.</li> <li>Wenn Schutzkappen oder Schutzscheiben montiert sind: Diese vor der Montage des<br/>Messgeräts nie entfernen.</li> </ul> |
|-----------------------------------------------|----------------------------------------------------------------------------------------------------|
| Schutzart                                     | Standardmäßig: IP67, Type 4X enclosure                                                                                                    |
| Stoßfestigkeit                                | Beschleunigung bis 2 g in Anlehnung an IEC 60068-2-6                                                                                                    |
| Schwingungsfestigkeit                         | Beschleunigung bis 2 g in Anlehnung an IEC 60068-2-6                                                                                                    |
| Innenreinigung                                | <ul> <li>CIP-Reinigung</li> <li>SIP-Reinigung</li> <li>Maximale Messstofftemperaturen beachten →          <sup>(1)</sup> 69</li> </ul>                                                                                                    |
| Elektromagnetische Ver-<br>träglichkeit (EMV) | Nach IEC/EN 61326<br>Details sind aus der Konformitätserklärung ersichtlich.                                                                                                    |

# 16.9 Prozess

| Messstofftemperaturbe-<br>reich | <b>Messaufnehmer</b><br>-20+130 °C (-4+266 °F)                                                                                                    |
|---------------------------------|----------------------------------------------------------------------------------------------------|
|                                 | <b>Reinigung</b><br>+150 °C (+302 °F) / 60 min für CIP- und SIP-Prozesse                                                                                 |
|                                 | Dichtungen<br>■ EPDM: -20+130 °C (-4+266 °F) (max. +150 °C (302 °F) bei Reinigung<br>■ Silikon: -20+130 °C (-4+266 °F)<br>■ Viton: 0+150 °C (+32+302 °F) |
|                                 | [°F] T <sub>A</sub> [°C]                                                                                                    |
|                                 | 140 60                                                                                                    |
|                                 | 120-100-40                                                                                                    |
|                                 |                                                                                                    |
|                                 |                                                                                                    |
|                                 | 0 -20                                                                                                    |
|                                 | -20 0 40 80 120 160 [°C]                                                                                                    |
|                                 | $\begin{array}{c ccccccccccccccccccccccccccccccccccc$                                                                                                    |
|                                 | A00048                                                                                                    |

|                         | T <sub>A</sub> Umgel                                                                                                    | oungstempera                   | tur                                                                    |                                                                                                 |
|-------------------------|----------------------------------------------------------------------------------------------------|--------------------------------|------------------------------------------------------------------------|-------------------------------------------------------------------------------------------------|
|                         | T <sub>M</sub> Messstofftemperatur                                                                                                    |                                |                                                                        |                                                                                                 |
|                         | Hellgraue Fläche: Standard-Messstofftemperaturbereich                                                                                                    |                                |                                                                        |                                                                                                 |
|                         | Dunkelgraue Fläche: Messstofftemperaturbereich für die Reinigung                                                                                                    |                                |                                                                        | Jung                                                                                            |
| Leitfähigkeit           | <ul> <li>≥ 5 µS/cm für Flüssigkeiten im Allgemeinen</li> <li>≥ 10 µS/cm für demineralisiertes Wasser</li> </ul>                                                                                                    |                                |                                                                        |                                                                                                 |
| Druck-Temperatur-Kurven | Eine Übersicht zu den Druck-Temperatur-Kurven für die Prozessanschlüsse: Techni-<br>sche Information                                                                                                    |                                |                                                                        |                                                                                                 |
| Unterdruckfestigkeit    | Messrohra                                                                                                    | uskleidung                     | : PFA                                                                  |                                                                                                 |
|                         | Nenn                                                                                                    | weite                          | Grenzwerte für Absolutdruck in [mbar] ([psi]) bei Messstofftemperatur: |                                                                                                 |
|                         | [mm]                                                                                                    | [in]                           | +25 °C (+77 °F)                                                        | +150 °C (+302 °F)                                                                               |
|                         | 425                                                                                                    | <sup>5</sup> ⁄ <sub>32</sub> 1 | $> 1 \text{ mbar (0,402 inH}_2\text{O}) (0)$                           | > 1 mbar (0,402 inH <sub>2</sub> O) (0)                                                         |
|                         | <ul> <li>v &lt; 2 m/s (6,56 ft/s): Bei ubrasiven Wesseterren (z.B. Reinigdingsmitter)</li> <li>v &gt; 2 m/s (6,56 ft/s): Bei belagsbildenden Messstoffen (z.B. öl- und zuckerhaltige I sigkeiten)</li> <li>Eine notwendige Erhöhung der Durchflussgeschwindigkeit erfolgt durch die Red tion der Messaufnehmer- Nennweite.</li> <li>Zur Übersicht der Messbereich-Endwerte: Kapitel "Messbereich" → 🖺 64</li> </ul> |                                |                                                                        | n (z.B. öl- und zuckerhaltige Flüs-<br>ndigkeit erfolgt durch die Reduk-<br>Messbereich" → 🗎 64 |
| Druckverlust            | <ul> <li>Bei DN 8 (5/16"), DN 15 (½") und DN 25 (1") entsteht kein Druckverlust, wenn der Einbau des Messaufnehmers in eine Rohrleitung mit gleicher Nennweite erfolgt.</li> <li>Druckverlustangaben bei der Verwendung von Anpassungsstücken nach DIN EN 545 → ≅ 20</li> </ul>                                                                                                    |                                |                                                                        |                                                                                                 |
| Systemdruck             | → 🗎 19                                                                                                    |                                |                                                                        |                                                                                                 |
| Vibrationen             |                                                                                                    |                                |                                                                        |                                                                                                 |
|                         | 16.10                                                                                                    | Konstr                         | uktiver Aufbau                                                         |                                                                                                 |

Bauform, Maße

Angaben zu den Abmessungen und Einbaulängen des Geräts: Dokument "Technische Information", Kapitel "Konstruktiver Aufbau"

#### Gewicht

#### Kompaktausführung

Gewicht in SI-Einheiten

| DN [mm] | Gewicht [kg] |
|---------|--------------|
| 4       | 2,8          |
| 8       | 2,8          |
| 15      | 2,8          |
| 25      | 4,3          |

#### Gewicht in US-Einheiten

| DN [in]                      | Gewicht [lbs] |
|------------------------------|---------------|
| <sup>5</sup> / <sub>32</sub> | 6,17          |
| 5/16                         | 6,17          |
| 1/2                          | 6,17          |
| 1                            | 9,48          |

#### Werkstoffe

#### Gehäuse Messumformer

- Säuren- und laugenbeständige Außenoberfläche
- Rostfreier Stahl 1.4308 (304)

#### Gerätestecker

| Elektrischer Anschluss | Werkstoff                                                                                                    |
|------------------------|----------------------------------------------------------------------------------------------------|
| Stecker M12x1          | <ul> <li>Buchse: Rostfreier Stahl, 1.4404 (316L)</li> <li>Kontaktträger: Polyamid</li> <li>Kontakte: Messing vergoldet</li> </ul> |

#### Gehäuse Messaufnehmer

- Säuren- und laugenbeständige Außenoberfläche
- Rostfreier Stahl, 1.4301 (304)

#### Messrohr

Rostfreier Stahl 1.4301 (304)

#### Messrohrauskleidung

PFA

#### Elektroden

- 1.4435 (316L)
- Alloy C22, 2.4602 (UNS N06022)
- Platin
- Tantal

|                       | Prozessanschlüsse<br>• Schweißstutzen: 1.4404 (316L)<br>• Schweißstutzen aseptisch: 1.4404 (316L)<br>• Tri-Clamp: 1.4404 (316L)<br>• Verschraubungen: 1.4404 (316L) |
|-----------------------|----------------------------------------------------------------------------------------------------|
|                       |                                                                                                    |
|                       |                                                                                                    |
|                       | Formdichtung (EPDM, Silikon, Viton)                                                                                                    |
| Elektrodenbestückung  | <ul> <li>Standard: Rostfreier Stahl 1.4435 (316L)</li> <li>Optional: Alloy C22, 2.4602 (UNS N06022), Platin, Tantal</li> </ul>                                      |
| Prozessanschlüsse     | Mit O-Ring-Dichtung                                                                                                    |
|                       | Schweißstutzen<br>DIN EN ISO 1127<br>ODT/SMS                                                                                                    |
|                       | Verschraubung<br>ISO 228/DIN 2999                                                                                                    |
|                       | Mit aseptischer Formdichtung                                                                                                    |
|                       | <b>Schweißstutzen</b> <ul> <li>EN 10357, DIN 11850</li> <li>ODT/SMS</li> </ul>                                                                                      |
|                       | <b>Tri-Clamp</b><br>L14 AM7                                                                                                    |
|                       | $\square$ Zu den verschiedenen Werkstoffen der Prozessanschlüsse $\rightarrow$ $\square$ 72                                                                         |
| Oberflächenrauhigkeit | Elektroden aus rostfreiem Stahl, 1.4435 (304L); Alloy C22, 2.4602 (UNS N06022), Platin,<br>Tantal:<br>0,30,5 μm (11,819,7 μin)                                      |
|                       | Messrohrauskleidung mit PFA:<br>≤ 0,4 µm (15,7 µin)                                                                                                    |
|                       | Prozessanschluss:<br>≤ 0,8 µm (31 µin)<br>(Alle Angaben beziehen sich auf messstoffberührende Teile)                                                                |
|                       | 16.11 Bedienbarkeit                                                                                                    |
| Vor-Ort-Bedienung     | Das Gerät besitzt keine Vor-Ort-Bedienung mit Anzeige- oder Bedienelementen.                                                                                        |

Fernbedienung Via Service-Adapter und Commubox FXA291

Die Bedienung und Parametrierung kann über die Endress+Hauser Service- und Konfigurationssoftware FieldCare oder DeviceCare erfolgen.

Der Anschluss vom Gerät erfolgt via Service-Adapter und Commubox FXA291 an die USB-Schnittstelle des Computers.
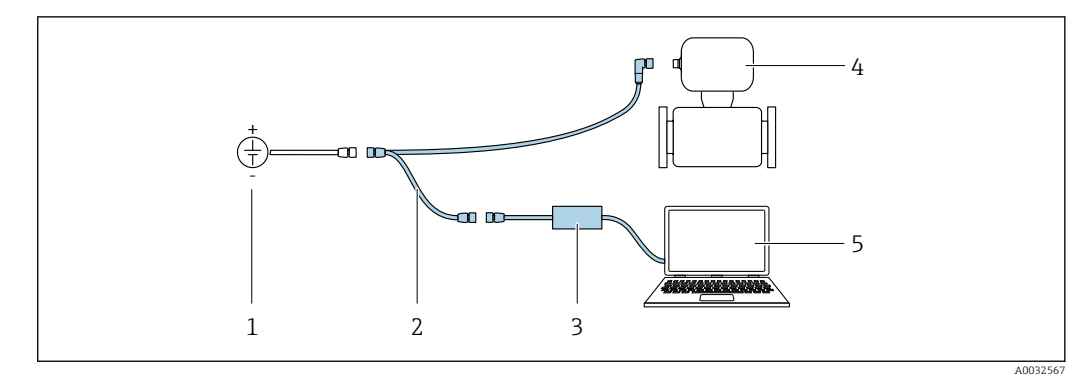

- Versorgungsspannung 24 V DC 1
- Service-Adapter
- 2 3 Commubox FXA291
- 4 Messgerät
- 5 Computer mit Bedientool "FieldCare" oder "DeviceCare"

Service-Adapter, Kabel und Commubox FXA291 sind nicht Teil des Lieferumfangs. Diese Komponenten sind als Zubehör bestellbar  $\rightarrow \square$  62. H

## 16.12 Zertifikate und Zulassungen

| CE-Zeichen               | Das Messsystem erfüllt die gesetzlichen Anforderungen der anwendbaren EG-Richtlinien.<br>Diese sind zusammen mit den angewandten Normen in der entsprechenden EG-Konformi-<br>tätserklärung aufgeführt.                                                                                                    |  |  |
|--------------------------|----------------------------------------------------------------------------------------------------|--|--|
|                          | Endress+Hauser bestätigt die erfolgreiche Prüfung des Geräts mit der Anbringung des CE-<br>Zeichens.                                                                                                    |  |  |
| C-Tick Zeichen           | Das Messsystem stimmt überein mit den EMV-Anforderungen der Behörde "Australian<br>Communications and Media Authority (ACMA)".                                                                                                    |  |  |
| Ex-Zulassung             | Die Geräte sind zum Einsatz im explosionsgefährdeten Bereich zertifiziert und die zu<br>beachtenden Sicherheitshinweise im separaten Dokument "Safety Instructions" (XA) beige-<br>fügt. Dieses ist auf dem Typenschild referenziert.                                                                                                    |  |  |
| Lebensmitteltauglichkeit | <ul> <li>3A-Zulassung und EHEDG-zertifiziert</li> <li>Dichtungen → FDA-konform</li> </ul>                                                                                                    |  |  |
| Druckgerätezulassung     | <ul> <li>Mit der Kennzeichnung PED/G1/x (x = Kategorie) auf dem Messaufnehmer-Typenschild bestätigt Endress+Hauser die Konformität mit den "Grundlegenden Sicherheitsanforderungen" des Anhangs I der Druckgeräterichtlinie 97/23/EG.</li> <li>Geräte ohne diese Kennzeichnung (ohne PED) sind nach guter Ingenieurspraxis ausgelegt und hergestellt. Sie entsprechen den Anforderungen von Art.3 Abs.3 der Druckgeräterichtlinie 97/23/EG. Ihr Einsatzbereich ist in den Diagrammen 6 bis 9 im Anhang II der Druckgeräterichtlinie 97/23/EG dargestellt.</li> </ul> |  |  |
| Messgerätezulassung      | Dosimag ist (optional) als Komponente für die Volumenerfassung in gesetzlich kontrollier-<br>ten Messanlagen für AdBlue / DEF (Diesel Exhaust Fluid) gem. Anhang MI-005 der euro-<br>päischen Messgeräterichtlinie 2014/32/EU geeignet. Dosimag ist nach OIML<br>R117-1:2007 / OIML R117-2:2014 qualifiziert und verfügt über ein MID-Evaluation Certi-<br>ficate, welches die Konformität mit den grundlegenden Anforderungen der Messgeräte-<br>richtlinie bestätigt.                                                                                              |  |  |

Externe Normen und Richtlinien

Schutzarten durch Gehäuse (IP-Code)

EN 61010-1
 Sicherheitsbestimmungen für elektrische Mess-, Steuer-, Regel- und Laborgeräte
 IEC/EN 61326

Emission gemäß Anforderungen für Klasse A. Elektromagnetische Verträglichkeit (EMV-Anforderungen).

- CAN/CSA C22.2 No. 61010-1-12
   Safety Requirements for Electrical Equipment for Measurements, Control and Laboratory Use, Part 1: General Requirements
- ANSI/ISA-61010-1 (82.02.01)
   Safety Requirements for Electrical Equipment for Measurement, Control, and Laboratory Use – Part 1: General Requirements

# 16.13 Zubehör

Kurzanleitung

• EN 60529

👔 Überblick zum bestellbaren Zubehör → 🖺 62

# 16.14 Ergänzende Dokumentation

- F Eine Übersicht zum Umfang der zugehörigen Technischen Dokumentation bieten:
  - Der W@M Device Viewer: Seriennummer vom Typenschild eingeben (www.endress.com/deviceviewer)
    - Die *Endress+Hauser Operations App*: Seriennummer vom Typenschild eingeben oder den 2-D-Matrixcode (QR-Code) auf dem Typenschild scannen.

### Standarddokumentation

| Messgerät | Dokumentationscode |
|-----------|--------------------|
| Dosimag   | KA01175D           |

### Beschreibung Geräteparameter

| Messgerät | Dokumentationscode                            |
|-----------|-----------------------------------------------|
|           | Impuls-, Frequenz-, Statusausgang<br>Option 3 |
| Dosimag   | GP01049D                                      |

| Messgerät | Dokumentationscode                  |
|-----------|-------------------------------------|
|           | Modbus RS485<br>Optionen 4, 5 und 6 |
| Dosimag   | GP01048D                            |

### **Technische Information**

| Messgerät | Dokumentationscode |
|-----------|--------------------|
| Dosimag   | TI00066D           |

Geräteabhängige Zusatzdokumentation

### Sicherheitshinweise

| Inhalt                | Dokumentationscode |
|-----------------------|--------------------|
| ATEX/IECEx Ex nA      | XA01332D           |
| cCSAus                | FES0231            |
| UL Class 1 Division 2 | XA01377D           |

### Sonderdokumentation

| Inhalt                  | Dokumentationscode |
|-------------------------|--------------------|
| Angaben zum Eichbetrieb | SD01514D           |

# Stichwortverzeichnis

### Α

| Anforderungen an Personal       |
|---------------------------------|
| Anschluss                       |
| siehe Elektrischer Anschluss    |
| Anschlussbedingungen            |
| Anschlusskabel                  |
| Anschlusskontrolle (Checkliste) |
| Anwendungsbereich               |
| Anzeige                         |
| Aktuelles Diagnoseereignis      |
| Letztes Diagnoseereignis        |
| Anzeigewerte                    |
| Zum Status Verriegelung         |
| Arbeitssicherheit               |
| Aufbau                          |
| Messgerät                       |
| Ausfallsignal                   |
| Ausgangskenngrößen 65           |
| Ausgangssignal                  |
| Auslaufstrecken 18              |
| Außenreinigung 59               |
| Austausch                       |
| Gerät                           |
| Verschleissteile                |
| Austausch von Dichtungen 59     |
| Auto-Scan-Puffer                |
|                                 |

siehe Modbus RS485 Modbus-Data-Map

### В

| Bedienungsmöglichkeiten      | 30  |
|------------------------------|-----|
| Bestellcode (Order code)     | 13  |
| Bestimmungsgemäße Verwendung | . 8 |
| Betrieb                      | 45  |
| Betriebssicherheit           | . 9 |

### С

| C-Tick Zeichen     | '3<br>'3    |
|--------------------|-------------|
| Checkliste         |             |
| Anschlusskontrolle | 9<br>3<br>9 |

| D                                             |
|-----------------------------------------------|
| DeviceCare                                    |
| Diagnoseinformation                           |
| Aufbau, Erläuterung                           |
| FieldCare                                     |
| Kommunikationsschnittstelle                   |
| Diagnoseinformation auslesen, Modbus RS485 52 |
| Diagnoseinformationen                         |
| Behebungsmaßnahmen                            |
| Übersicht                                     |
| Diagnoseliste                                 |
| Diagnoseverhalten anpassen                    |
|                                               |

| Funktion       Verwendete Symbole         Dokumentfunktion       Duck-Temperatur-Kurven         Druckgerätezulassung       Druckverlust         Druckverlust       Durchflussgrenze         Durchflussrichtung       Durchflussrichtung | 5<br>5<br>70<br>73<br>70<br>70<br>70<br>17 |
|----------------------------------------------------------------------------------------------------|--------------------------------------------|
| Einbau                                                                                                    |                                            |
| Montage                                                                                                    | 21                                         |
| Einbaulage                                                                                                    |                                            |
| Füllanlagen                                                                                                    | 18                                         |
| Einbaulage (vertikal, horizontal)                                                                                                    | 17                                         |
| Einbaumaße                                                                                                    | 19                                         |
| Eingang                                                                                                    | 64                                         |
| Eingetragene Marken                                                                                                    | . 7                                        |
| Einlaufstrecken                                                                                                    | 18                                         |
| Einsatz Messgerät                                                                                                    |                                            |
| Fehlgebrauch                                                                                                    | . 8                                        |
| Grenzfälle                                                                                                    | 8                                          |
| siehe Bestimmungsgemäße Verwendung                                                                                                    |                                            |
| Einsatzgebiet                                                                                                    |                                            |
| Restrisiken                                                                                                    | . 9                                        |
| Einstellungen                                                                                                    |                                            |
| Kommunikationsschnittstelle                                                                                                    | 41                                         |
| Messstellenbezeichnung                                                                                                    | 38                                         |
|                                                                                                    | 38                                         |
| Summenzahler zurucksetzen                                                                                                    | 4/                                         |
| Summenzanier-Reset                                                                                                    | 4/                                         |
| Elektrischer Anschluss                                                                                                    | 27                                         |
| Messgerat                                                                                                    | 24                                         |
| Schulzart                                                                                                    | 29<br>70                                   |
| Elektromagnetigehe Verträglichkeit                                                                                                    | 60                                         |
| Elektroniagheusche verträglichkeit                                                                                                    | 09                                         |
| Poparatur                                                                                                    | 60                                         |
| Wartung                                                                                                    | 59                                         |
| Fntsorauna                                                                                                    | 60                                         |
| Freignis-Loghuch filtern                                                                                                    | 55                                         |
| Ereignishistorie                                                                                                    | 55                                         |
| Ereignisliste                                                                                                    | 55                                         |
| Ergänzende Dokumentation                                                                                                    | 74                                         |
| Ersatzteile                                                                                                    | 60                                         |
| Erweiterter Bestellcode                                                                                                    |                                            |
| Messaufnehmer                                                                                                    | 13                                         |
| Ex-Zulassung                                                                                                    | 73                                         |
| _                                                                                                    |                                            |
| F                                                                                                    |                                            |
| Fallleitung                                                                                                    | 16                                         |
| Fehlermeldungen                                                                                                    |                                            |
| siehe Diagnosemeldungen                                                                                                    |                                            |

Dokument

| FieldCare                | 31<br>32 |
|--------------------------|----------|
| Funktion                 | 31       |
| Gerätebeschreibungsdatei | 33       |
| Verbindungsaufbau        | 31       |
| Firmware                 |          |
| Freigabedatum            | 33       |
| Version                  | 33       |
| Firmware-Historie        | 58       |
| Funktionen               |          |
| siehe Parameter          |          |
| Funktionscodes           | 33       |
| Funktionskontrolle       | 37       |

# G

| Galvanische Trennung       |
|----------------------------|
| Gerätebeschreibungsdateien |
| Gerätedokumentation        |
| Zusatzdokumentation        |
| Gerätekomponenten 11       |
| Gerätename                 |
| Messaufnehmer              |
| Geräteverriegelung, Status |
| Gewicht                    |
| SI-Einheiten               |
| Transport (Hinweise)       |
| US-Einheiten               |

# Η

| Herstellungsdatum | • |  |  |  | • |  |  |  | • | • | • | • | • | • | • |  | 13 |
|-------------------|---|--|--|--|---|--|--|--|---|---|---|---|---|---|---|--|----|
|                   |   |  |  |  |   |  |  |  |   |   |   |   |   |   |   |  |    |

# I

| Inbetriebnahme             | 37  |
|----------------------------|-----|
| Informationen zum Dokument | . 5 |
| Innenreinigung             | 69  |
| Installationskontrolle     | 37  |

# К

| Klemmenbelegung       | 24  |
|-----------------------|-----|
| Konformitätserklärung | . 9 |

# L

| Lagerbedingungen           | 15 |
|----------------------------|----|
| Lagerungstemperatur        | 15 |
| Lagerungstemperaturbereich | 68 |
| Lebensmitteltauglichkeit   | 73 |
| Leistungsaufnahme          | 67 |
| Leistungsmerkmale          | 67 |
| Leitfähigkeit              | 70 |

## М

| Maximale Messabweichung |
|-------------------------|
| Menü                    |
| 5.11                    |
| Betrieb                 |
| Diagnose                |
| Setup                   |
| Mess- und Prüfmittel    |
| Messbereich             |
| Messdynamik             |
| Messeinrichtung         |

| Stichwortverzeichnis |
|----------------------|
| Ducinvoitveizeicinno |

| Messgerät                                                                                                    | 33<br>11<br>60<br>37<br>61                                     |
|----------------------------------------------------------------------------------------------------|----------------------------------------------------------------|
| Dichtungen montieren         Dichtungen montieren         Nennweite und Durchflussmenge         Reinigung mit Molchen         Schweißstutzen         Vorbereiten für Montage         Messgerät anschließen         Erdung         Messgerät identifizieren                                                            | 23<br>22<br>22<br>21<br>28<br>28<br>12                         |
| Messgerätezulassung                                                                                                    | 73<br>64                                                       |
| siehe Prozessgrößen<br>Messprinzip                                                                                                    | 64                                                             |
| Messstoffe                                                                                                    | 8<br>69<br>28<br>45                                            |
| Antwortzeit         Daten auslesen         Diagnoseinformation         Funktionscodes         Lesezugriff         Modbus-Data-Map         Registeradressen         Registerinformationen         Scan-Liste         Schreibzugriff         Störungsverhalten konfigurieren         Montage         Montagebedingungen | 34<br>35<br>52<br>33<br>34<br>34<br>34<br>35<br>33<br>52<br>16 |
| AnpassungsstückeEin- und AuslaufstreckenEinbaulageEinbaumaßeFallleitungMontageortSystemdruckTeilgefülltes RohrVibrationen                                                                                                    | 20<br>18<br>17<br>19<br>16<br>16<br>19<br>16<br>19             |
| Montagekontrolle (Checkliste)                                                                                                    | 23                                                             |
| Montagevorbereitungen                                                                                                    | 16<br>21<br>21                                                 |
| <b>N</b><br>Normen und Richtlinien                                                                                                    | 74                                                             |
| <b>O</b><br>Oberflächenrauhigkeit                                                                                                    | 72                                                             |

### Ρ

| Parametereinstellungen                    |            |
|-------------------------------------------|------------|
| Administration (Untermenü)                | 56         |
| Batch-Ausgang (Untermenü)                 | 39         |
| Batching (Untermenü)                      | 48         |
| Betrieb (Menü)                            | 45         |
| Diagnose (Menü)                           | 54         |
| Eingangswerte (Untermenü)                 | 46         |
| Einstellungen Batch-Profil 1n (Untermenü) | 40         |
| Geräteinformation (Untermenü)             | 56         |
| Kommunikation (Untermenü)                 | 41         |
| Prozessgrößen (Untermenü)                 | 45         |
| Schleichmengenunterdrückung (Untermenü)   | 42         |
| Sensorabgleich (Untermenü)                | 43         |
| Setup (Menü)                              | 38         |
| Simulation (Untermenü)                    | 44         |
| Statuseingang (Untermenü)                 | 38         |
| Summenzähler (Untermenü)                  | 46         |
| Summenzähler 1n (Untermenü)               | 43         |
| Summenzähler-Bedienung (Untermenü)        | 47         |
| Systemeinheiten (Untermenü)               | 38         |
| Zum Statuseingang                         | 38         |
| Pinbelegung Gerätestecker                 | 25         |
| Potenzialausgleich                        | 67         |
| Produktsicherheit                         | . 9        |
| Prozessanschlüsse                         | 72         |
| Prozessbedingungen                        |            |
| Druckverlust                              | 70         |
| Durchflussgrenze                          | 70         |
| Leitfähigkeit                             | 70         |
| Messstofftemperatur                       | 69         |
| Unterdruckfestigkeit                      | 70         |
| Prüfkontrolle                             |            |
| Anschluss                                 | 29         |
| Erhaltene Ware                            | 12         |
| Montage                                   | 23         |
| D                                         |            |
|                                           | F 0        |
| Re-Kalibrierung                           | 59         |
| Referenzbedingungen                       | 67         |
| Reinigung                                 | <b>г</b> о |
|                                           | 59         |
|                                           | 59         |
|                                           | 59         |
| SIP-Keinigung                             | 59         |
| Reparatur                                 | 60         |
| Rucksendung                               | 60         |

### S

| Schaltausgang | 65<br>66<br>69<br>13<br>8 |
|---------------|---------------------------|
| SIP-Reinigung | 69                        |
| Anforderungen | 28                        |

| Störungsbehebungen<br>Allgemeine                                                                    | 0<br>2<br>9<br>7 |
|----------------------------------------------------------------------------------------------------|------------------|
| Messeinrichtung                                                                                     | 4                |
| Systemintegration                                                                                   | 9<br>3           |
| Т                                                                                                   |                  |
| Technische Daten, Übersicht    6      Teilgefülltes Rohr    1      Temperaturbereich    1           | 4                |
| Lagerungstemperatur                                                                                 | 5<br>5           |
| Messaufnehmer                                                                                       | 3                |
| U                                                                                                   |                  |
| Umgebungsbedingungen                                                                                |                  |
| Lagerungstemperatur       66         Schwingungsfestigkeit       67         Stoßfestigkeit       67 | 8<br>9<br>9      |
| Umgebungstemperatur                                                                                 | 9                |
| I line as here a start and an attach and all                                                        | $\cap$           |

| Umgebungstemperatur           |
|-------------------------------|
| Umgebungstemperaturbereich    |
| Unterdruckfestigkeit          |
| Untermenü                     |
| Administration                |
| Batch-Ausgang                 |
| Batching 48                   |
| Eingangswerte                 |
| Einstellungen Batch-Profil 1n |
| Ereignisliste                 |
| Erweitertes Setup             |
| Geräteinformation             |
| Kommunikation                 |
| Prozessgrößen                 |
| Schleichmengenunterdrückung   |
| Sensorabgleich                |
| Simulation                    |
| Statuseingang                 |
| Summenzähler                  |
| Summenzähler 1n               |
| Summenzähler-Bedienung        |
| Systemeinheiten               |
| -                             |

### V

| Verpackungsentsorgung   | 15 |
|-------------------------|----|
| Versorgungsausfall      | 67 |
| Versorgungsspannung 28, | 67 |
| Vibrationen             | 19 |
| Vor-Ort-Bedienung       | 72 |
|                         |    |

## W

| W@M               | <br>    | 59 |
|-------------------|---------|----|
| W@M Device Viewer | <br>12, | 60 |
| Warenannahme      | <br>    | 12 |
|                   |         |    |

| Wartungsarbeiten | 59<br>59<br>71 |
|------------------|----------------|
| Werkzeug         |                |
| Für Montage      | 21             |
| Transport        | 15             |
| Wiederholbarkeit | 68             |
| Z                |                |
| Zertifikate      | 73             |

www.addresses.endress.com

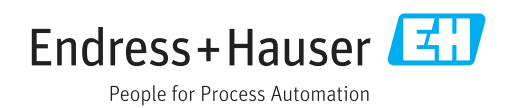